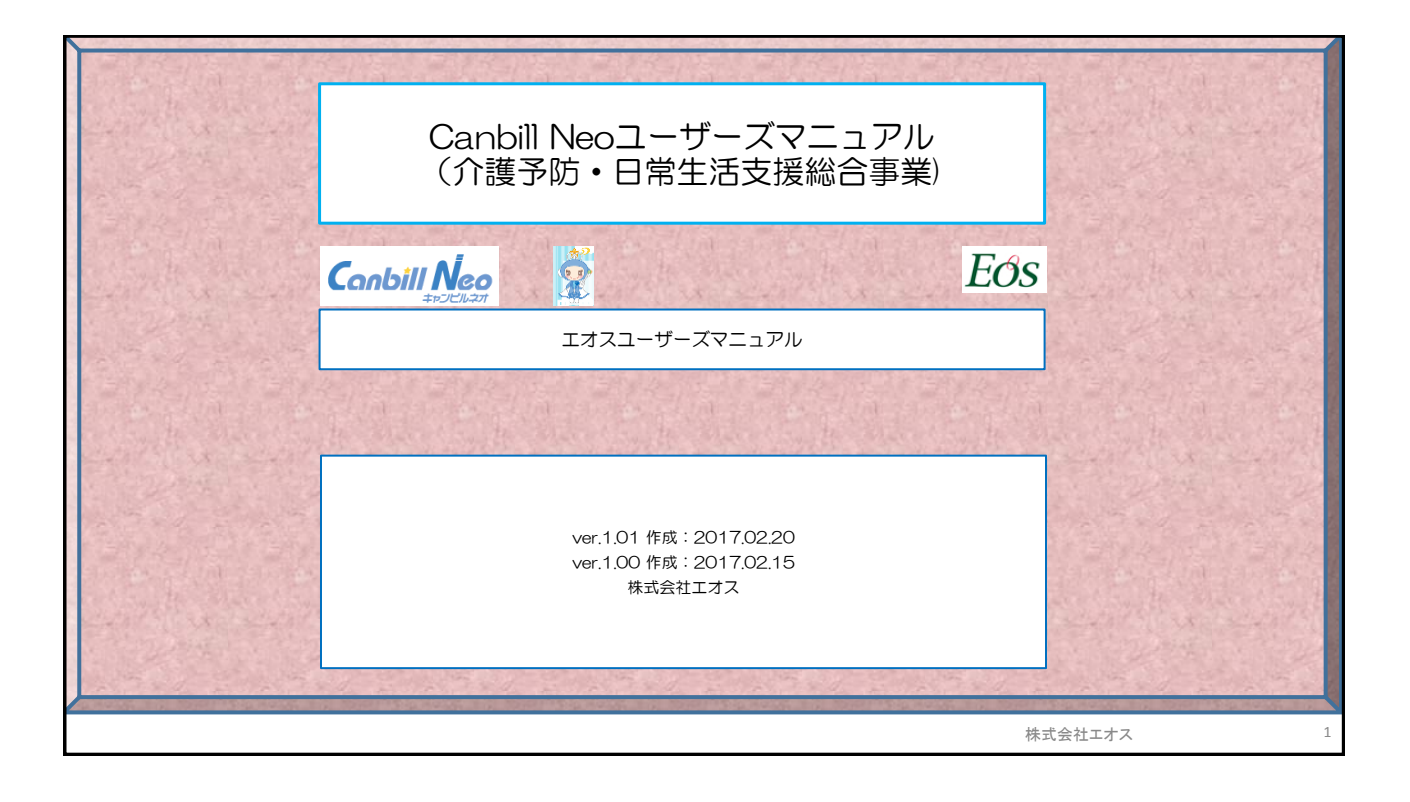

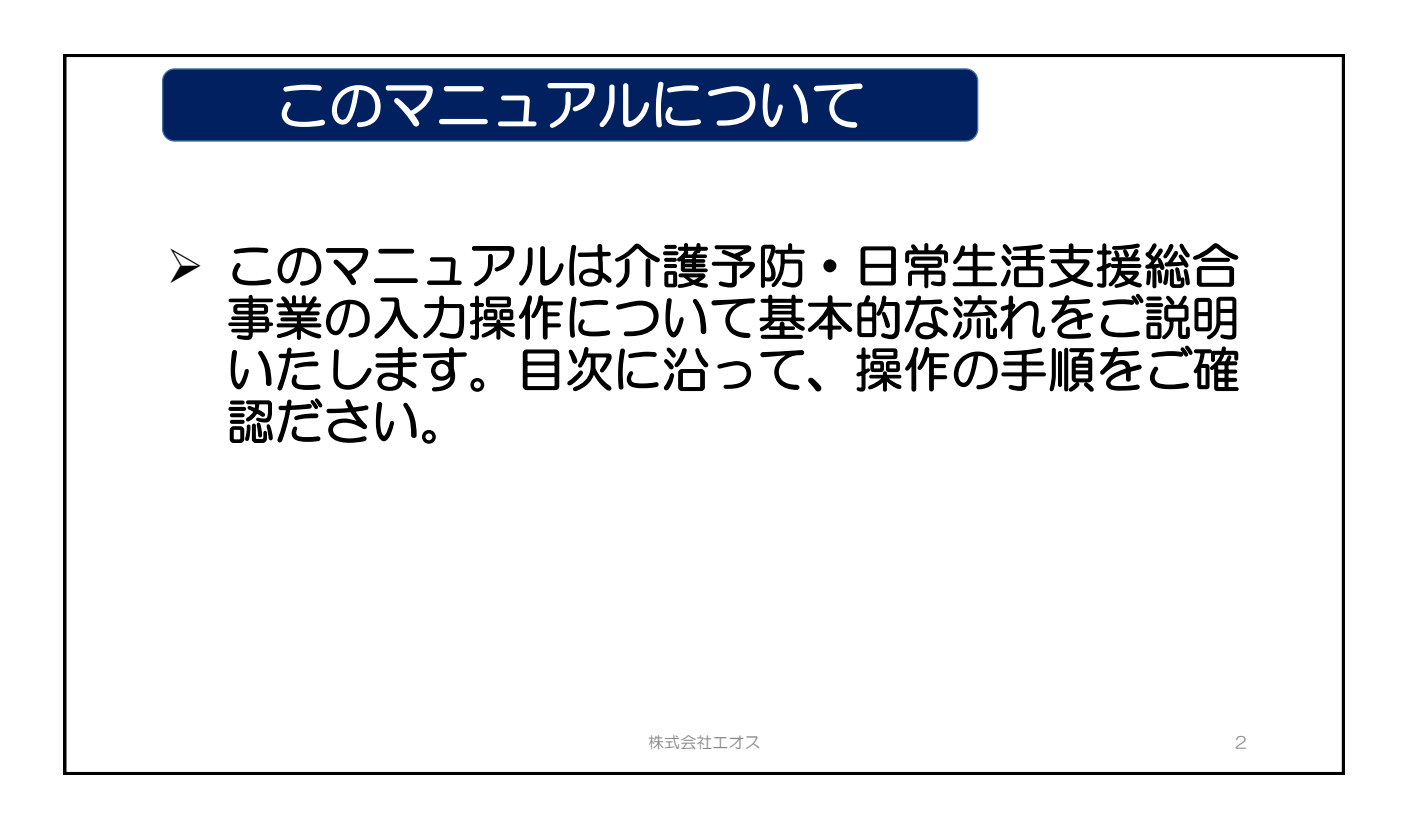

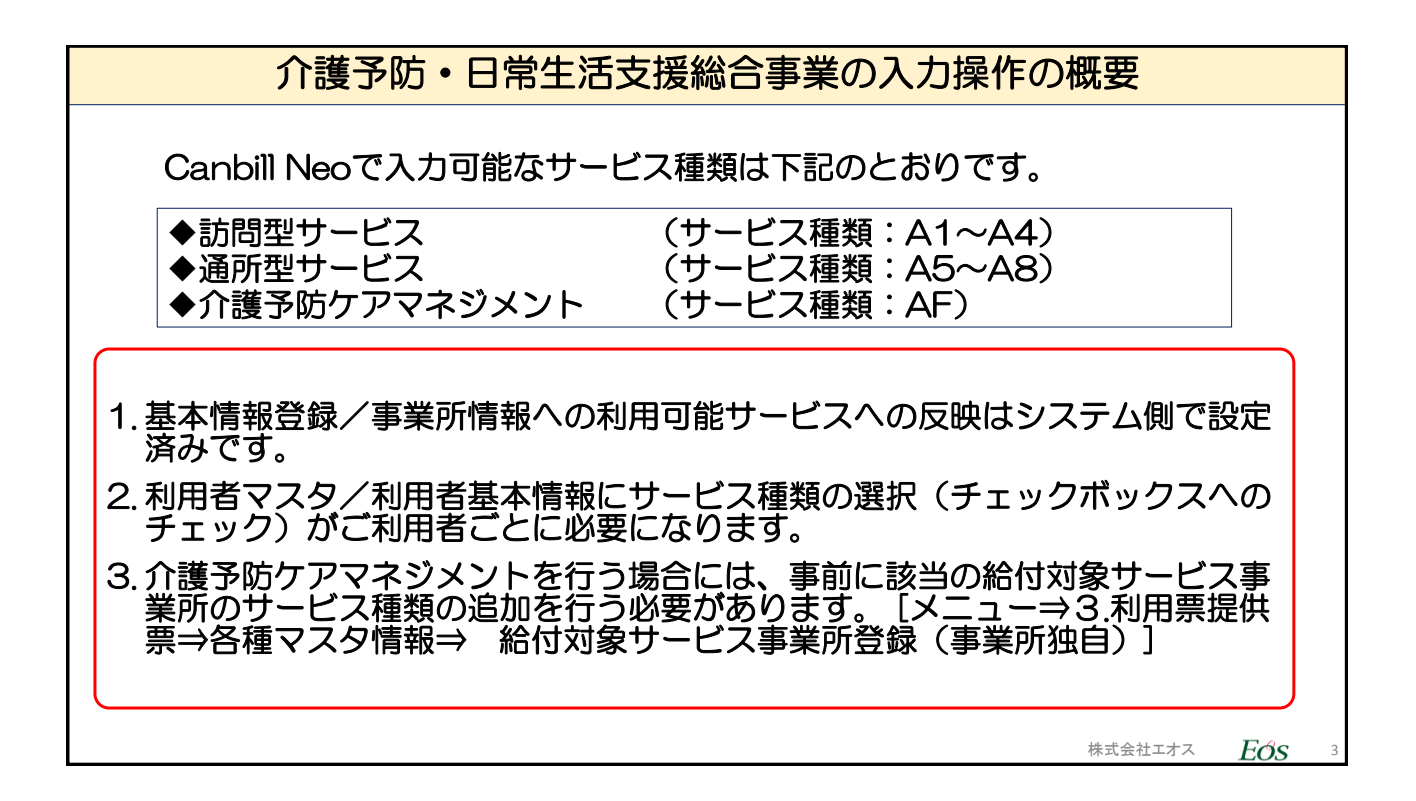

| 目次                                                                                                    |                                  |
|----------------------------------------------------------------------------------------------------|----------------------------------|
| <ol> <li>事業所情報の確認</li> <li>利用者情報のサービス種類設定</li> <li>[A1]訪問型サービス(みなし)</li> <li>[A2]訪問型サービス(独自)</li> <li>[A3]訪問型サービス(独自/定率)</li> <li>[A4]訪問型サービス(独自/定額)</li> <li>[A5]通所型サービス(みなし)</li> <li>[A6]通所型サービス(独自)</li> <li>[A6]通所型サービス(独自)</li> <li>[A7]通所型サービス(独自/定率)</li> <li>10.[A8]通所型サービス(独自/定額)</li> <li>11.[AF]介護予防ケアマネジメント         <ul> <li>A) サービス利用票・提供票</li> <li>B) 給付管理票</li> </ul> </li> </ol> | 12.要件別記載例         A) 住所地特例対象者の場合 |
|                                                                                                    | 株式会社エオス $Fcos$                   |

5

## 【空白のページ】

株式会社エオス

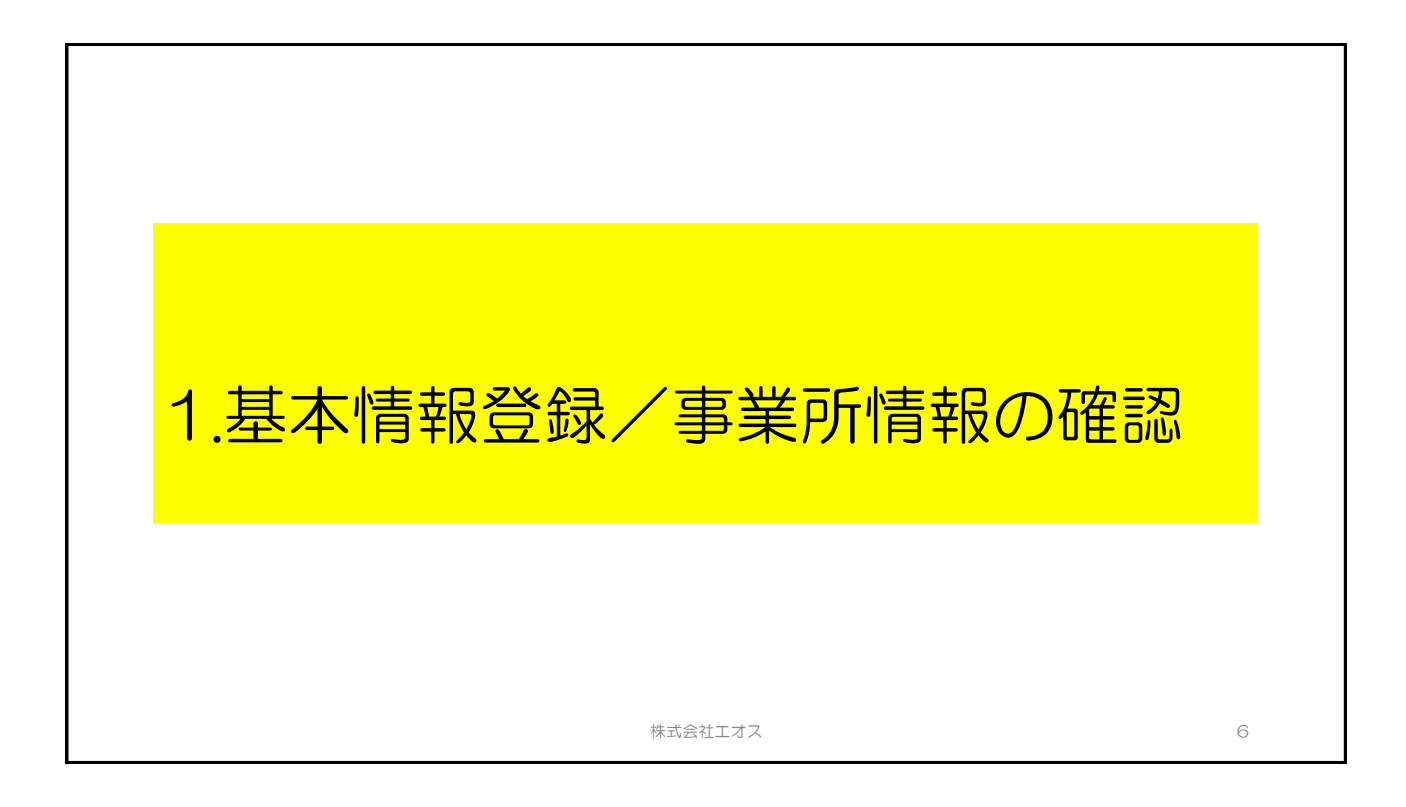

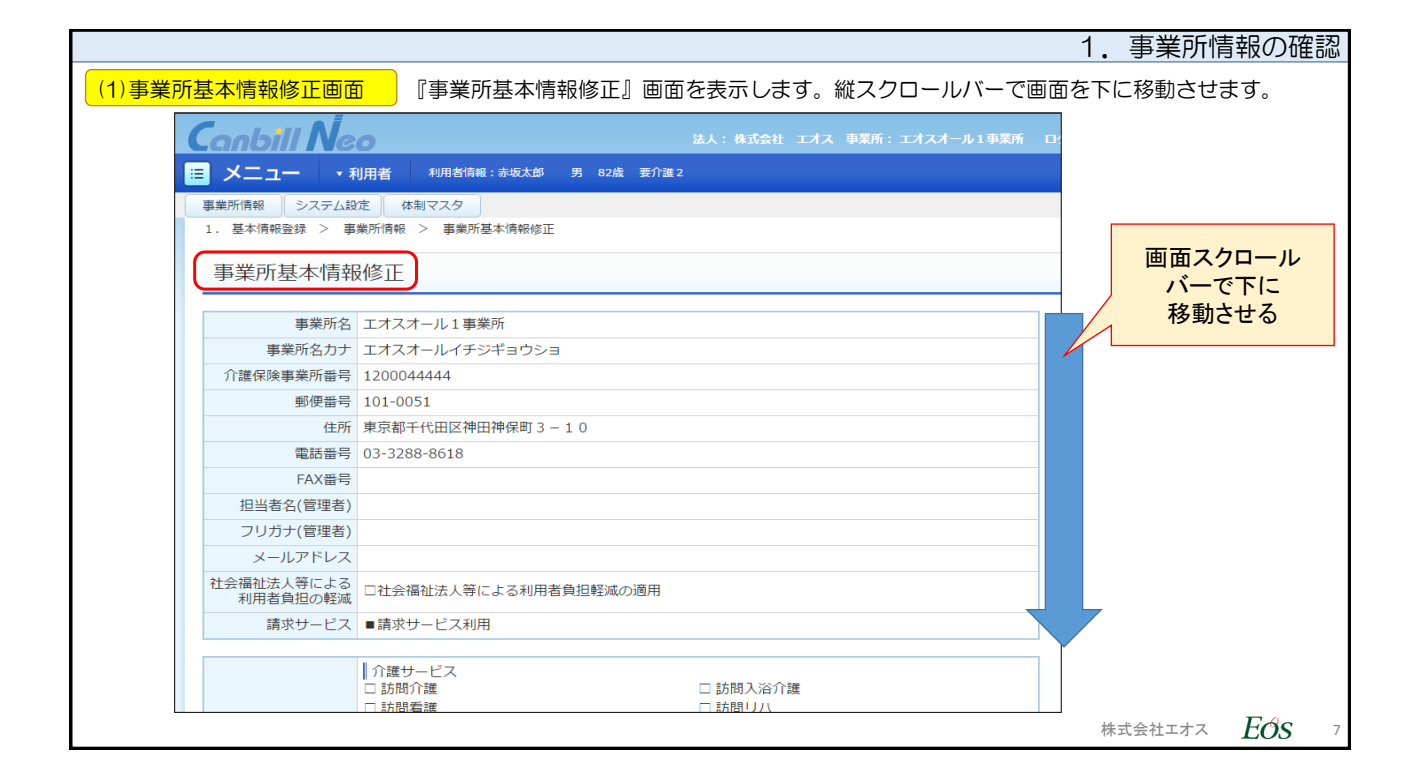

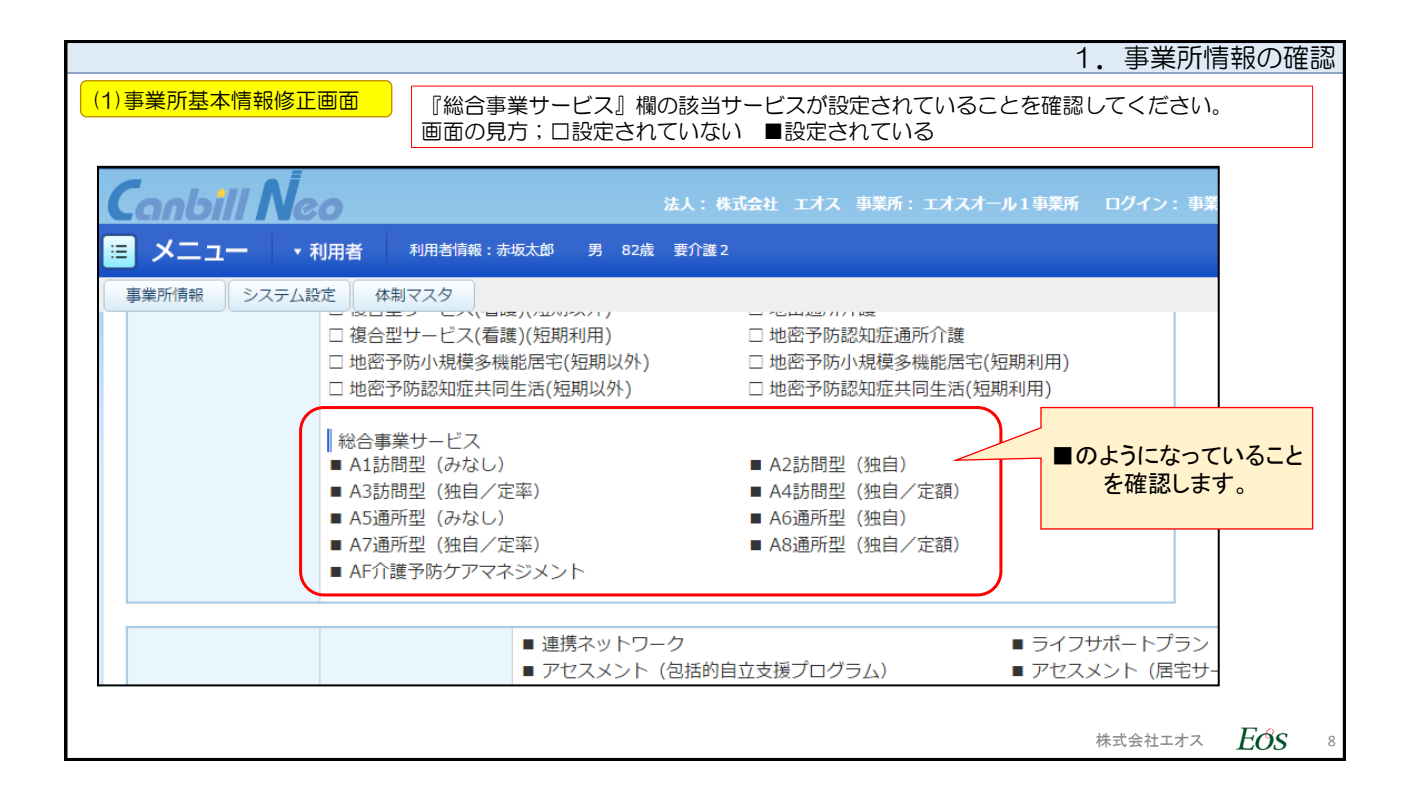

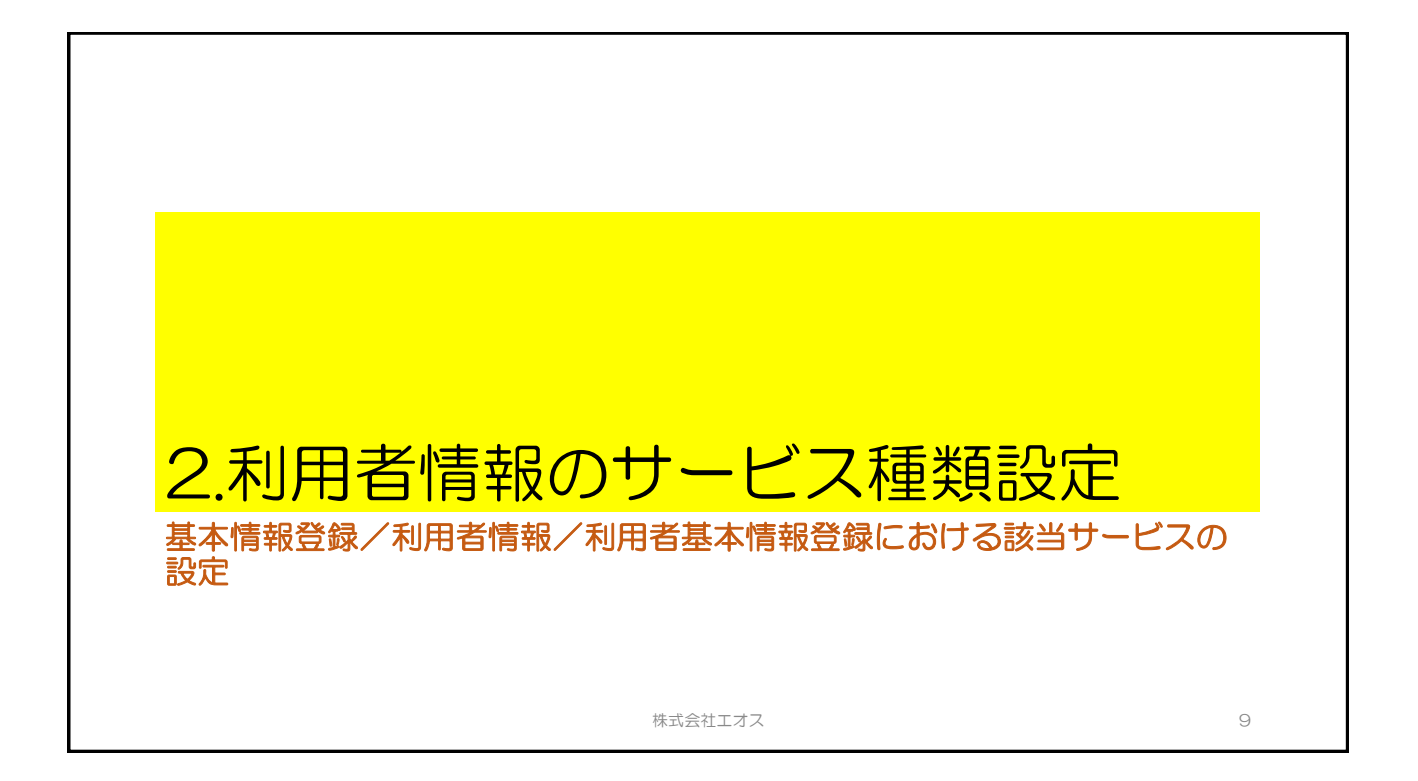

|                                        | 2                                           | 2.利用者情報のサービス種類設定      |
|----------------------------------------|---------------------------------------------|-----------------------|
| (1)利用者画面 メ                             | ニューより利用者を選択し、『利用者基本情報登録』画面を表                | 表示します。                |
| C Al.                                  |                                             | 1                     |
|                                        |                                             |                       |
|                                        |                                             |                       |
| 1. 基本情報登録 > 利                          | 用者情報 > 利用者基本情報登録                            | 画面スクロール               |
| 利用者基本情報                                | 登録                                          | 「一で下に                 |
|                                        | その他 減免・ 負担 高額介護 請求先 転会 基進 中山間               | 移動させる                 |
| 基本情報 介護保険 介護際                          | 空 公費 明細書 助成金 限度額 社福軽減 サービス 支払者 連絡先 費用額 居住期間 |                       |
| 入院期間<br>外泊期間                           |                                             |                       |
|                                        |                                             |                       |
| 新規                                     | 2)家(7                                       |                       |
| 利用者ID值号                                | ■自動取得                                       |                       |
| * テーダ登録日                               | H20/10/02                                   |                       |
| ※氏名                                    |                                             |                       |
| ※フリガナ                                  |                                             |                       |
| 101-0386/01人子                          | ○男 ⊛女                                       |                       |
| ※生年月日                                  | S20/10/24 〒 71歳                             |                       |
| 主保護                                    | ◎介護 ○医療                                     |                       |
| 1000 1000 1000 1000 1000 1000 1000 100 | 101-0051 住所自動入力 参照 削除                       |                       |
|                                        | 都道府県 郵便番号自動入力                               |                       |
|                                        | 市区町村                                        | 株式会社エオス <b>EOS</b> 10 |

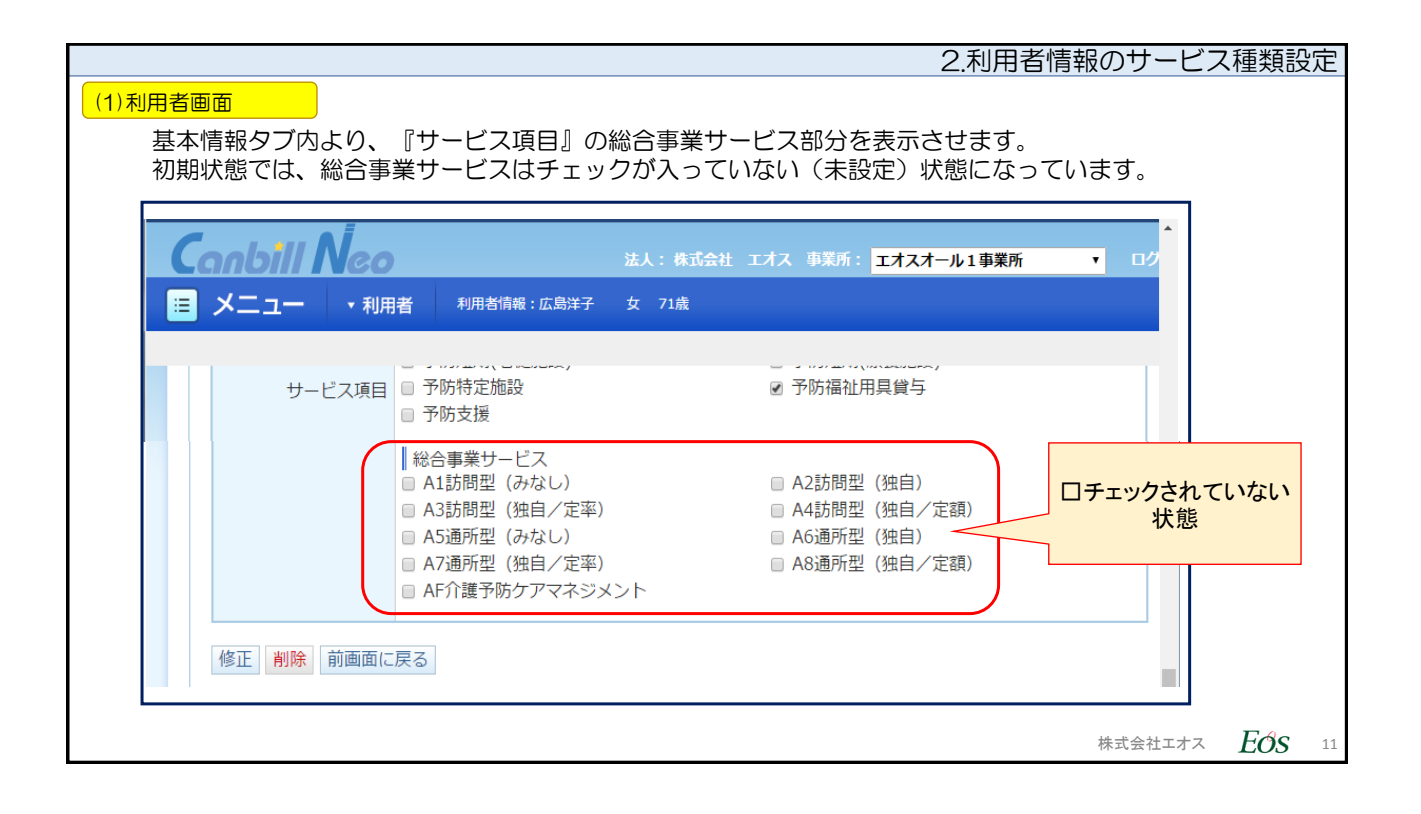

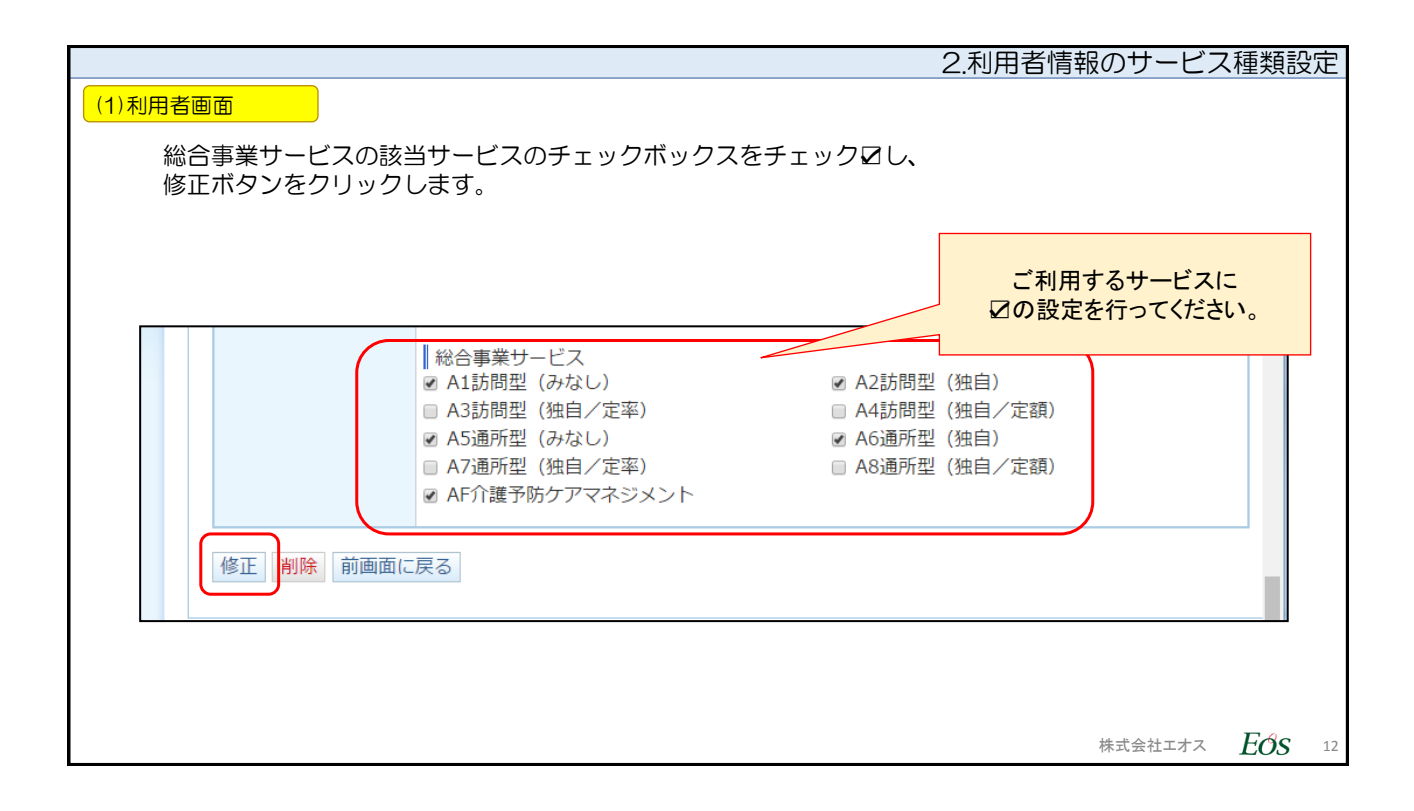

|       |    |                  |            |       |      |                    |              |           |      |                   |                  |           | 2.利用      | 君情                | 服の† | ナービス  | ス種類語 | 定  |
|-------|----|------------------|------------|-------|------|--------------------|--------------|-----------|------|-------------------|------------------|-----------|-----------|-------------------|-----|-------|------|----|
| (1)利用 | 者画 | 面                |            |       |      |                    |              |           |      |                   |                  |           |           |                   |     |       |      |    |
|       | 「修 | 正しま              | した。        | 」の>   | メッセ  | ージが                | 表示さ          | れたら       | 5、設定 | と<br>は<br>完<br>こ  | 了です。             |           |           |                   |     |       |      |    |
|       |    |                  |            |       |      |                    |              |           |      |                   |                  |           |           |                   | 4   | ×     |      |    |
|       |    | -GNU             |            | Veo   |      |                    |              | 法人:有      | 株式会社 | レオス 事             | 意所: エフ           | キスオール     | 1 事業所     | •                 |     |       |      |    |
|       |    |                  | - <u>-</u> | ▼利用   | 者 利  | 小用者情報:             | 広島洋子         | 女 71;     | 蔬    |                   |                  |           |           |                   |     |       |      |    |
|       |    | 1. 基本            | 青報登録       | > 利用者 | 情報 > | 利用者基本              | <b>に情報登録</b> |           |      |                   |                  |           |           |                   |     |       |      |    |
|       |    | ~                |            |       | A7   |                    |              |           |      |                   |                  |           |           |                   |     |       |      |    |
|       |    | 利用               | 首基本        | 情報登   | 鎃    |                    |              |           |      |                   |                  |           |           |                   |     |       |      |    |
|       | ١٢ | 修正しま             | ました。       |       |      |                    |              |           |      |                   |                  |           |           |                   | _   |       |      |    |
|       | L  |                  |            |       |      |                    |              | 1         | 1    | <b>J</b>          |                  |           | 1         |                   | 1   |       |      |    |
|       |    | 基本情報             | 介護保険       | 介護認定  | 公費   | その他<br>明細書<br>必要情報 | 減免・<br>助成金   | 負担<br>限度額 | 社福軽減 | 局額介護<br>サービス<br>弗 | 請求先<br>支払者<br>長報 | 緊急<br>連絡先 | 基準<br>費用額 | 中山間<br>地域<br>居住期間 |     |       |      |    |
|       |    | <b>3 K⊂#88</b> 8 |            |       |      | 次支用和               |              |           |      | Ħ                 | IHTX             |           |           | 1百111901110       |     |       |      |    |
|       |    | 外泊期間             |            |       |      |                    |              |           |      |                   |                  |           |           |                   | -   |       |      |    |
|       |    |                  |            |       |      |                    |              |           |      |                   |                  |           |           |                   |     |       |      |    |
|       |    |                  |            |       |      |                    |              |           |      |                   |                  |           |           |                   |     |       |      |    |
|       |    |                  |            |       |      |                    |              |           |      |                   |                  |           |           |                   |     |       |      |    |
|       |    |                  |            |       |      |                    |              |           |      |                   |                  |           |           |                   | 株式会 | 会社エオス | Eos  | 13 |

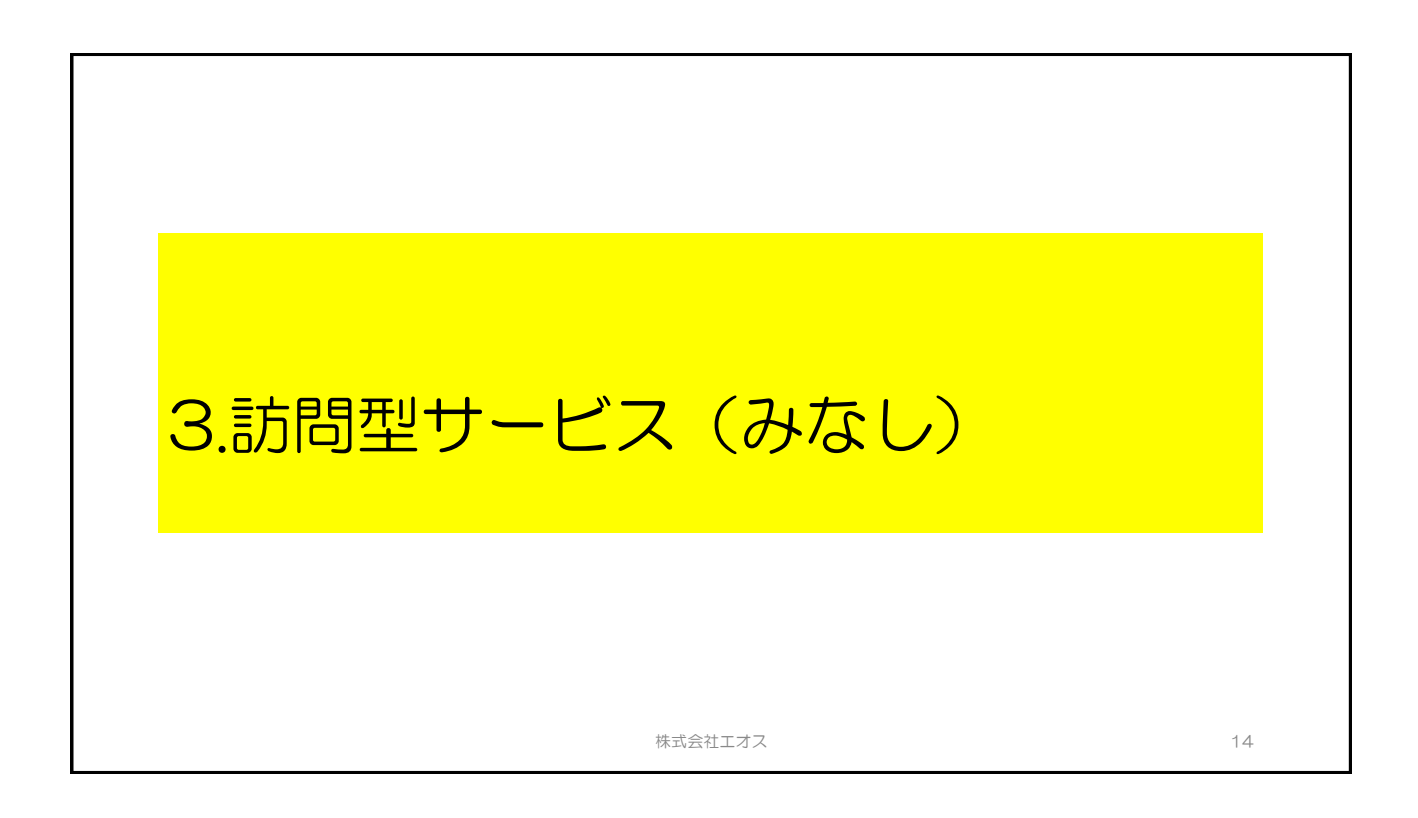

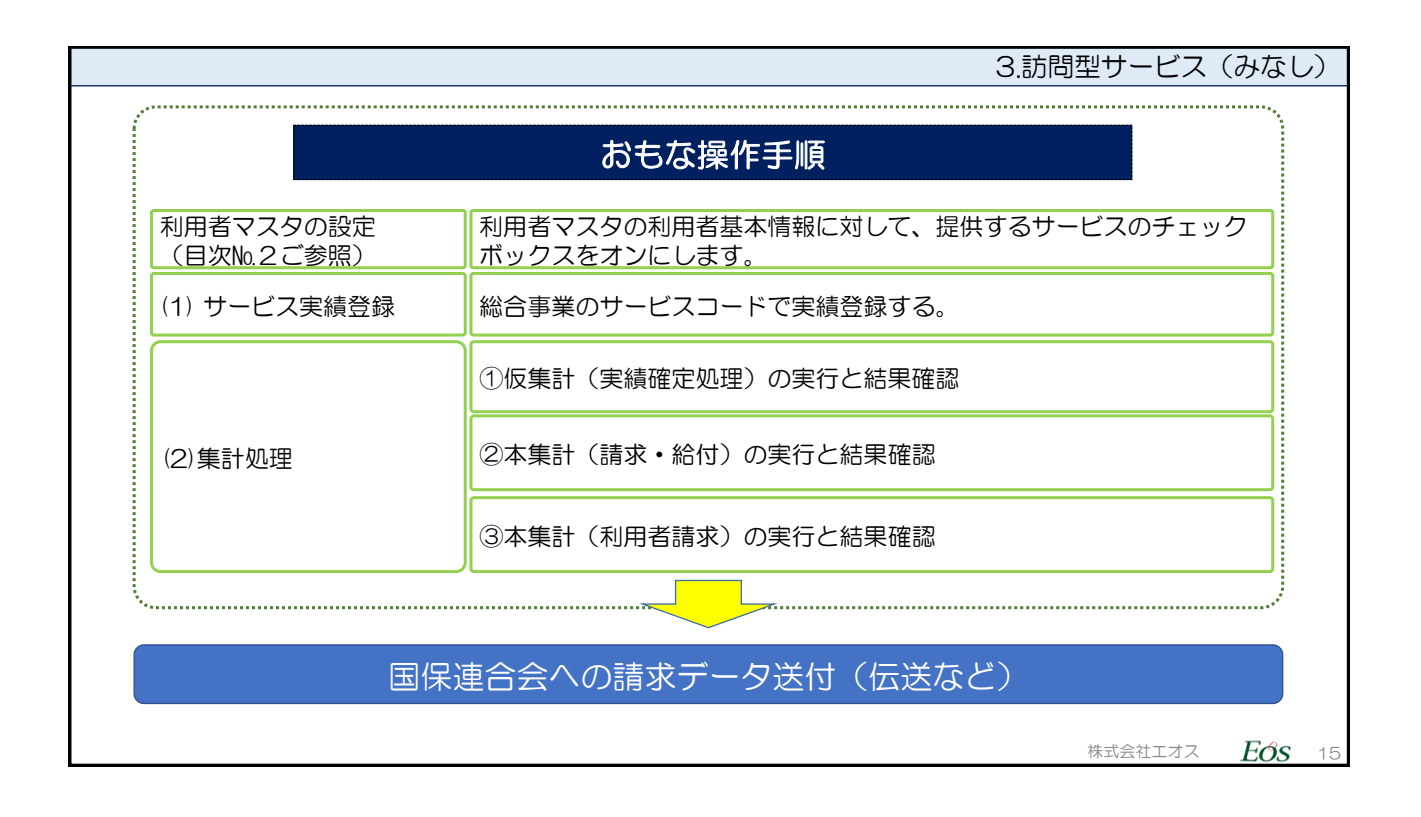

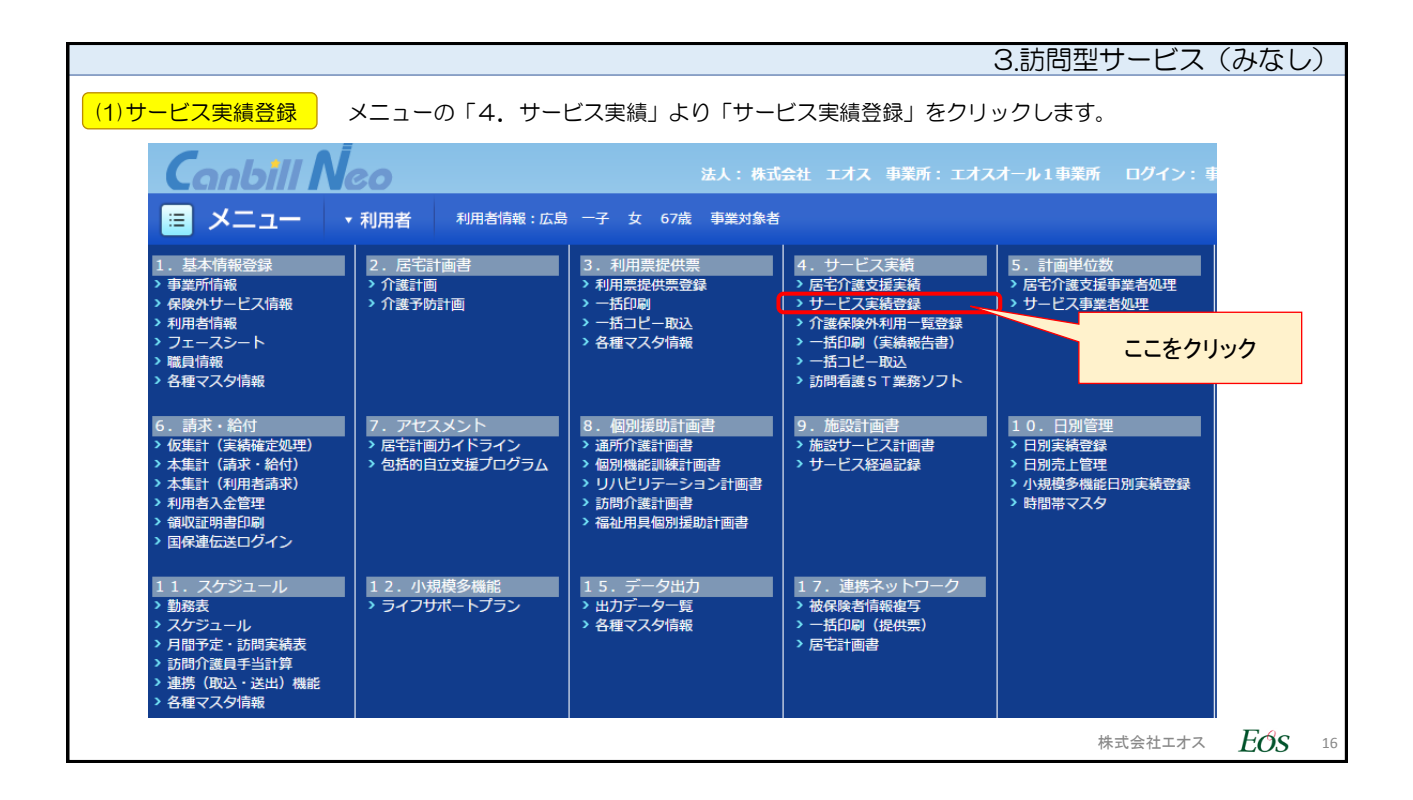

|                   | 3.訪問型サービス(みなし)                                                                                                    | )  |
|-------------------|----------------------------------------------------------------------------------------------------|----|
| (1)サービス実績登録       | 登録画面が表示されます。サービスを設定する際に、「新規」ボタンをクリックします。                                                                                                    |    |
|                   | Conbill Noo         法人: Bad           国 メニュー ・利用者 利用音構成: 広島 ー子 女 07点 季単対象音                                                                               |    |
|                   | 4. サービス実績 > サービス実績 => サービス実績登録<br>サービス実績登録                                                                                                    |    |
|                   | 代語         一子          225566:西東京市 1414145555           女 67歳(525/02/01生)         認定         事業功参者(H27/04/01~)<br>(反地際度額) 10473 単位(H27/04~)           居宅 |    |
|                   | 処理年月 < H29/01 ・     サービス律項       表示     実績履歴を残す                                                                                                    |    |
|                   | <ul> <li>■ 医療費技味</li> <li>■ A1:A1訪問型(みなし)データ入力完了</li> <li>■ 保険外共道データ入力完了</li> </ul>                                                                      |    |
| 「新規」ボタン<br>をクリック。 | ● 保険情報 225566:西東京市       全項目目動計算       A1:A1訪問型 (みなし)       サービス実日数     <                                                                                |    |
|                   | 新規 計画取込 前月復写 印刷   「バターン登録 予→実 実→予 一括予定入力 一括実績入力 削除                                                                                                    |    |
|                   | 介護サービス                                                                                                    |    |
|                   | 株式会社エオス EOS                                                                                                    | 17 |

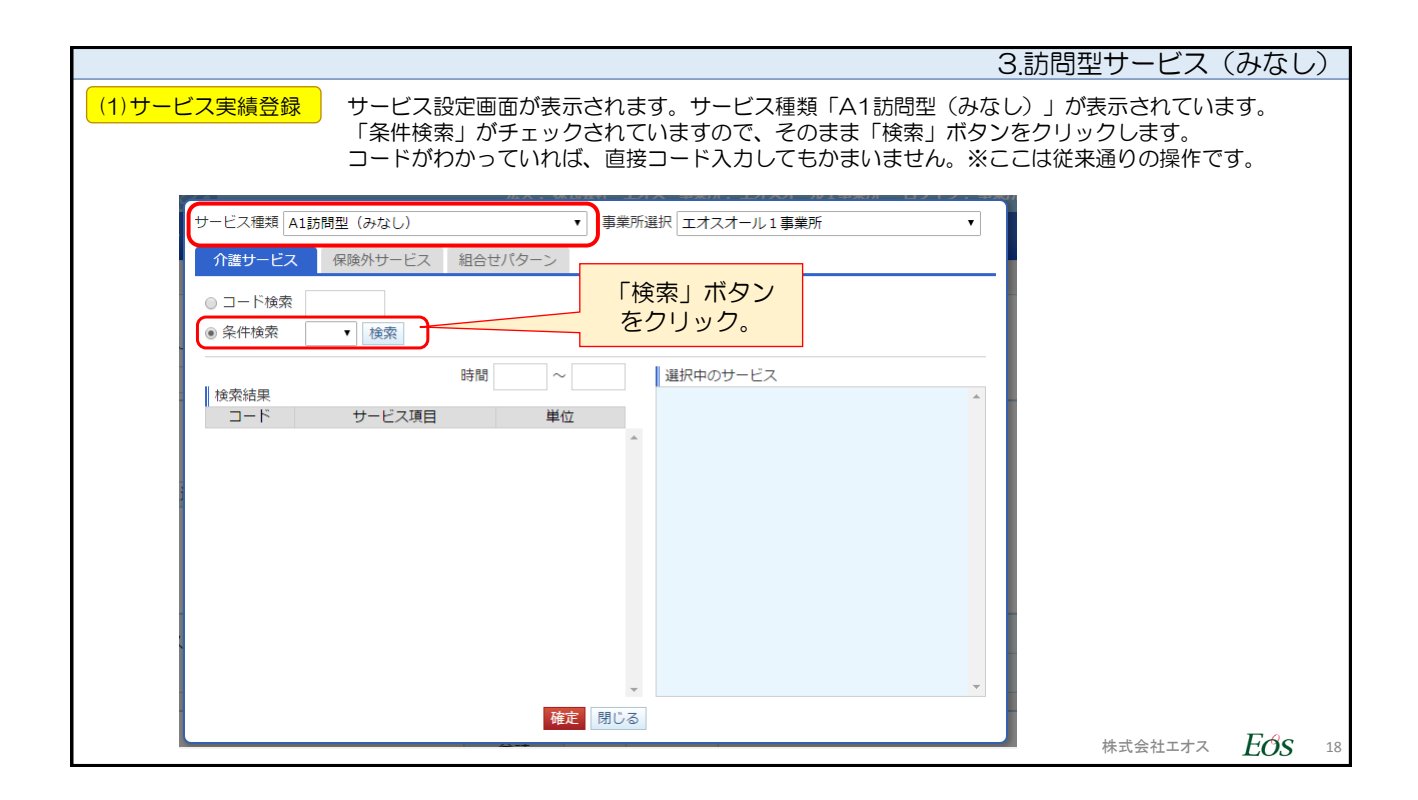

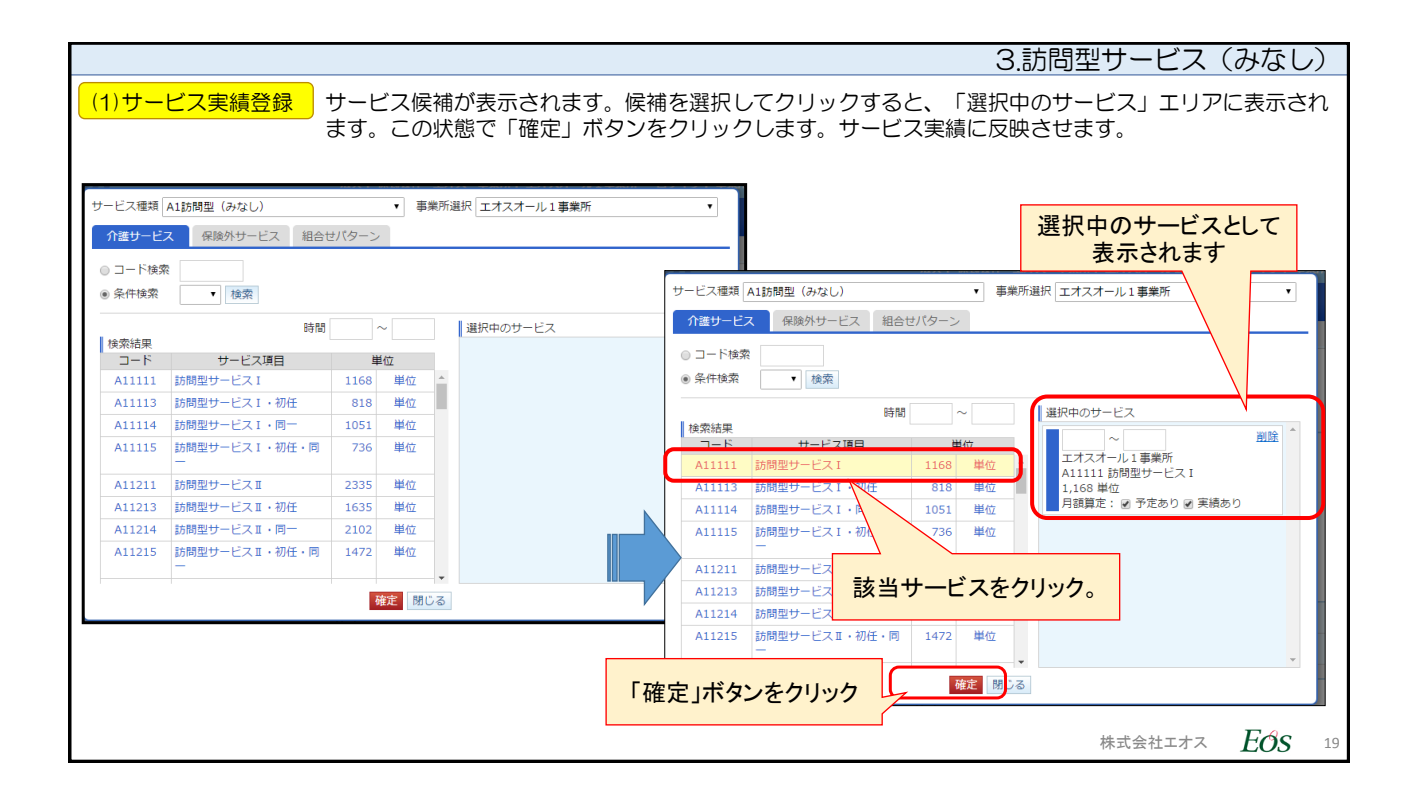

|                                                                                               |                                                                                           | 3.訪問型サービス(みなし)                                                        |  |  |  |  |  |  |  |
|-----------------------------------------------------------------------------------------------|-------------------------------------------------------------------------------------------|-----------------------------------------------------------------------|--|--|--|--|--|--|--|
| (1)サービス実績登録<br>「訪問型サービス(みなし)」のコード情報が表示されました。<br>実績を入れ、「登録」ボタンを押します、※ここの画面は、従来のサービス登録と操作は同じです。 |                                                                                           |                                                                       |  |  |  |  |  |  |  |
| Canbill Neo                                                                                   | 法人: 株式会社 エオス 事業所:エオスオール1事業所                                                               | ログイン: 事業所マスタ 文字サイン                                                    |  |  |  |  |  |  |  |
| 📃 メニュー ・利用者 利用者情報:広島 一子 女                                                                     | : 67歳 事業対象者                                                                               | <b>ロ</b> ヘルプ                                                          |  |  |  |  |  |  |  |
|                                                                                               | 録] 予→実] 実→予] 一括予定入力   一括実績入力   削除<br>ック                                                   |                                                                       |  |  |  |  |  |  |  |
| 並替 サービス サービス<br>コード 内容                                                                        | 時間帯 合計 合計 割引 処理 1 2<br>後率 対象<br>(%) □ 月                                                   | 3 4 5 6 7 8 火 水 木 金 土 日                                               |  |  |  |  |  |  |  |
| 1<br>▲ A11111 訪問型サービス (みなし)<br>訪問型サービス I                                                      |                                                                                           |                                                                       |  |  |  |  |  |  |  |
| ①表示を確認。                                                                                       | 0         0           合計         0         0                                              | ②該当日付に入力                                                              |  |  |  |  |  |  |  |
| 保険外サービス                                                                                       | 1                                                                                         |                                                                       |  |  |  |  |  |  |  |
| 並替         サービス<br>内容         時間帯         単価                                                  | 内税         数量         合計<br>回数         合計<br>金額         処理<br>対象<br>目         1         2 | 3     4     5     6     7     8       火     水     木     金     土     日 |  |  |  |  |  |  |  |
|                                                                                               |                                                                                           | 株式会社エオス <b>EOS</b> 20                                                 |  |  |  |  |  |  |  |

| 3.訪問                                                                                                    | ]型サービス    | (みなし | ,) |
|----------------------------------------------------------------------------------------------------|-----------|------|----|
| (1)サービス実績登録<br>集計処理のためのデータ登録が完了した場合は、該当サービスの「データ入た<br>をチェックしてから、「登録」ボタンをクリックしてください。                                                                                                    | 」完了」 のチェッ | クボック | ス  |
|                                                                                                    |           |      |    |
| レービス実績登録       広島    ビス実績登録       広島    ビス実績登録       広島                                                                                                    |           |      |    |
| <ul> <li>■ 医療費控除         <ul> <li>● 医療費控除             <ul> <li>● (小本し) データ入力完了</li> <li>● 保険外共通 データ入力完了</li> <li>● 保険情報 225566: 西東京市                 <ul></ul></li></ul></li></ul></li></ul> |           |      |    |
| ②「登録」ボタンをクリック<br>新規 登録 計画取込 前月復写 印刷 「パターン登録 予→実 実→予」一括予定入力 一括実績入力 削除                                                                                                    | 株式会社エオス   | Eớs  | 21 |

|            |                                        |                                 | 3.訪問型サービス   | (みなし)         |
|------------|----------------------------------------|---------------------------------|-------------|---------------|
| (1)サービス実績登 | 録 「登録しました。」という                         | 表示がされます。これで登録は完了です。             |             |               |
|            |                                        |                                 |             |               |
|            | Canbill Neo                            | 法人:株式会社 エオス 事務                  | 業所:エオスオール1事 |               |
|            | ■ メニュー ・利用者 利                          | 用者情報:広島 一子 女 67歳 事業対象者          |             |               |
|            |                                        |                                 |             |               |
|            | 4. サービス実績 > サービス実績 >                   | ・サービス実績登録                       |             |               |
|            | サービス実績登録                               | ※得空マのダノマログメッターごま                | _           |               |
|            | 登録しました。                                | 豆蘇元」のタイアログメッセーン表                |             |               |
|            | ±,,,,,,,,,,,,,,,,,,,,,,,,,,,,,,,,,,,,, |                                 |             |               |
|            | 広島 一子                                  | 保険 225566:西東京市 1414145555       |             |               |
|            | 女 67歳 (S25/02/01生)                     | 認定<br>【支給限度調】10473 単位 (H27/04~) |             |               |
|            |                                        |                                 |             |               |
|            | 処理年月 🗨 H29/01                          | リービス種類 すべて                      | ⊂ •         |               |
|            |                                        |                                 | ]           |               |
|            |                                        |                                 |             |               |
|            |                                        |                                 | 株式会社エオス     | <i>Eos</i> 22 |

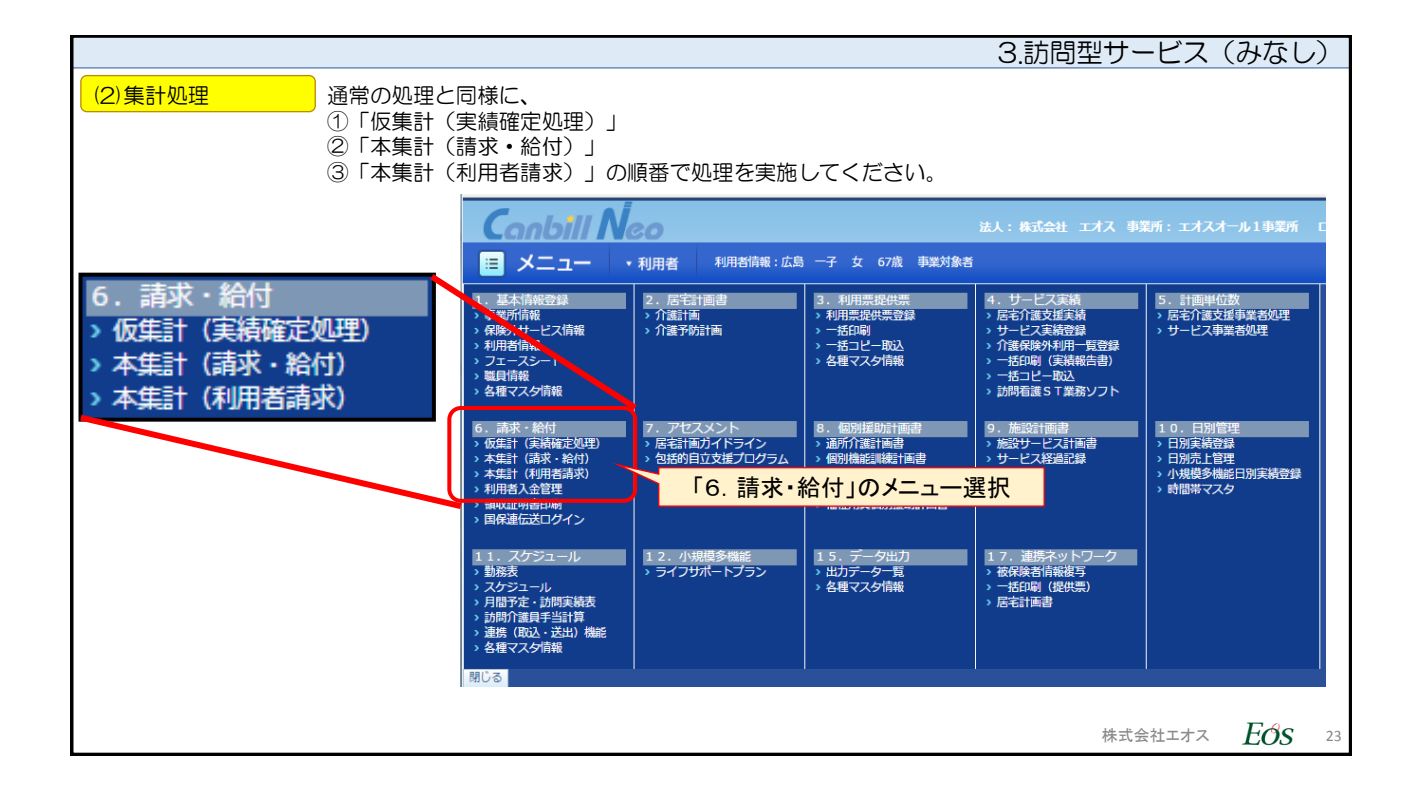

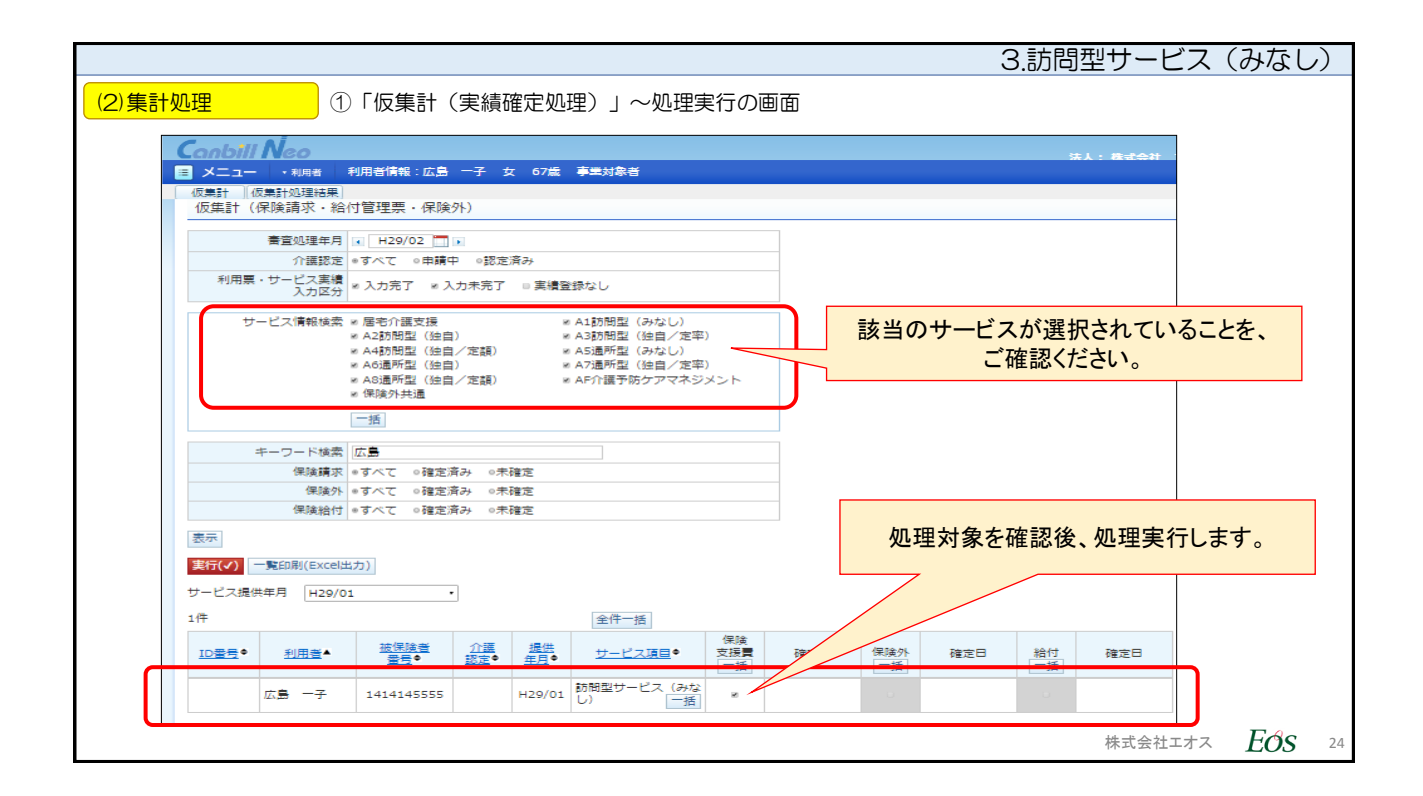

| 3.訪問型                                                                                                    | サービス(みなし)             |
|----------------------------------------------------------------------------------------------------|-----------------------|
| (2)集計処理 ①「仮集計(実績確定処理)」~仮集計結果画面                                                                                  |                       |
| Canbill Neo *                                                                                                   | 人:株式会社 エオス            |
| 😑 メニュー ・利用者 利用者情報:広島 一子 女 67歳 事業対象者                                                                             |                       |
| 仮集計 仮集計処理結果                                                                                                    |                       |
| 6. 請求・給付 > 仮集計 > 仮集計結果一覧                                                                                        |                       |
| 仮集計結果一覧                                                                                                    |                       |
| 削除(√) 再表示 エラーがなく処理されていることを、ご確認ください。                                                                             |                       |
| <u>処理番号</u> ◆ <u>審査</u> <u>処理</u><br><u>処理年月</u> ◆ <u>受付時間</u> ◆ <u>状態</u> ◆ コメント <sup>簡易</sup><br>チェック結果 様式 詳細 | 日 削除                  |
| 1000005477         H29/02         H29/02/14<br>14:09:42             表示                                          |                       |
| 1000005162 H29/02 H29/01/27<br>13:28:42                                                                         |                       |
| 1000005149 H29/02 「様式」の列にある「印刷」ボタンを押し、<br>給付費明細書プレビュー画面を表示させます。                                                 |                       |
|                                                                                                    | 株式会社エオス <i>EOS</i> 25 |

|               |                                                    | 3                                                        | 3.訪問型サービス(       | (みなし)                  |
|---------------|----------------------------------------------------|----------------------------------------------------------|------------------|------------------------|
| (2)集計処理 ①「仮集計 | (実績確定処理)」~仮集計結算                                    | <b>果画面</b>                                               |                  |                        |
|               | -                                                  |                                                          |                  |                        |
| Canbill N     | 80                                                 |                                                          | 法人: 株式:          |                        |
| ■ メニュー   ・    | 利用者利用者情報:広島一子女 6                                   | 7歳 事業対象者                                                 |                  |                        |
| 6. 請求・給付 > 国  | 保連様式(仮)                                            |                                                          |                  |                        |
| 国保連様式(4)      | ۷)                                                 |                                                          |                  |                        |
|               |                                                    |                                                          |                  |                        |
|               | 1000005477<br>H29/02/14 14:09:42                   |                                                          |                  |                        |
| 審查処理年月        | H29/02                                             |                                                          |                  |                        |
|               |                                                    |                                                          |                  |                        |
| 川護火波科」員       | · · ·                                              |                                                          |                  |                        |
| 表示            |                                                    |                                                          |                  |                        |
| 一覧へ戻る         | 様式2-3が対                                            | 象になっていることを、                                              | ご確認ください。         |                        |
| 印刷(イ)         |                                                    |                                                          |                  |                        |
| 仮印刷           |                                                    |                                                          |                  |                        |
| 一括 No ID      | <u>番号</u> ◆ <u>利用者</u> ◆ <u>保険者</u><br><u>番号</u> ◆ | <u>被保険者</u> 提供<br><u>番号</u> ◆ <u>年月</u> ◆ <sub>2-3</sub> | 様式印刷<br>7 7-3 11 |                        |
|               | 広島 一子 225566                                       | 1414145555 H29/01 •                                      |                  |                        |
|               |                                                    |                                                          |                  |                        |
|               |                                                    |                                                          | 株式会社エオス          | <i>E</i> Ø <i>S</i> 26 |

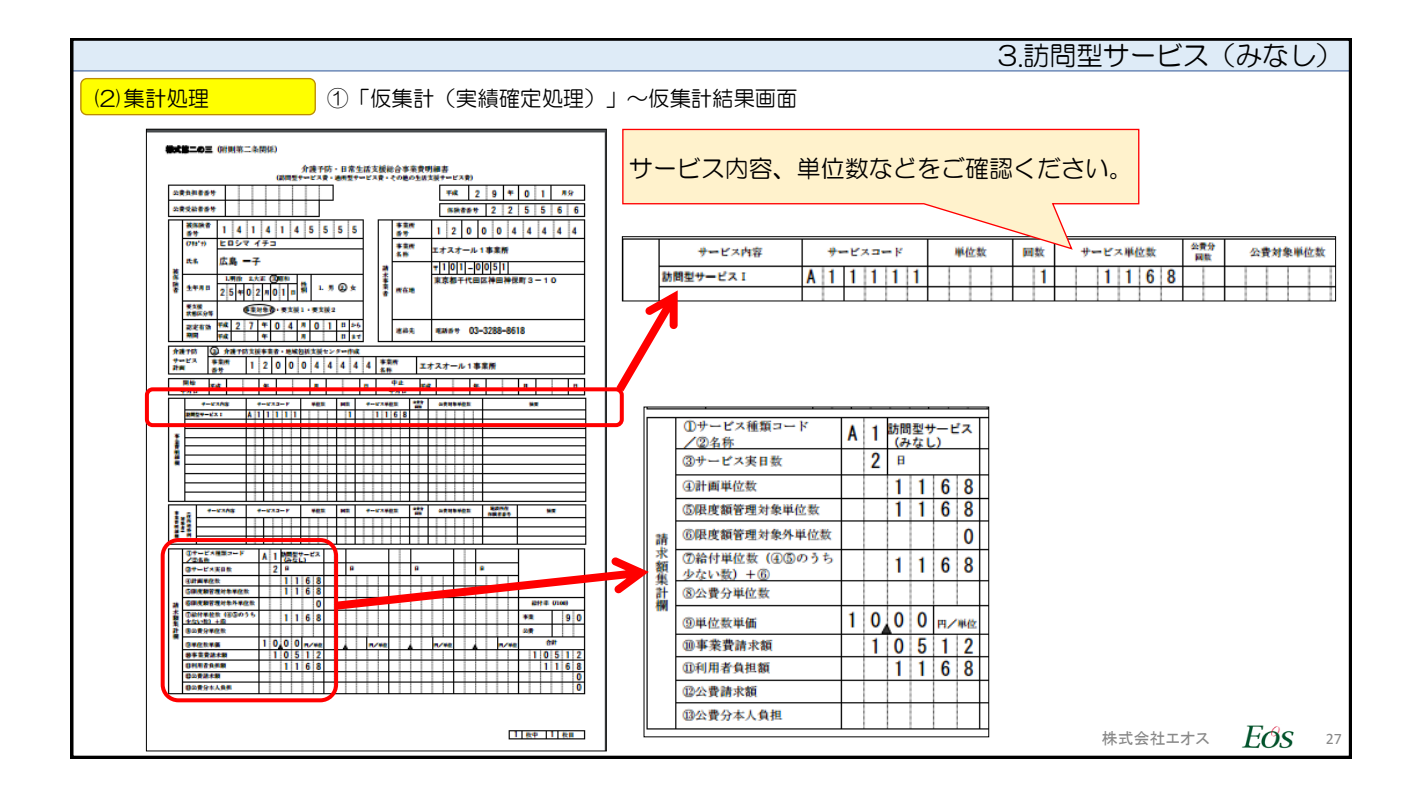

|               |                                  |                            |                          |                        |                         |                    |                       | З.       | 訪問型サービ                  | ス(みなし  | (ر |
|---------------|----------------------------------|----------------------------|--------------------------|------------------------|-------------------------|--------------------|-----------------------|----------|-------------------------|--------|----|
| (2)集計処理       | ② 「本語                            | 集計(請求                      | • 給付〕                    |                        |                         |                    |                       |          |                         |        |    |
| Canbil        | 1 Neo                            |                            |                          |                        |                         |                    |                       |          | 311 · #-PAH             |        |    |
| ×=            |                                  | ∷広島 ─子 女                   | (67歳                     | 事業対象者                  |                         |                    |                       |          |                         |        |    |
| ▲無町<br>6. 請求・ | 本果訂処理結果 <br>給付 > 本集計(請求・)        | 給付) > 本集計                  | + (保険請求                  | 求・給付管理票)               |                         |                    |                       |          |                         |        |    |
| 本集計           | (保険請求・給付管理票)                     | )                          |                          |                        |                         |                    |                       |          |                         |        |    |
| 書宣処理          | 年月 H29/02                        |                            |                          |                        |                         |                    |                       |          |                         |        |    |
| 保護            | i請求 ○未確定 ○確定済み<br>[理票 ○未確定 ○確定済み | ●すべて<br>●すべて               |                          |                        |                         |                    |                       |          |                         |        |    |
| 表示            |                                  |                            |                          |                        |                         |                    |                       |          |                         |        |    |
| 実行(イ)         | 一覧印刷(Excel出力)                    |                            |                          |                        |                         |                    |                       |          |                         |        |    |
| サービス提<br>4件   |                                  |                            |                          | 全件一括                   |                         |                    |                       |          |                         |        |    |
| ID書号          | ● <u>利用者</u> ●                   | <u>被保険者</u><br><u>番号</u> ◆ | <u>提供</u><br><u>年月</u> ● | <u>サービス項目</u> ●        | 保険<br>支援 <b>員</b><br>一括 | 集計処3<br>請求・<br>処理1 | 型情報<br>給付<br>青報       | 給付<br>一括 | 集計処理情報<br>請求・給付<br>処理情報 |        |    |
|               |                                  | 2225554444                 | H29/01                   | 訪問型サービス (独<br>自/定率) 一括 | 0                       | 1000005149         | H29/01/26<br>13:47:39 |          |                         |        |    |
|               | 浜 新稔合いち                          | 2225554444                 | H29/01                   | 通所型サービス (独<br>自/定率) 一括 |                         | 1000005149         | H29/01/<br>13:47:     | 処理対      | †象をご確認く)                | ださい。   |    |
|               | 浜 総合三郎                           | 7700779944                 | H29/01                   | 通所型サービス(独<br>自/定額) 一括  |                         | 1000005162         | H29/01/<br>13:28:     |          |                         |        |    |
|               | 広島 一子                            | 1414145555                 | H29/01                   | 訪問型サービス (み<br>なし) 一括   | ×                       | 1000005477         | H29/02/14<br>14:09:45 |          |                         |        |    |
|               | 1                                | 1                          | 1                        | 1                      | 1 1                     |                    |                       |          | 株式会社工                   | ta Eos | 28 |

|                                               |                                    | 3.訪!                          | 問型サービス      | ス(みなし)              |  |  |  |  |  |  |
|-----------------------------------------------|------------------------------------|-------------------------------|-------------|---------------------|--|--|--|--|--|--|
| (2)集計処理      ②「本集計(請求・給付                      | 付)」~処理結果                           |                               |             |                     |  |  |  |  |  |  |
|                                               |                                    |                               |             |                     |  |  |  |  |  |  |
| □ メニュー ・利用者 利用者情報:広島 一子 女 67歳 事業対象者           |                                    |                               |             |                     |  |  |  |  |  |  |
| 本集計 本集計処理結果<br>6. 請求・投付 > 本集計52年一覧            |                                    |                               |             |                     |  |  |  |  |  |  |
|                                               | 処理                                 | 結果をご確認ください。                   |             |                     |  |  |  |  |  |  |
| 本集計結果一覧<br>                                   | 「内容」は「請求ファ                         | ァイル(総合事業)」となっ<br>トロロのなのでプレビュー | ております。      |                     |  |  |  |  |  |  |
|                                               | 和竹其明和吉は似未可の                        | と向内谷なのでノレビュー                  | 「は自哈できる     | <b>F9</b> 0         |  |  |  |  |  |  |
| 国保運(広告(♥)) ノアイル結合 翌月標隆 削除 再表示                 |                                    |                               |             | 4.2                 |  |  |  |  |  |  |
| 国保連伝送 <u>審査処理</u> <u>サービス 処理</u> 内容           | : <u>状態</u> ◆ ファイル                 | 簡易<br>コメント チェック<br>結果         | 様式 統計<br>情報 | 処<br>理<br>詳細 対<br>象 |  |  |  |  |  |  |
| H29/02 H29/01 H29/02/14 講求ファ<br>14:31:16 (総合事 | ·イル<br>弾) 処理完了 <u>S0015295.csv</u> | 1                             | 印刷 表示       | 表示                  |  |  |  |  |  |  |
| H28/04 H28/01 H28/04/13<br>12:48:13 様式1       | 11 処理完了 <u>K0003153.csv</u>        | /                             | 印刷表示        | 表示                  |  |  |  |  |  |  |
| H30/04/12                                     |                                    |                               |             |                     |  |  |  |  |  |  |
|                                               |                                    |                               |             |                     |  |  |  |  |  |  |
|                                               |                                    |                               |             |                     |  |  |  |  |  |  |
|                                               |                                    |                               |             |                     |  |  |  |  |  |  |
|                                               |                                    |                               | 株式会社工才      | -7. <i>EÓS</i> 29   |  |  |  |  |  |  |

|               |                               |                    |                          |                        |          |                      |                       |     |             | 3.訪問                  | 型サ- | ービス   | (みなし | )) |
|---------------|-------------------------------|--------------------|--------------------------|------------------------|----------|----------------------|-----------------------|-----|-------------|-----------------------|-----|-------|------|----|
| (2)集計処理       | 3 (                           | 本集計(               | 利用者                      | 請求)」                   |          |                      |                       |     |             |                       |     |       |      |    |
| Conbill       | Neo                           |                    |                          |                        |          |                      |                       | 法人: | :株式会社 エオス   | 、事業所:エオ               | スオー |       |      |    |
| 🔳 メニュー        | <ul> <li>利用者 利用</li> </ul>    | 用者情報:広島 一          | 7 <b>女</b> (             | 7歲 事業対象者               |          |                      |                       |     |             |                       |     |       |      |    |
| 本第計 本         | 集計処理結果                        |                    |                          |                        |          |                      |                       |     |             |                       |     |       |      |    |
| 6. 請求・給付      | > 本集計(利用者請                    | 求)                 |                          |                        |          |                      |                       |     |             |                       |     |       |      |    |
| 本集計 (۶        | 利用者請求)                        |                    |                          |                        |          |                      |                       |     |             |                       |     |       |      |    |
| 請求処理年月        | H29/02                        |                    |                          |                        |          |                      |                       |     |             |                       |     |       |      |    |
| 保険負担          | <ul> <li>●未確定 ○確定済</li> </ul> | み のすべて             |                          |                        |          |                      | 処                     | 理対象 | 象をご確語       | 忍くださし                 | ۱,  |       |      |    |
| 保険外           | ◎未確定 ◎確定済                     | み ©すべて             |                          |                        |          |                      | 操作                    | 下方法 | は従来と        | 同様で                   | す。  |       |      |    |
| 表示            |                               |                    |                          |                        |          |                      |                       |     |             |                       |     |       |      |    |
| 実行(√)         |                               |                    |                          |                        |          |                      |                       |     |             |                       |     |       |      |    |
| サービス提供年       | 月 H29/01 •                    |                    |                          |                        |          |                      |                       |     |             |                       |     |       |      |    |
| 3件            |                               |                    |                          |                        | 全件一      | 括                    |                       |     |             |                       |     |       |      |    |
| <u>ID番号</u> ◆ | <u>利用者</u> ◆                  | <u>被保険者</u><br>番号◆ | <u>提供</u><br><u>年月</u> ◆ | <u>サービス項目</u> ◆        | 保険<br>一括 | 国保連調<br>給付  <br>利用者請 | 春求・<br>青報<br>求情報      | 保険外 | 集計1<br>利用者諸 | 青報<br>[求  青報          |     |       |      |    |
|               | 浜 新総合いち                       |                    | H29/01                   | 保険外共通 一括               |          |                      |                       | ۵   | 1000005149  | H29/01/26<br>13:47:39 | ^   |       |      |    |
|               | 浜 総合三郎                        | 7700779944         | H29/01                   | 通所型サービス (独<br>自/定額) 一括 |          |                      |                       |     | 1000005162  | H29/01/27<br>13:28:45 |     |       |      |    |
|               | 広島一子                          | 1414145555         | H29/01                   | 訪問型サービス (み<br>なし) 一括   |          | 1000015295           | H29/02/14<br>14:31:17 | ,   |             |                       | Ţ   |       |      |    |
| L             |                               |                    |                          |                        |          |                      |                       |     |             |                       | 株式  | 会社エオス | Eos  | 30 |

|                                                                                                    | 3.訪問型サービス(みなし)                                   |  |  |  |  |
|----------------------------------------------------------------------------------------------------|--------------------------------------------------|--|--|--|--|
| (2)集計処理 ③「本集計(利用者請求)」~結果一覧                                                                                                    |                                                  |  |  |  |  |
|                                                                                                    |                                                  |  |  |  |  |
|                                                                                                    |                                                  |  |  |  |  |
| Cashill Nac                                                                                                    | はし、株式会社 エオス 国際系・エオスオール1 国際系 ログノン・国際ポラスター 文字サイズ 大 |  |  |  |  |
| □ メニュー ・利用者 利用者情報:広島 一子 女 67歳 事業対象者                                                                                                    |                                                  |  |  |  |  |
| 本集計 本集計処理結果                                                                                                    |                                                  |  |  |  |  |
| 6. 請求,給付 > 本集計 (利用者請求) 結果一覧<br>                                                                                                    |                                                  |  |  |  |  |
| 本集計(利用者請求)結果一覧                                                                                                    |                                                  |  |  |  |  |
|                                                                                                    | 処理結果をご確認ください。                                    |  |  |  |  |
| 表示                                                                                                    | 操作力法は従来と同様です。                                    |  |  |  |  |
| サービス提供年月: ・                                                                                                    |                                                  |  |  |  |  |
|                                                                                                    |                                                  |  |  |  |  |
| 編 <u>2018</u><br>第 <u>1011</u><br>1011<br>1011<br>10 |                                                  |  |  |  |  |
| ✓ 8 広島 一子 × H29/01 1,168 ■                                                                                                    | 0 8 0                                            |  |  |  |  |
| 対象処理(イ)<br>  印刷  「末入金額取込  全銀塩ファイル出力  翌月機越  削除  瓶田情報                                                                                                    |                                                  |  |  |  |  |
|                                                                                                    |                                                  |  |  |  |  |
|                                                                                                    |                                                  |  |  |  |  |
|                                                                                                    |                                                  |  |  |  |  |
|                                                                                                    |                                                  |  |  |  |  |
|                                                                                                    |                                                  |  |  |  |  |
|                                                                                                    | 株式会社エオス <b>EOS</b> 31                            |  |  |  |  |

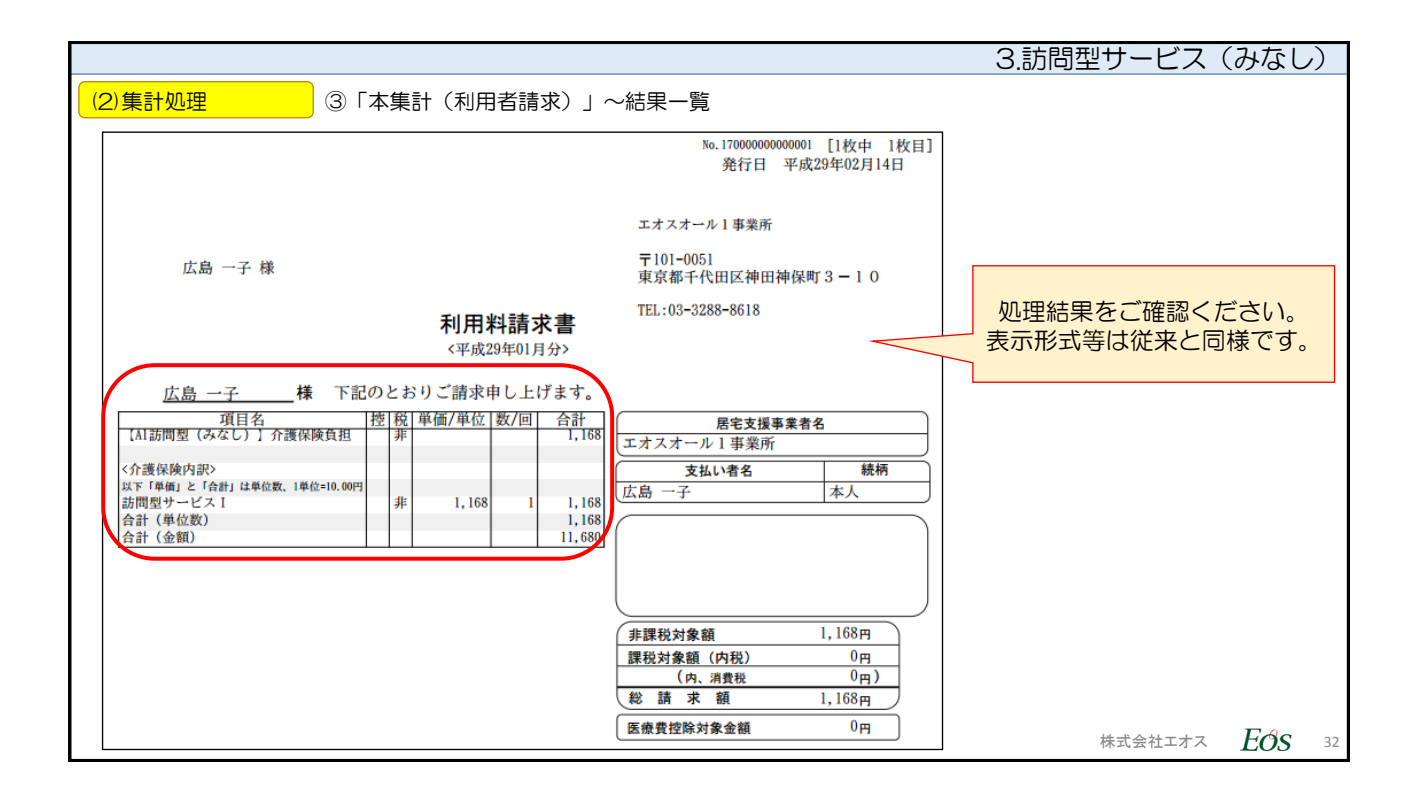

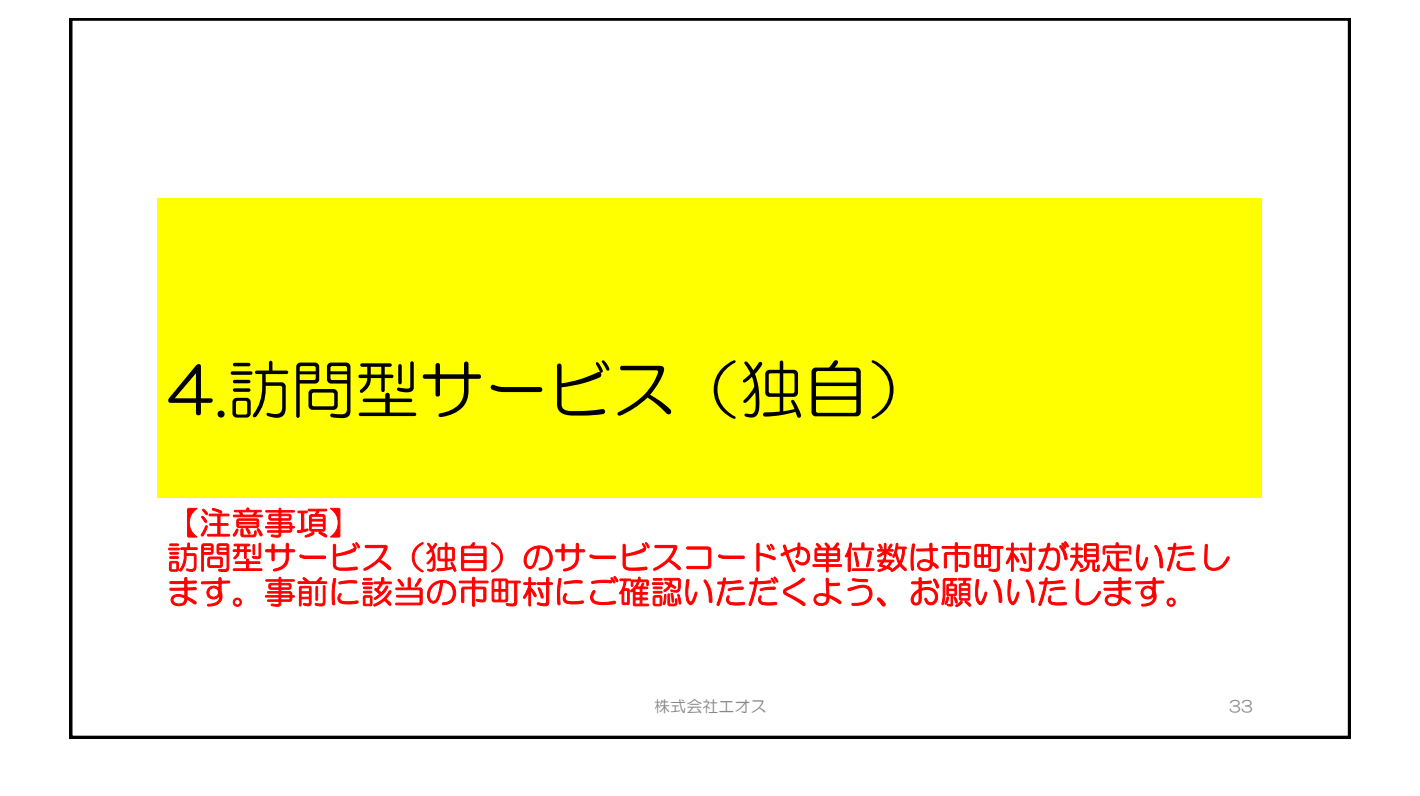

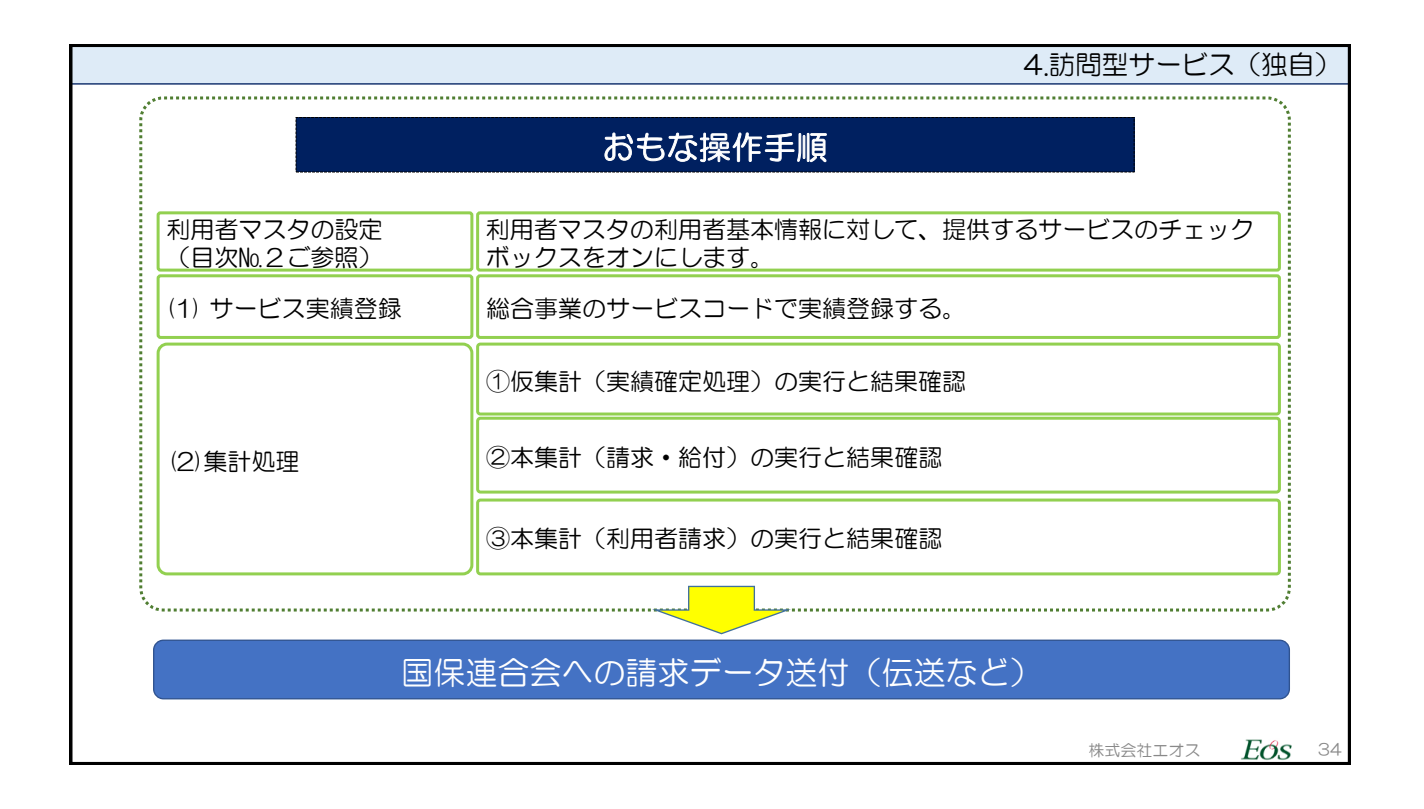

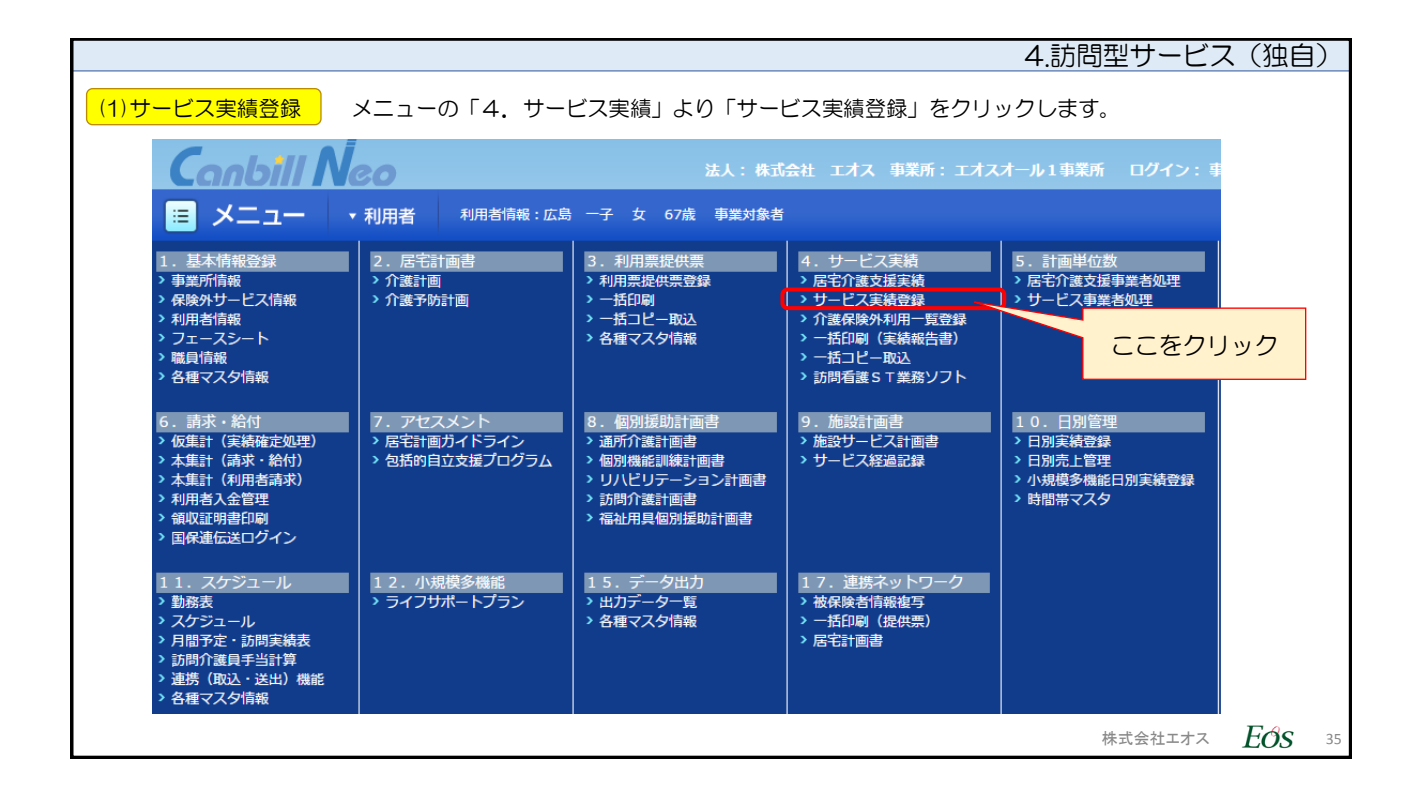

|                   | 4.訪問型サ                                                                                                    | ービス(独      | (自)         |
|-------------------|----------------------------------------------------------------------------------------------------|------------|-------------|
| (1)サービス実績登録 登     | 録画面が表示されます。サービスを設定する際に、「新規」ボタンをクリックしま                                                                                           | ます。        |             |
|                   | Conbill Neo         法人:           国 メニュー         利用者         利用者(輪:広島 ニ子 女 66歳 要支援2                                             | 4          |             |
|                   | <ol> <li>4. サービス実績 &gt; サービス実績 &gt; サービス実績登録</li> <li>++ ビ フ 宇装高空公式</li> </ol>                                                  | -          |             |
|                   | <                                                                                                    | -          |             |
|                   | 処理年月     ・     H29/01     ・     サービス種類     すべて・       表示     実績関歴を残す                                                            |            |             |
|                   | <ul> <li>医療費控除</li> <li>A2:A2訪問型(独自)データ入力完了</li> <li>保険外共通データ入力完了</li> </ul>                                                    |            |             |
| 「新規」ボタン<br>をクリック。 | <ul> <li>         保険情報 225566:西東京市 (H27/04/01~H29/03/31)<br/>金項目目動計算<br/>A2:A2訪問型(独自)<br/>サービス実日数<br/>《自動計算         </li> </ul> |            |             |
|                   | 「レン」<br>「パターン登録」子→実 実→子 「括予定入力」「括実績入力」<br>「勝勝」                                                                                  |            |             |
|                   | —————————————————————————————————————                                                                                           | $\Delta t$ | <b>S</b> 36 |

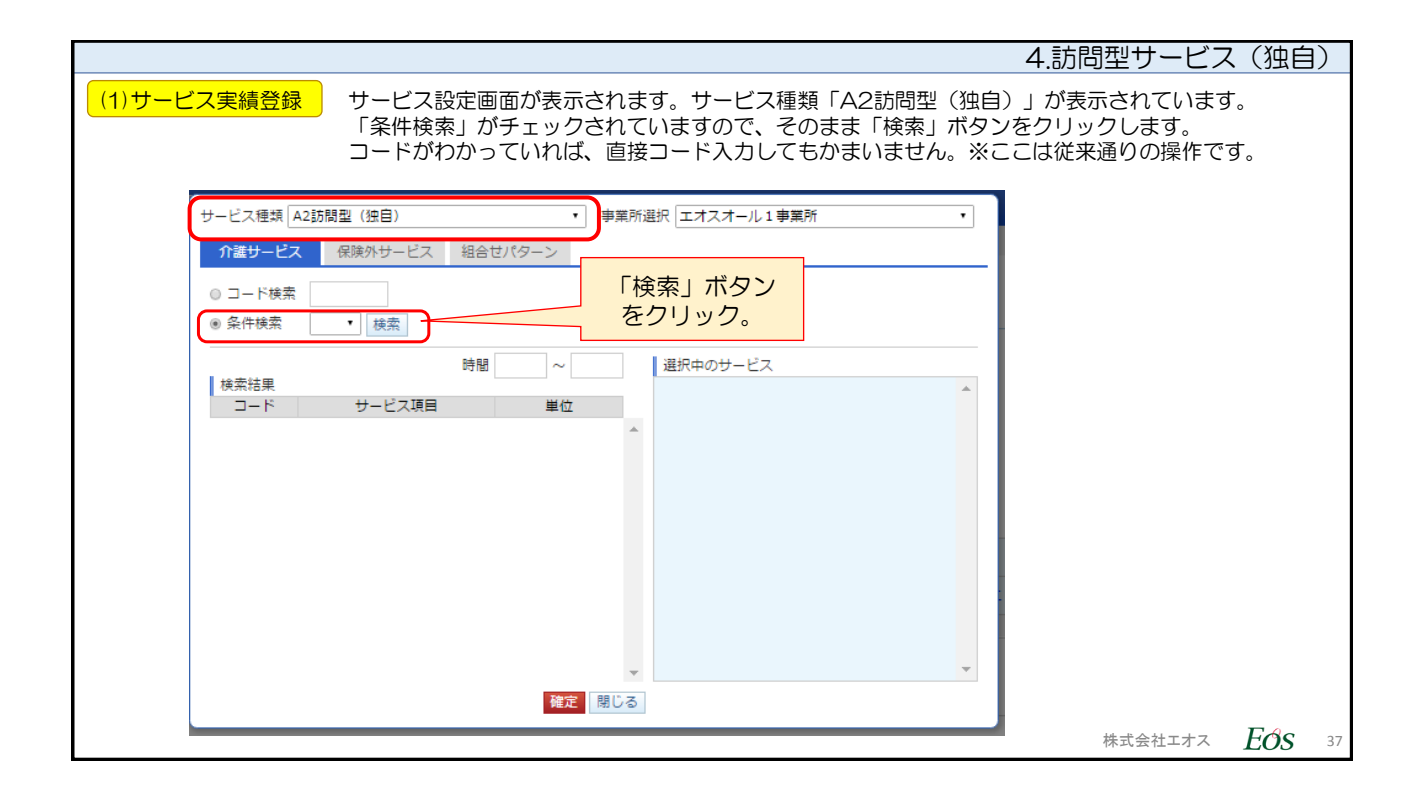

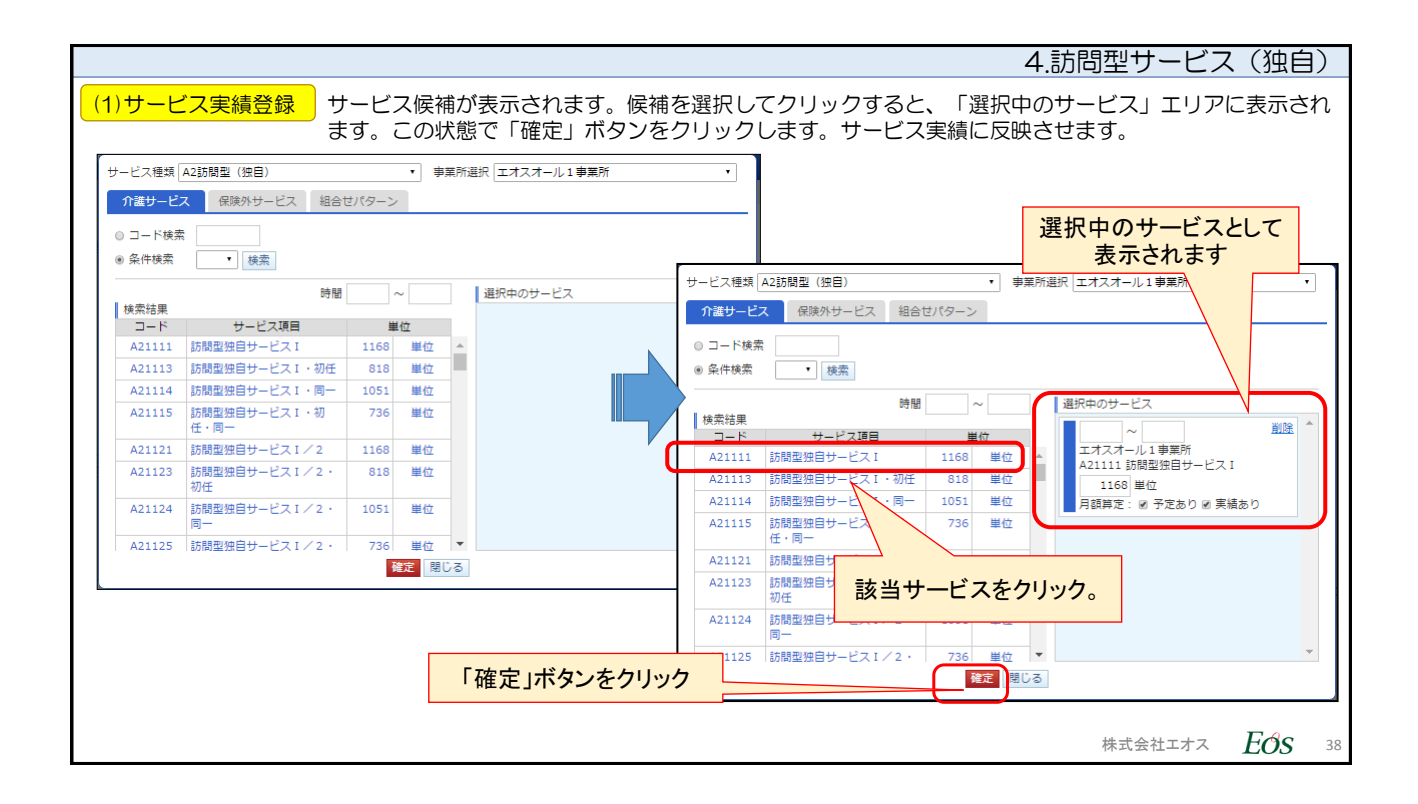

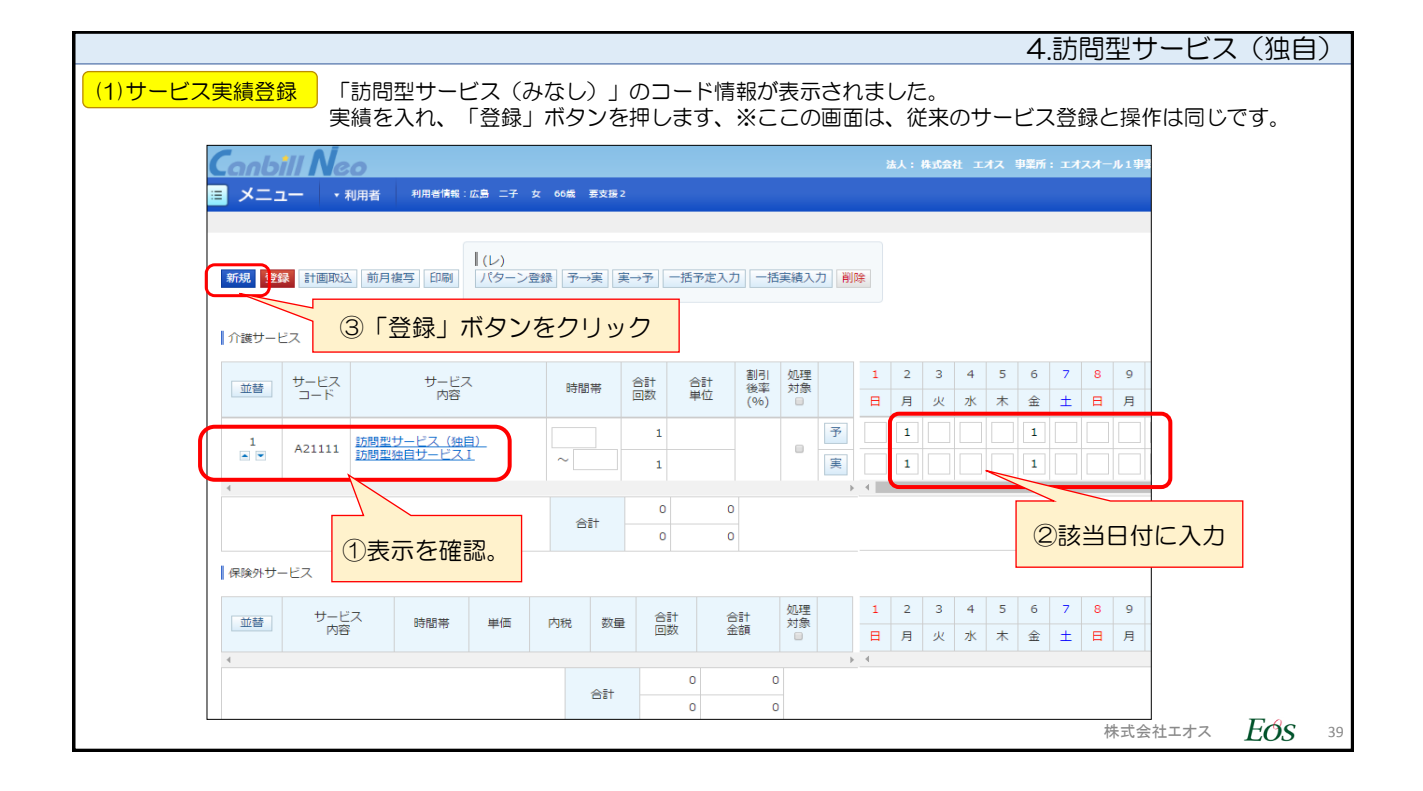

| 4.悥                                                                                                    | が問型サービス (独自)  |
|----------------------------------------------------------------------------------------------------|---------------|
| (1)サービス実績登録<br>集計処理のためのデータ登録が完了した場合は、該当サービスの「データ入っ<br>をチェックしてから、「登録」ボタンをクリックしてください。                                                                                                    | り完了」のチェックボックス |
| Conbili Neo     法人       III メニュー     ・利用者     利用者情報:広島 ニチ 女 60歳 要支援2                                                                                                    | . 48          |
| 4. サービス実績 > サービス実績 > サービス実績登録<br>サービス実績登録                                                                                                    |               |
| 広島         一子         保険         225566:西東京市         1544443332           女         66歳(S26/02/01生)         認定         要支援2(H27/04/01~H29/03/31)         【支給限度額】10473 単位(H27/04~H29/03)           周宅         エオスオール1事業所: |               |
| 処理年月     H29/01     サービス種類     すべて・       表示     実績履歴を残す                                                                                                    |               |
| <ul> <li>■ 医療費控時</li> <li>         ■ A2:A235時型(独自) データ入力完了     </li> <li>         ● 保険の快速 データ入力完了     </li> </ul>                                                                                                    |               |
| <ul> <li>保険情報 225566:西東京市 (H27/04/01~H29/03/31)</li> <li>全項目目動計算</li> <li>A2:A255時型(独自)</li> <li>サービス実日数</li> <li><a href="mailto:employment">《自動計算</a></li> </ul>                                                       |               |
| ②「登録」ボタンをクリック                                                                                                    |               |

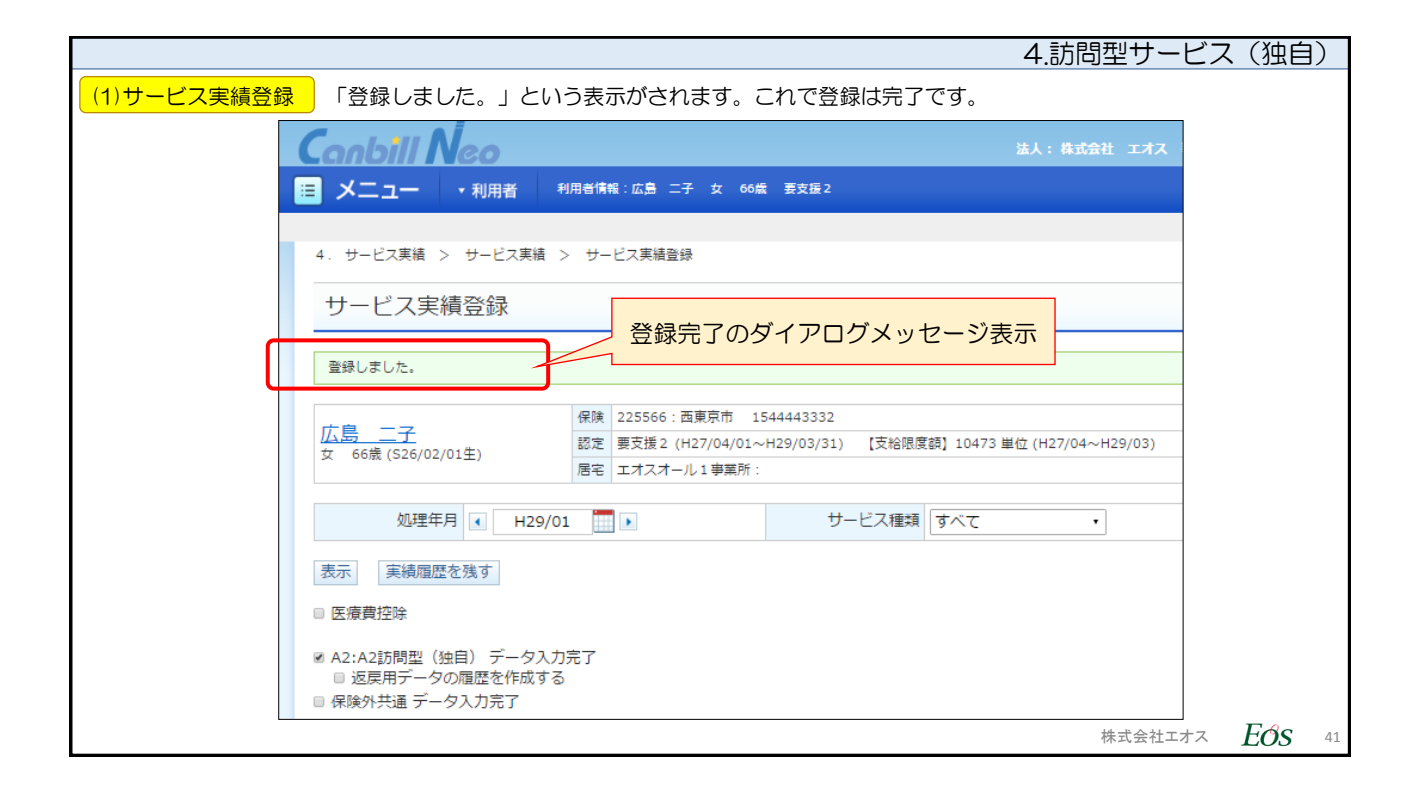

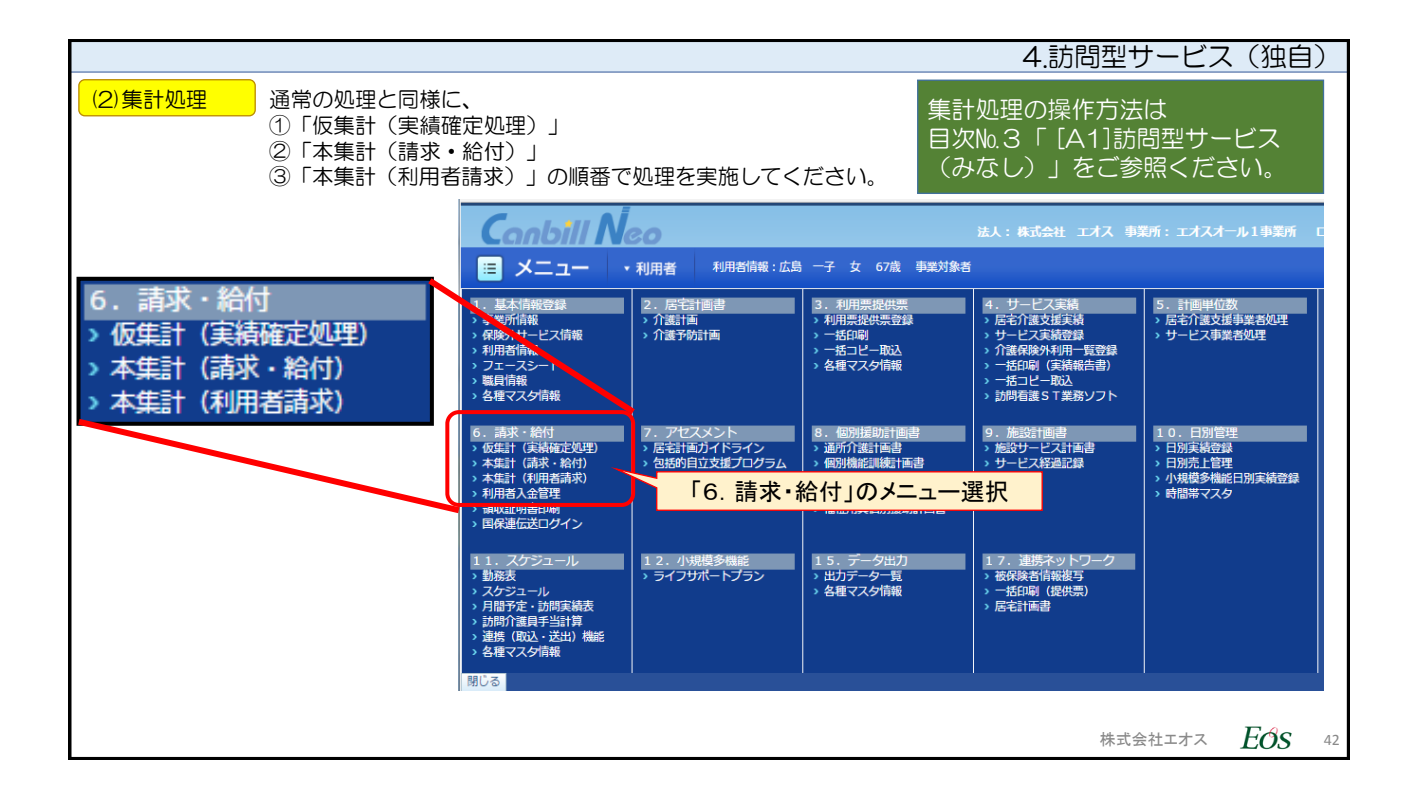

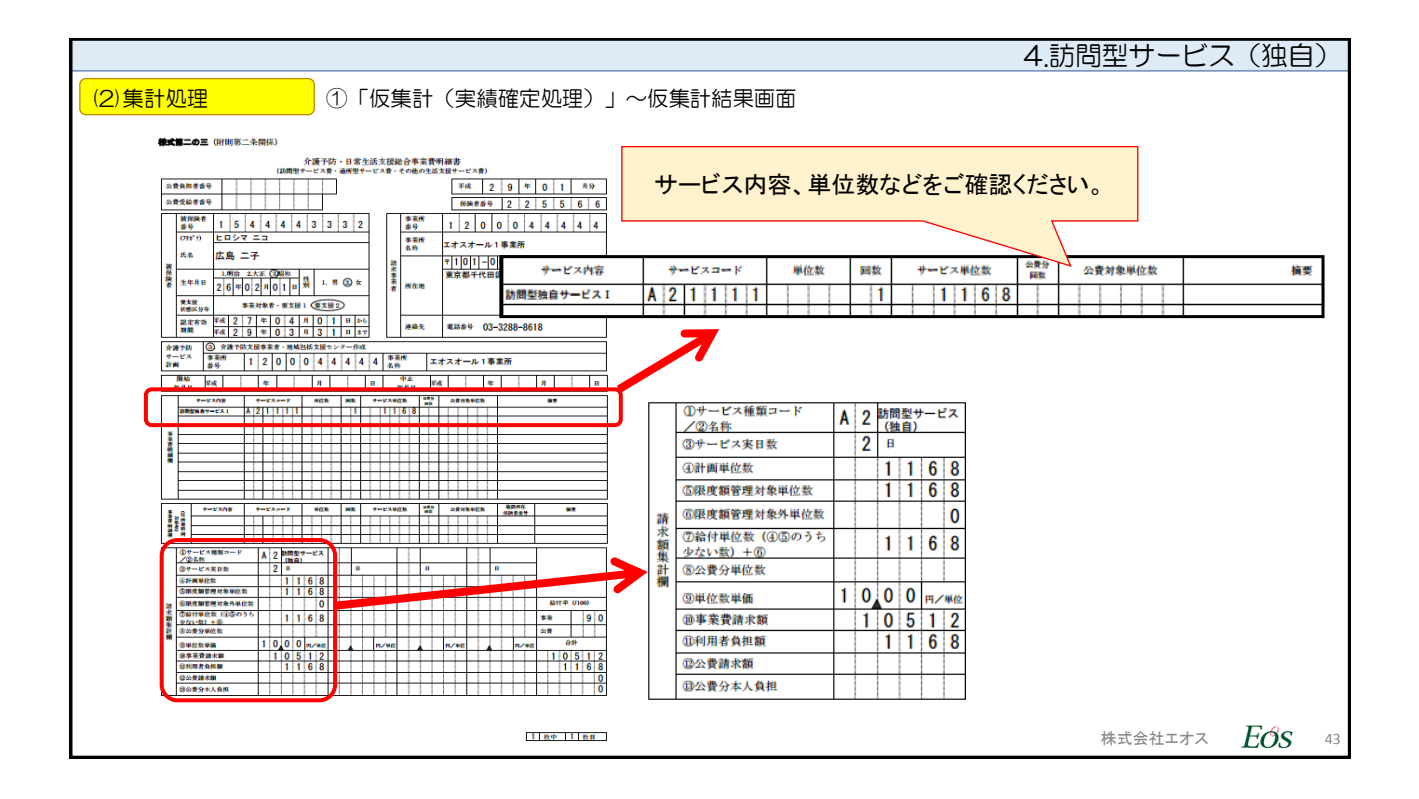

|     |                                                                                                    | 4.訪問型サービス(独自)                                                                                                    |
|-----|----------------------------------------------------------------------------------------------------|----------------------------------------------------------------------------------------------------|
| (2) | 集計処理 ③「本集計(利用者請求)」〜結果                                                                                                    | 果一覧                                                                                                    |
|     | 広島 二子 様<br><b>利用料請求書</b><br><平成29年01月分>                                                                                                    | No. 170000000000001 [1枚中 1枚目]<br>発行日 平成29年02月14日<br>エオスオール1事業所<br>〒101-0051<br>東京都千代田区神田神保町3-10<br>TEL:03-3288-8618<br>処理結果をご確認ください。<br>表示形式等は従来と同様です。                                                                 |
|     | <u>広島 二子</u> 様 下記のとおりご請求申し上げます。<br><u>項目名</u> <u>技 税 単価/単位 数/回 合計</u><br>(A2訪問型(独自) <u>7 決選保険負担</u> <u>非</u> <u>1,168</u><br>(介護保険内訳><br>以下 [単価] と「合計」は単位数、1単位=10.00円<br>訪問型独自サービス1<br>合計(位数) <u></u> <u>1,168</u> <u>1</u> ,168<br>合計(金額) <u>11,680</u> | 居宅支援事業者名       エオスオール1事業所       支払い者名       成局二子       本人       非課税対象額       1,168円       課税対象額       (内、消費税       0円       総請求額       1,168円       課税対象額       1,168円       課税対象額       (内、消費税       0円       総式会社工工ス |

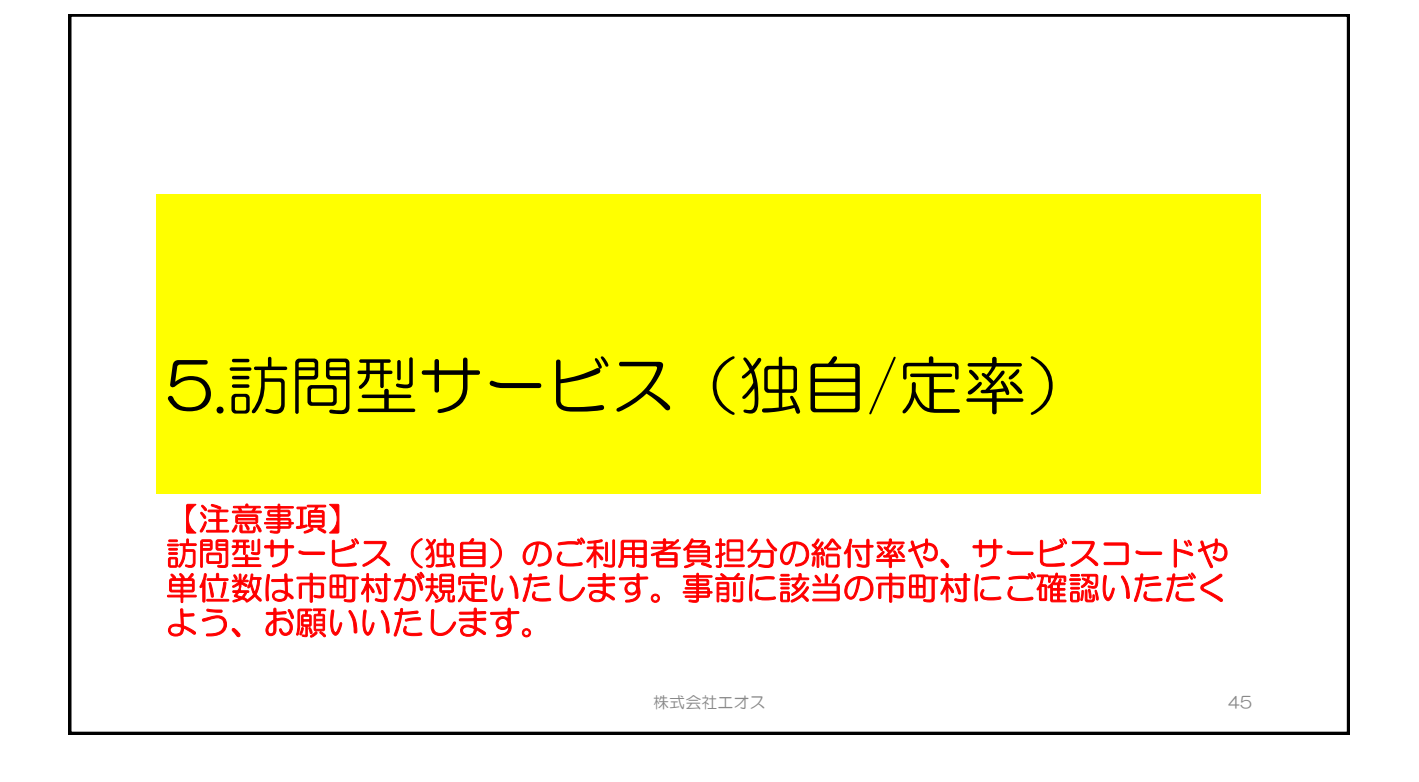

| 5.訪問型サービス(独自/定率)                  |                                                            |  |  |  |  |  |  |
|-----------------------------------|------------------------------------------------------------|--|--|--|--|--|--|
|                                   | おもな操作手順                                                    |  |  |  |  |  |  |
| 利用者マスタの設定<br>(目次No.2ご参照)          | 利用者マスタの利用者基本情報に対して、提供するサービスのチェック<br>ボックスをオンにします。           |  |  |  |  |  |  |
| (1) <u>【初回のみ設定】</u><br>独自の単位数単価設定 | 【システム管理者にて、法人ログインDで操作】<br>保険者ごとの独自単位数単価(地域単価)を保険者マスタに登録する。 |  |  |  |  |  |  |
| (2) サービス実績登録                      | 総合事業のサービスコードで実績登録する。                                       |  |  |  |  |  |  |
|                                   | ①仮集計(実績確定処理)の実行と結果確認                                       |  |  |  |  |  |  |
| (3)集計処理                           | ②本集計(請求・給付)の実行と結果確認                                        |  |  |  |  |  |  |
|                                   | ③本集計(利用者請求)の実行と結果確認                                        |  |  |  |  |  |  |
|                                   | 連合会への請求データ送付(伝送など)                                         |  |  |  |  |  |  |
|                                   | 株式会社エオス <b>FのS</b> 46                                      |  |  |  |  |  |  |

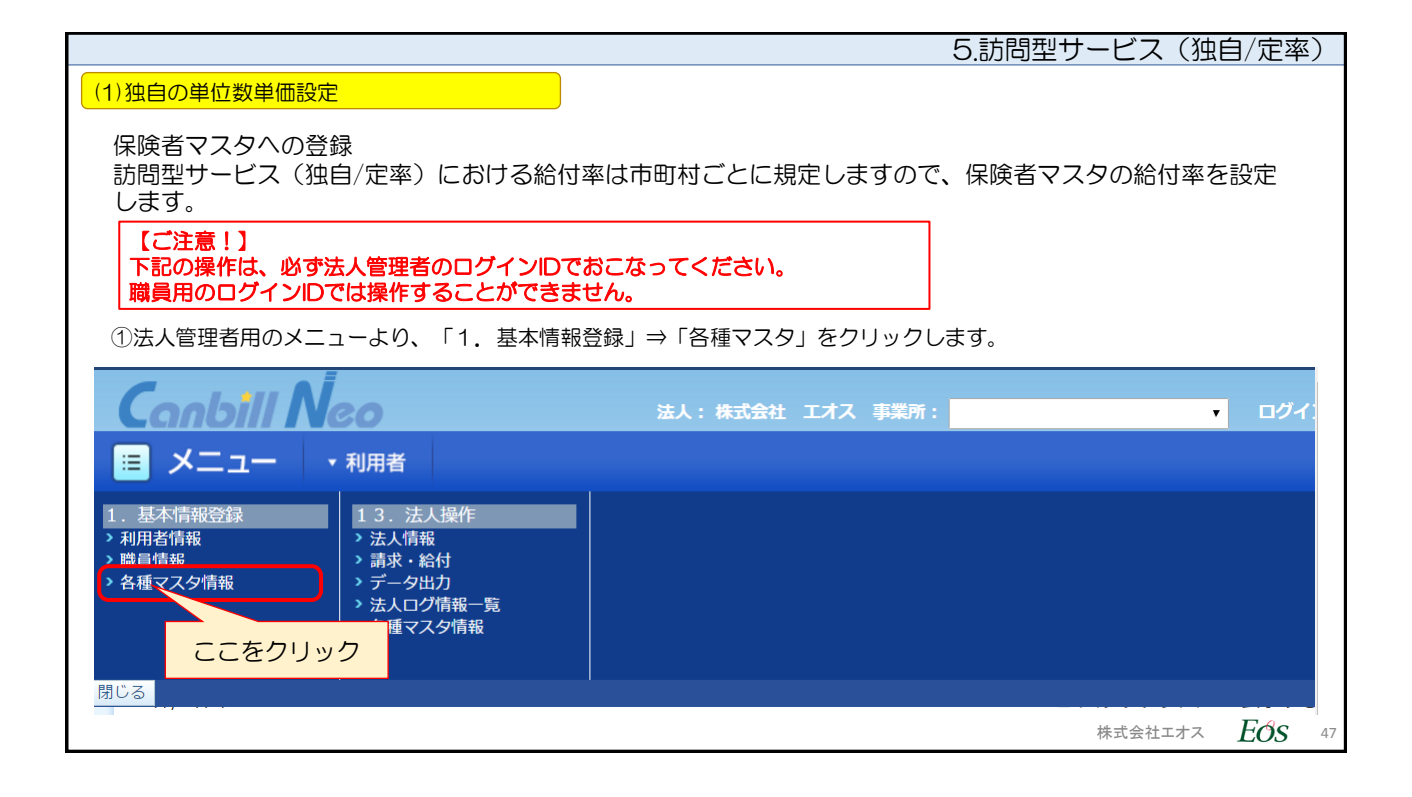

|        |        |                |                                       |                 | 5.款        | 問型サービス       | 、(独自/定率)          |
|--------|--------|----------------|---------------------------------------|-----------------|------------|--------------|-------------------|
| (1)独自0 | の単位数   | 単価設定           |                                       |                 |            |              |                   |
| ②「保    | 除者マコ   | 7.々登録(法人       | 内共有)」にて 誤                             | 定すス該当の保除者を      | 肩隼モードで開きます | 4            |                   |
|        |        |                |                                       |                 |            | 9 0          |                   |
| (      | Canb   | ill Neo        |                                       | 大:株式会社 エオス 事業所: | •          | ログイン:法人マスタ   | 文字サイズ             |
|        |        | ユー • 利用者       |                                       |                 |            |              | 2 ヘルプ             |
|        | 保険者    | 福祉用具居          | 宅介護支援専門員                              |                 |            |              |                   |
|        | 1. 基本情 | 報登録 > 各種マスタ    | 7情報 > 保険者マスタ登録(                       | 法人内共有)          |            |              |                   |
|        |        |                |                                       |                 |            |              |                   |
|        | 保険者    | 育マスタ登録         | (法人内共有)                               |                 |            |              |                   |
|        | 7件/7件中 |                |                                       |                 |            | <u>履歴を見る</u> |                   |
|        | 編集     | <u>保険者番号</u> ◆ | <u>保険者名</u> ◆                         | 有効開始年月日         | 有効終了年月日    | 表示順          |                   |
|        | ~      |                |                                       | 110/04/01       |            | · ·          |                   |
|        | Á      | 131030         | 中央区                                   | H27/11/01       |            |              |                   |
|        | Ĺ      | 225566         | 西東京市<br>                              | H28/01/01       |            |              |                   |
|        |        | 131029         |                                       | LI10/04/01      | U27/01/01  |              |                   |
|        | 新規     |                | 編集ボタン                                 | 〃(鉛筆◎マーク)を      | クリックする。    |              |                   |
|        |        | ※保険者番          | · · · · · · · · · · · · · · · · · · · |                 |            |              | 2443              |
|        |        | ※保険者           | З [                                   |                 |            |              |                   |
|        |        | ※フリガラ          | +                                     |                 |            |              |                   |
|        |        |                |                                       |                 |            |              |                   |
|        |        |                |                                       |                 |            |              |                   |
|        |        |                |                                       |                 |            | 株式会社         | エオス <i>EOS</i> 48 |

|                                          |               |               | 5             | 訪問型サ                       | ービス(独   | 自/定率 | <u>x</u> ) |
|------------------------------------------|---------------|---------------|---------------|----------------------------|---------|------|------------|
| (1)独自の単位数単価設定                            |               |               |               |                            |         |      |            |
| ③編集用のエリアに該当の                             | 保険者が表示されます    | す。「訪問型サービス(   | (独自) 単位数単価    | を設定する。                     |         |      |            |
|                                          |               |               |               |                            |         |      |            |
| Canbill Neo                              | 法.            | 人:株式会社エオス事業所: |               | • ロクイン:                    |         |      |            |
| 😑 メニュー 🔹 利用者                             |               |               |               |                            |         |      |            |
| 保険者 福祉用具 居雪                              | 宅介護支援専門員      | 1127/11/01    |               |                            |         |      |            |
| 225566                                   | 西東京市          | H28/01/01     |               |                            |         |      |            |
| 131029                                   | 中央区           | H18/04/01     | H27/01/01     |                            |         |      |            |
| <u>фс</u> +в                             |               |               |               |                            |         |      |            |
|                                          | 225566        |               |               |                            |         |      |            |
| * 休陕白金与                                  | 225500        |               |               |                            |         |      |            |
| ※保険者名                                    | 西東京市          |               |               |                            |         |      |            |
| ※フリガナ                                    | ニシトウキョウシ      | 「訪問型          | サービス(独白)      | 畄位数畄佃                      | ī I     |      |            |
| 訪問型サービス(独自)<br>単位数単価                     | ·             | ・ 別切里<br>プル   | レダウンをクリッ      | ーロの一回<br>クする。              |         |      |            |
| 通所型サービス(独自)                              | · · · ·       |               |               |                            |         |      |            |
|                                          | H28/01/01 - ~ |               | (修正) 回修正前の情報を | 履歴に残す                      |         |      |            |
| (10)(10)(10)(10)(10)(10)(10)(10)(10)(10) |               |               |               | п <u>рл</u> ыс <i>л</i> жу |         |      |            |
|                                          |               |               | HURN          |                            | ****    | Ede  |            |
|                                          |               |               |               |                            | 株式会社エオス | EOS  | 49         |

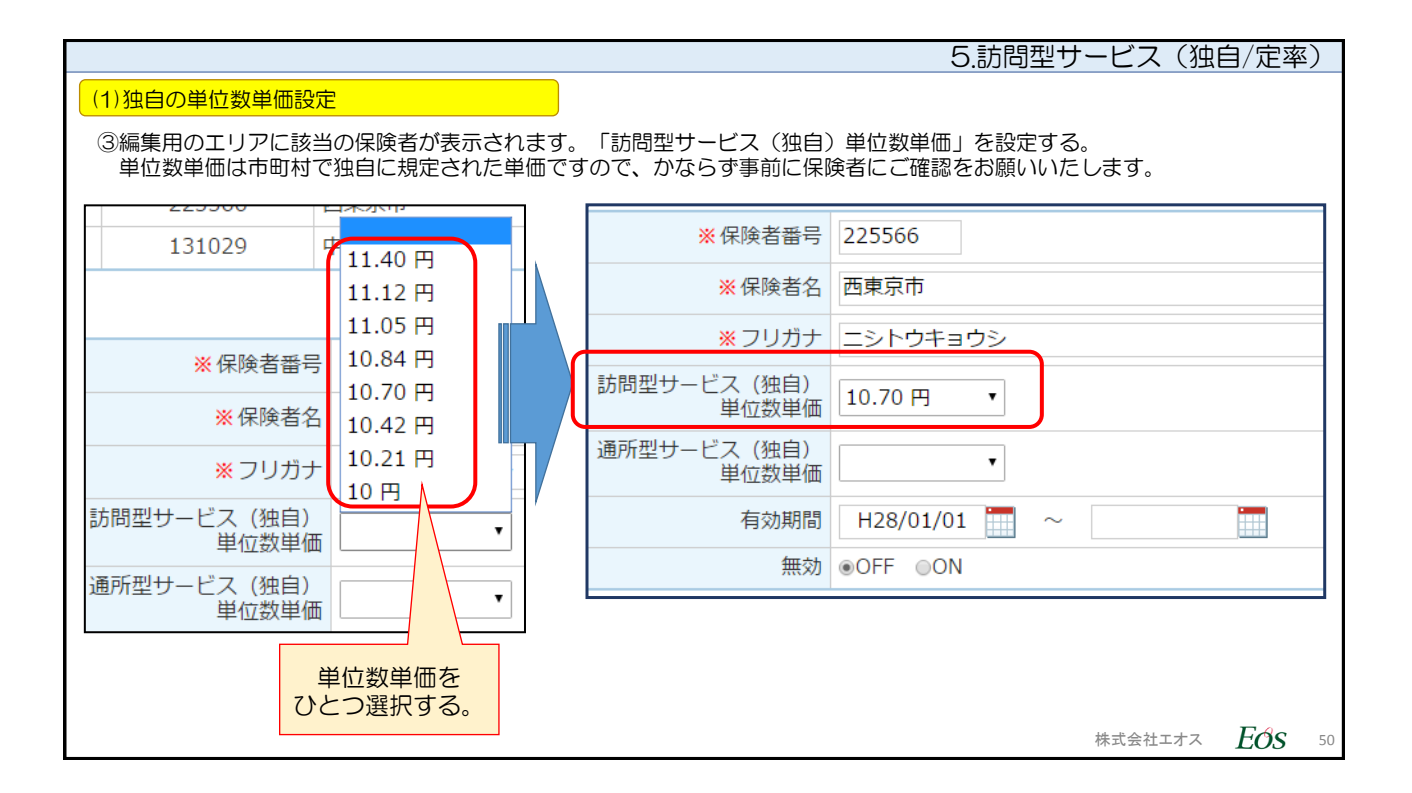

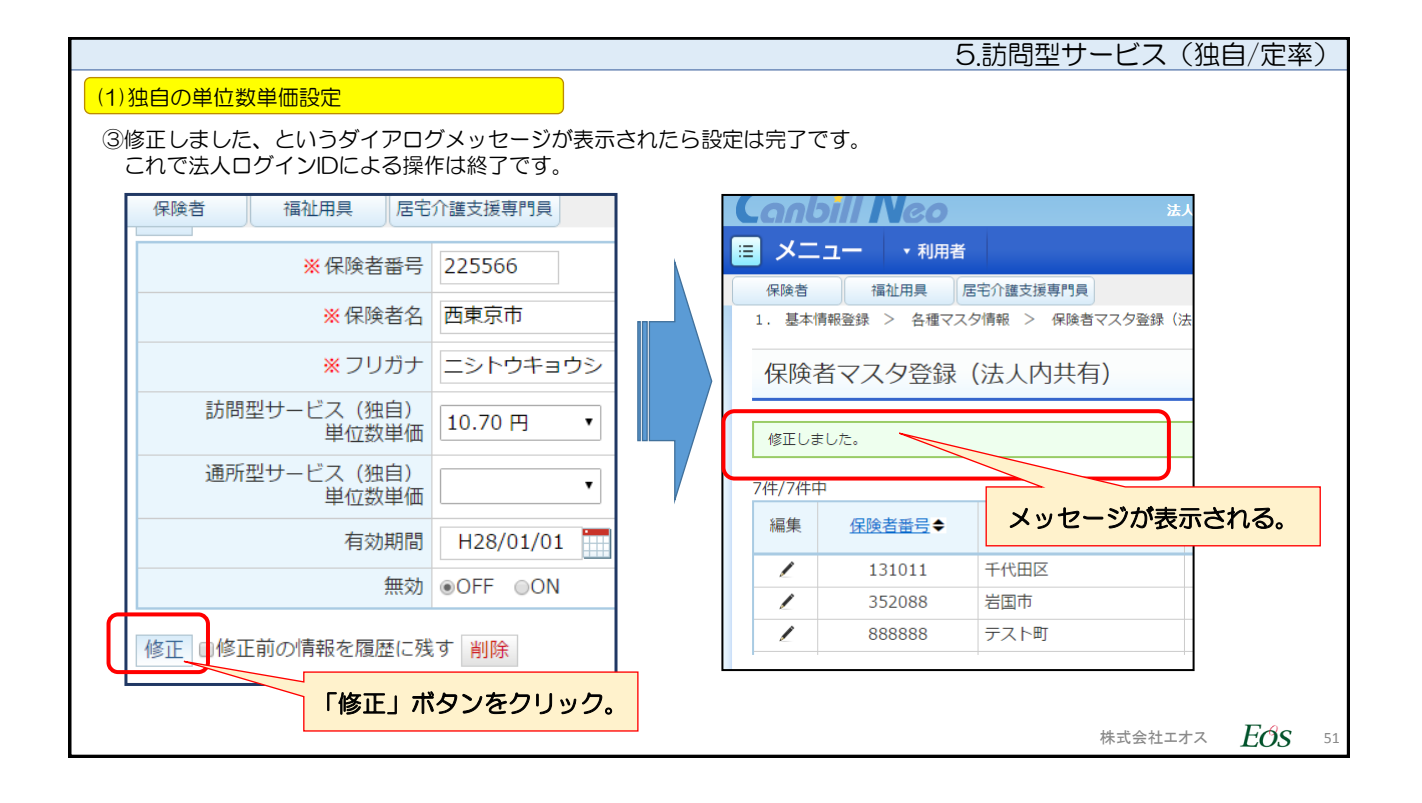

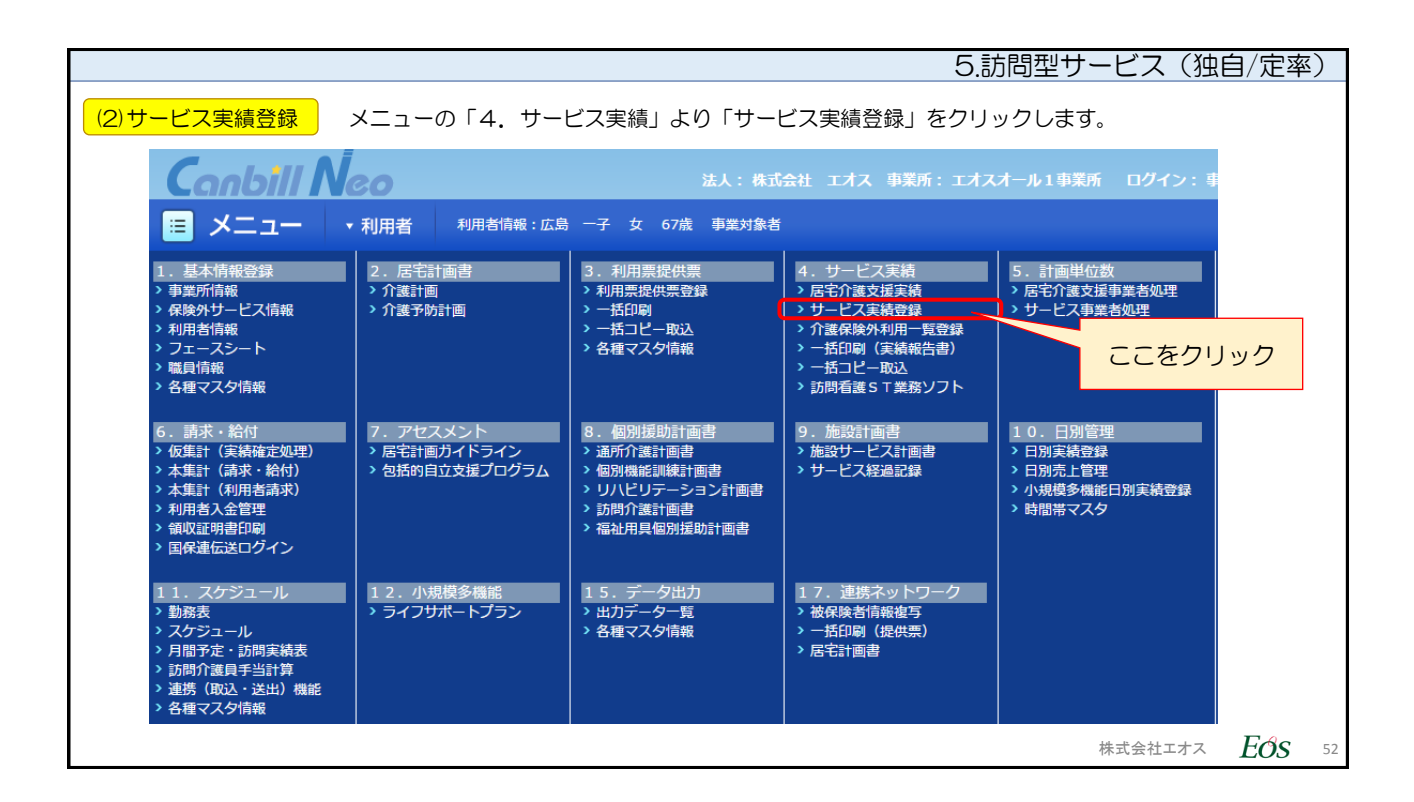

|                   |                                                                                                    | 5.訪問型サービス(独自/定率) |
|-------------------|----------------------------------------------------------------------------------------------------|------------------|
| (2)サービス実績登録       | 登録画面が表示されます。サービスを設定する際に、「新規」                                                                                                    | ボタンをクリックします。     |
| E                 | Conbill Neo<br>3 メニュー ・利用者 利用者情報:広島 =7 女 64歳 夏女臣:                                                                                                    | 法人:林式会社 エオス 単語   |
|                   | 4. サービス実績 > サービス実績 > サービス実績登録<br>サービス実績登録                                                                                                    |                  |
|                   | 広島         二子           女         64歳(\$28/02/06生)           展電         エオスオール1 事業所:                                                                                                    | 1~H30/12)        |
|                   | 処理年月     H29/01     サービス種類     すべて       表示     実績隔层を残す                                                                                                    | •                |
|                   | <ul> <li>医療費技味</li> <li>■ A3:A3訪問型(独自/定率)データ入力売了</li> <li>■ 保険外共通 データ入力売了</li> </ul>                                                                                                    |                  |
| 「新規」ボタン<br>をクリック。 | 保険情報 225566:西東京市 (H29/01/01~H30/12/31)<br>全項目自動計算<br>3:A3訪問型(没自/定率)<br>→ ビノス室内数 (自動計算                                                                                                    |                  |
|                   | 「「「「「」」」     「「「」」     「「」」     「「」」     「「」」     「「」」     「」     「」     「」     「」     「」     「」     「」     「」     「」     「」     「」     「」     「」     「」     「」     「」     「」     「」     「」     「」     「」     「」     「」     「」     「」     「」     「」     「」     「」     「」     「」     「」     「」     「」     「」     「」     「」     「」     「」     「」     「」     「」     「」     「」     「」     「」     「」     「」     「」     「」     「」     「」     「」     「」     「」     「」     「」     「」     「」     「」     「」     「」     「」     「」     「」     「」     「」     「」     「」     「」     「」     「」     「」     「」     「」     「」     「」     「」     「」     「」     「」     「」     「」     「」     「」     「」     「」     「」     「」     「」     「」     「」     「」     「」     「」     「」     「」     「」     「」     「」     「」     「」     「     「」     「」     「」     「」     「」     「」     「」     「」     「」     「」     「」     「」     「」     「」     「」     「」     「」     「」     「」     「」     「」     「」     「」     「」     「」     「」     「」     「」     「」     「」     「」     「」     「」     「」     「」     「」     「」     「」     「」     「」     「」     「」     「」     「」     「」     「」     「」     「」     「」     「」     「」     「」     「」     「」     「」     「」     「」     「」     「」     「」     「」     「」     「」     「」     「」     「」     「」     「」     「」     「」     「」     「」     「」     「」     「」     「」     「」     「」     「」     「」     「」     「」     「」     「」     「」     「」     「」     「」     「」     「」     「」     「」     「」     「」     「」     「」     「」     「」     「」     「」     「」     「」     「」     「」     「」     「」     「」     「     「」     「」     「」     「」     「     「」     「」     「」     「     「     「     「」     「     「     「     「     「     「     「     「     「     「     「     「     「     「     「     「     「     「     「     「     「     「     「     「     「     「      「     「     「     「     「     「      「     「     「     「     「     「     「     「     「     「     「     「     「     「     「     「     「     「     「     「     「 | 力。副陳             |
|                   | 介護サービス                                                                                                    |                  |

| 5.訪問型サ·                                                                                                    | ービス(独自/定率)                 |  |  |  |  |  |  |  |  |
|----------------------------------------------------------------------------------------------------|----------------------------|--|--|--|--|--|--|--|--|
| (2)サービス実績登録<br>「条件検索」がチェックされています。サービス種類「A3訪問型(独自/定率)」が表示されています。<br>「条件検索」がチェックされていますので、そのまま「検索」ボタンをクリックします。<br>コードがわかっていれば、直接コード入力してもかまいません。※ここは従来通りの操作です。 |                            |  |  |  |  |  |  |  |  |
| サービス種類 A3訪問型 (独自/定率) ・ 事業所選択 エオスオール1事業所 ・                                                                                                    |                            |  |  |  |  |  |  |  |  |
| <b>介護サービス</b> 保険外サービス 組合せパターン                                                                                                    |                            |  |  |  |  |  |  |  |  |
| <ul> <li>○ コード検索</li> <li>◎ 条件検索 検索</li> </ul>                                                                                                    |                            |  |  |  |  |  |  |  |  |
| 時間 ~ 選択中のサービス                                                                                                    |                            |  |  |  |  |  |  |  |  |
| 検索結果     ・       コード     サービス項目     単位                                                                                                    |                            |  |  |  |  |  |  |  |  |
|                                                                                                    |                            |  |  |  |  |  |  |  |  |
| • • • • •                                                                                                    |                            |  |  |  |  |  |  |  |  |
| · 確定 閉じる                                                                                                    | -<br>株式会社エオス <i>EOS</i> 54 |  |  |  |  |  |  |  |  |

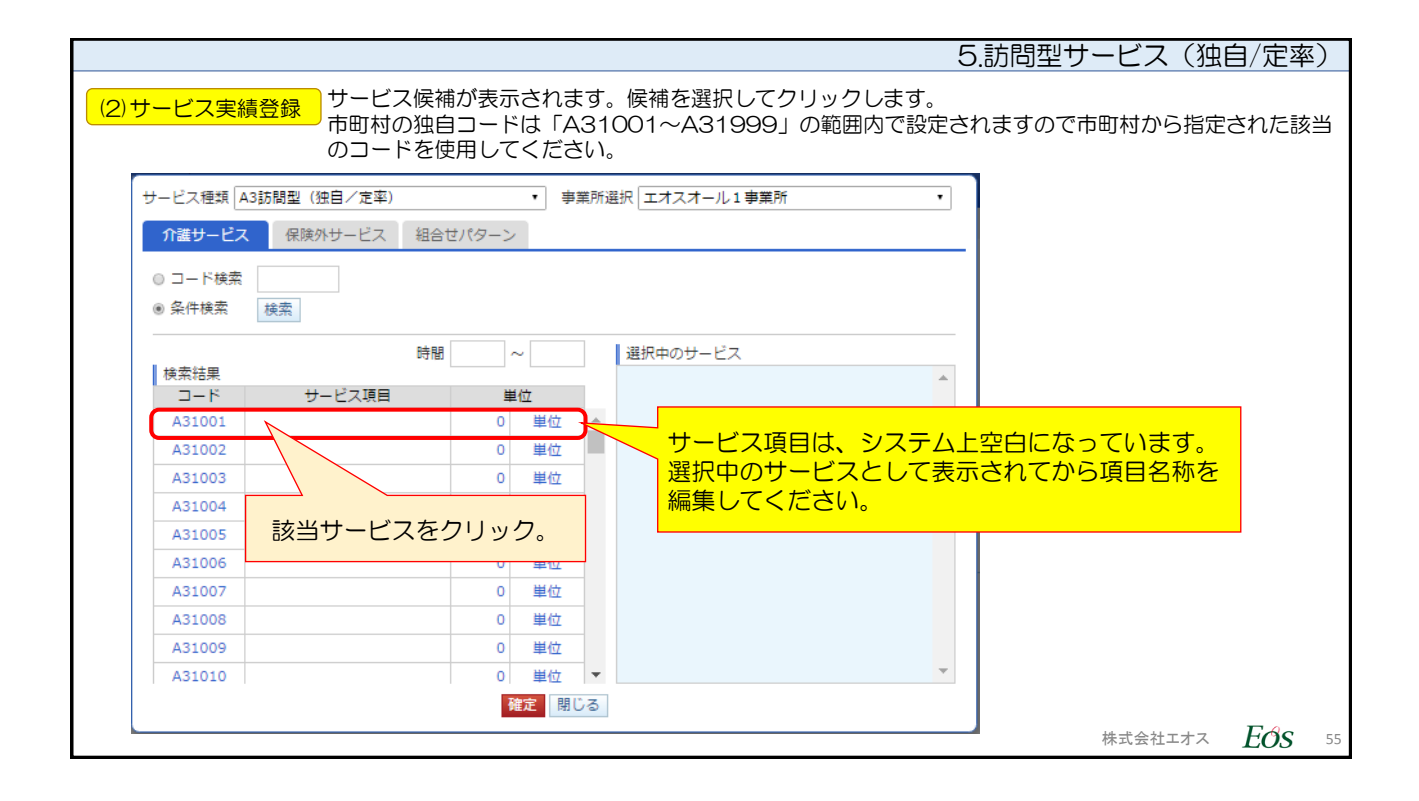

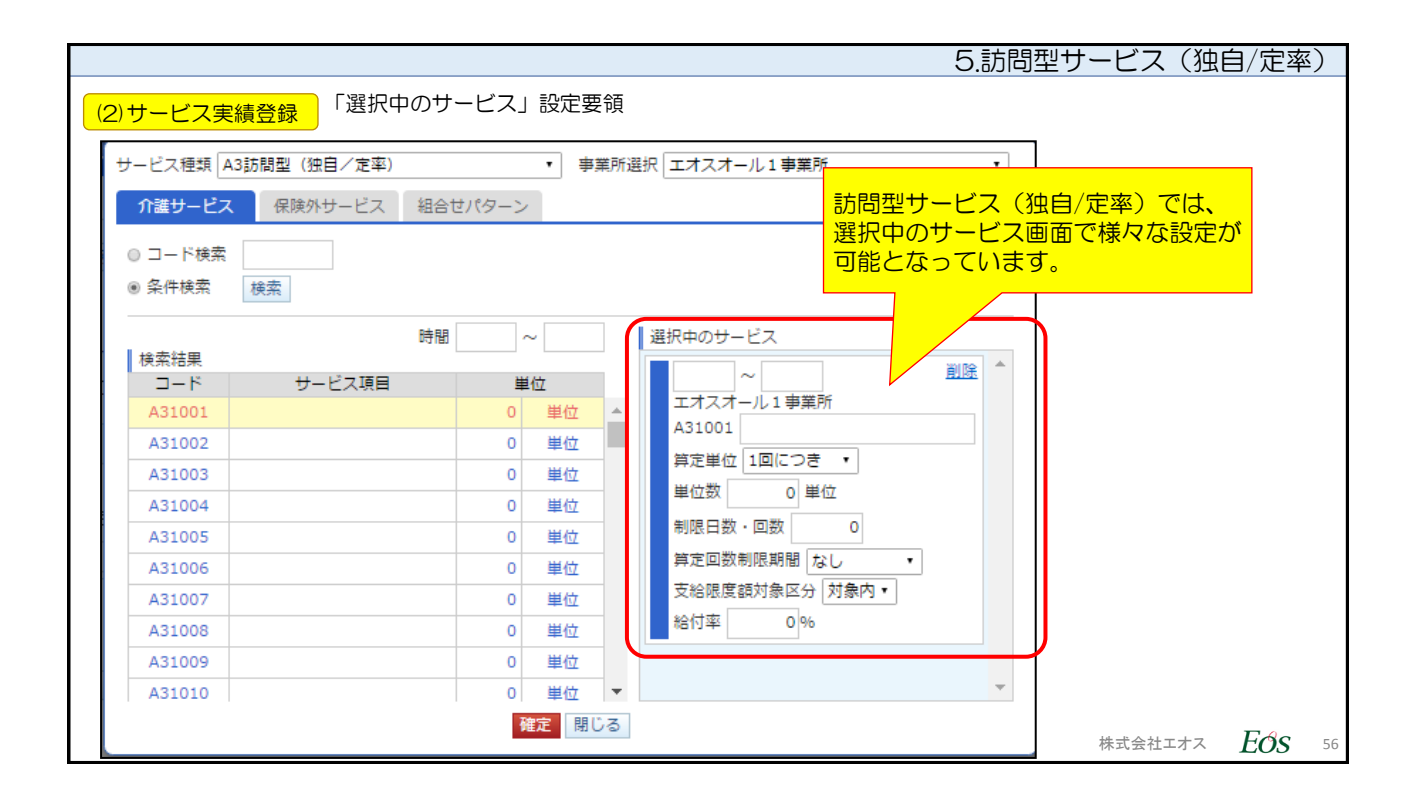

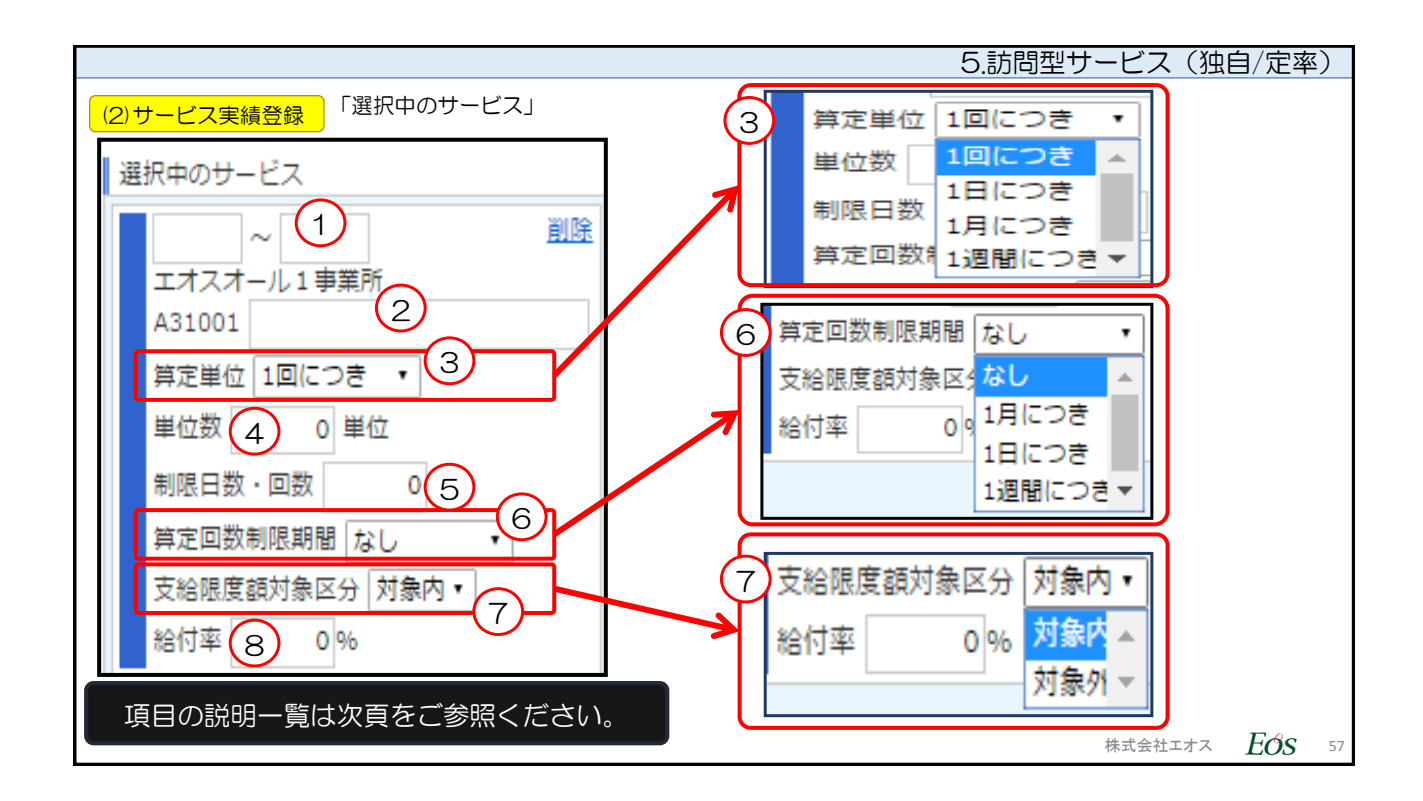

| 5.訪問型サービス(独自/定率) |              |                                                      |                           |  |  |  |  |  |
|------------------|--------------|------------------------------------------------------|---------------------------|--|--|--|--|--|
| ( <u>2)サ-</u>    | -ビス実績登録 「選択中 | Pのサービス」入力内容と設定する内容をまとめました。                           |                           |  |  |  |  |  |
| No.              | 項目           | 追記備考                                                 |                           |  |  |  |  |  |
| 1                | 開始時間~終了時間    | 訪問型サービスの提供開<br>始・終了時分                                |                           |  |  |  |  |  |
| 2                | サービス名称       | 市町村が指定した提供サービスの名称を手入力                                |                           |  |  |  |  |  |
| 3                | 算定単位         | 算定する単位数を下記リストボックスより選択する。<br>1回につき/1日につき/1月につき/1週間につき | 回数・日割・月額・週<br>で単位数を確定。    |  |  |  |  |  |
| 4                | 単位数          | 整数を入力                                                | ③で単位数の割合が確定               |  |  |  |  |  |
| 5                | 制限日数・回数      | 整数を入力                                                | 日数や回数の制限がある<br>場合設定する。    |  |  |  |  |  |
| 6                | 算定回数制限期間     | リストボックスより選択する。<br>なし/1月につき/1日につき/1週間につき              | ー定期間算定回数を制限<br>する場合設定する。  |  |  |  |  |  |
| 7                | 支給限度額対象区分    | リストボックスより選択する。<br>対象内/対象外                            | 該当サービスを支給限度<br>管理に含めるか設定。 |  |  |  |  |  |
| 8                | 給付率          | 保険サービスの算定額のうち、国保連合会への保険給<br>付率を整数で入力                 | 保険者独自の給付率を設<br>定する。       |  |  |  |  |  |
|                  |              |                                                      | 株式会社エオス <b>EOS</b> 58     |  |  |  |  |  |

| 5.訪問型サービス(独自/定率)                                                                                          |                                            |                   |         |              |                             |     |      |                |                         |                 |                     |
|----------------------------------------------------------------------------------------------------|--------------------------------------------|-------------------|---------|--------------|-----------------------------|-----|------|----------------|-------------------------|-----------------|---------------------|
| <mark>(2)サーと</mark>                                                                                       | (2)サービス実績登録 【特記事項】独自サービスの設定例について(独自/定率)の場合 |                   |         |              |                             |     |      |                |                         |                 |                     |
| 独自サービスの場合、該当の保険者より算定サービス(事業名)に算定単位/単位数/制限日数・回数/制限期間<br>などが指定される場合がありますので、下記のような資料を入手され、指定通りに設定をおこなってください。 |                                            |                   |         |              |                             |     |      |                |                         |                 |                     |
| 事業名                                                                                                    | 通利用回数                                      | 摘要                | 費用案     | 算定単位<br>第二章  | 基準等                         | 給付率 |      | <del>*</del> * | 的率                      |                 | <del>F</del>        |
|                                                                                                    |                                            | 基不                | 1, 0001 | 月につき         | 報酬基準の一部を緩和                  | gn  |      | 레              | ₹/                      | ່ນ              |                     |
| 生活機能向上支                                                                                                   |                                            | 基本·日割             | 2501    | 回につき(上限1月3回) | (人員基準等の緩和につ<br>いては、実施状況をふまえ | 90% |      |                |                         |                 |                     |
| 援訪問事業I                                                                                                    | (週1回)                                      | 初回加算              | 2007    |              | 検討)                         | 90% | A3 1 | 031            | 80%                     | A3 1            |                     |
|                                                                                                    |                                            | (新規)時間超過加昇        | 401     | 回につき(上限)月5回) | 独自基準                        | 90% | A3 1 | 033            | 80%                     | A3 1            | 043                 |
|                                                                                                    |                                            | 処通 <b>以</b> 害加昇相当 | 40      |              | 21日基準<br>一体的な運用により企業        | 90% | AJI  | 093            | 80%                     | AJI             |                     |
|                                                                                                    |                                            | 基不                | 2, 0001 | 月につき         | 報酬基準の一部を緩和                  | 90% | A3 1 | 052            | 80%                     | A3 1            | 09:40 ~ 16:40 削除    |
| 生活機能向上支                                                                                                   | (1800)                                     | 基本·日割             | 2501    | 回につき(上限1月7回) | (人員基準等の緩和につ<br>いては、実施状況をふまえ | 90% | A3 1 | 054            | 80%                     | A3 1            | エオスオール1事業所          |
| 援訪問事業Ⅱ                                                                                                    | (週2回)                                      | 初回加算              | 200 1   | 刃回           | 検討)                         | 90% | A3 1 | 031            | 80%                     | A3 1            | A71002 エオス通所独自定率みほん |
|                                                                                                    |                                            | (新規)時間超過加算        | 401     | 回につき(上限1月5回) | 独自基準                        | 90% | A3 1 | 033            | 80%                     | A3 1            |                     |
|                                                                                                    |                                            | 処遇改善加算相当          | 901     | 月につき         | 独自基準                        | 90% | A3 1 | 094            | 80%                     | A3 1            | 昇ル単位 1回に フォート       |
| 【設定例】                                                                                                    |                                            |                   |         |              |                             |     | 1    |                | 単位数 800 単位<br>制限日数・回数 5 |                 |                     |
|                                                                                                    |                                            | 昇正甲位・             |         | ノさ800単位。     |                             |     |      |                |                         |                 | 算定回数制限期間 1月につき ▼    |
| <ul> <li>▶ 1月につき、5回まで利用可能。</li> <li>▶ 給付率は92%</li> <li>といった場合の、サービス実績登録における設定例。</li> </ul>                |                                            |                   |         |              |                             |     |      | ļ              |                         | 支給限度額対象区分 対象内 ▼ |                     |
|                                                                                                    |                                            |                   |         |              |                             |     |      |                |                         |                 | 給付率 92%             |
|                                                                                                    | 株式会社エオス <i>Eds</i> 59                      |                   |         |              |                             |     |      |                |                         |                 |                     |

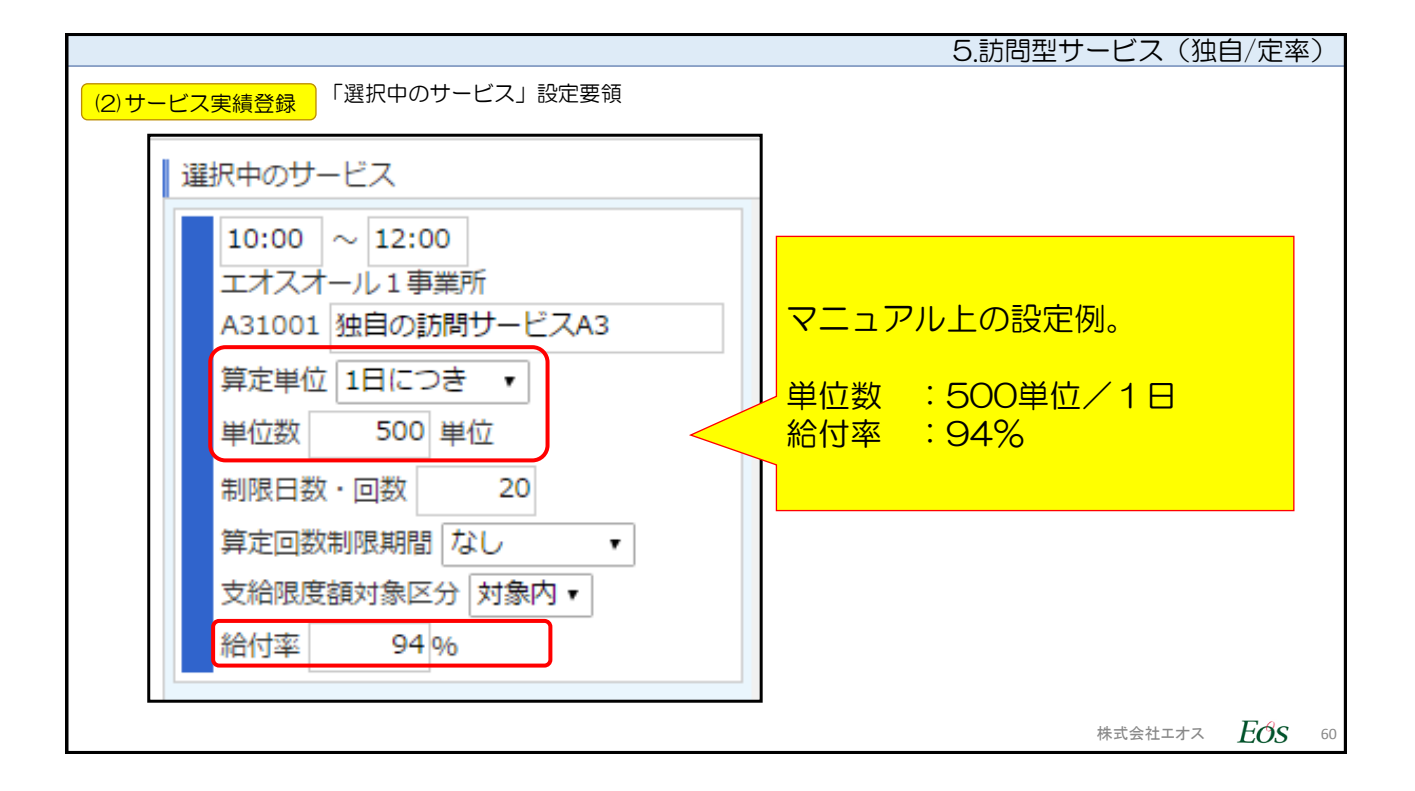

|                                                                                      |                                       |                                                 | 5.訪問型·                                                                                          | サービス(独自/定率)                                  |
|--------------------------------------------------------------------------------------|---------------------------------------|-------------------------------------------------|-------------------------------------------------------------------------------------------------|----------------------------------------------|
| (2)サービス実績登録 「訪問型サー<br>実績を入れ、                                                         | ビス(独自/定率)<br>「登録」ボタンを挑                | 」のコード情報が表<br>甲します、※ここの画                         | ₹示されました。<br>■面は、従来のサービス₹                                                                        | 登録と操作は同じです。                                  |
|                                                                                      | 54歳 要支援1                              | 法人:株式会社 エオス                                     | 事業所: <mark>エオスオール 1 事業所 ・</mark> ログ・                                                            | イン:法人マスタ <sup>文字サイズ</sup> 大中小<br>ロヘルブ ×ログアクト |
| 表示                                                                                   | L                                     |                                                 |                                                                                                 |                                              |
| <ul> <li>医療費技時</li> <li>■ A3:A3訪問型(独自/定率)データ入力完了</li> <li>■ 保険の共適 データ入力完了</li> </ul> |                                       |                                                 |                                                                                                 |                                              |
|                                                                                      | 1)                                    |                                                 |                                                                                                 |                                              |
| サービス実日数         <自動計算                                                                |                                       |                                                 |                                                                                                 |                                              |
|                                                                                      | 「予→実」「実→予」「一括予定入力」                    | 一括実績入力削除                                        |                                                                                                 |                                              |
|                                                                                      | ンをクリック                                |                                                 |                                                                                                 |                                              |
| 並替 サービス サービス<br>コード 内容                                                               | 時間帯 合計 合計 <sup>8</sup><br>回数 単位 (1    | 到引 処理     1 2 3       後率     対象       日     月 火 | 4     5     6     7     8     9     10     11       水     木     金     土     日     月     火     水 | 12 13 14 15 16 17<br>木 金 土 日 月 火             |
| 1<br>■ ■ A31001 <u>訪問取サービス (独自/定率)</u><br><u>独自の訪問サービスA3</u>                         | 0 0 0 0 0 0 0 0 0 0 0 0 0 0 0 0 0 0 0 |                                                 |                                                                                                 |                                              |
| ①表示を確認。                                                                              | 2                                     | 該当日付に入力                                         |                                                                                                 |                                              |
|                                                                                      |                                       |                                                 |                                                                                                 | 株式会社エオス $EO\!S$ 61                           |

|                                                                                                    | 5.訪問型サービス(独自/定率)  |
|----------------------------------------------------------------------------------------------------|-------------------|
| (2)サービス実績登録<br>をチェックしてから、「登録」ボタンをクリックしてください。                                                                                                    | データ入力完了」のチェックボックス |
| Conbill Neo     III メニュー ・利用者 利用者情報:広島 三子 女 64歳 要支援1                                                                                                    |                   |
| 4. サービス実績 > サービス実績 > サービス実績登録                                                                                                    |                   |
| サービス実績登録                                                                                                    |                   |
| 広島         三子           女         64歳(\$228/02/06生)           歴史         要支援1(H29/01/01~H30/12/31)           (支給限度調]         5003 単位(H29/01~H30/12)           屋宅         エオスオール1事単所: |                   |
| 処理年月 ◀ H29/01 → サービス種類 すべて ・                                                                                                    |                   |
| 表示 実議院歴を残す                                                                                                    |                   |
| ■ 医療療療<br>※ A3:A3訪問題(独自/定率)データ入力売了<br>■ 保険外共通データ入力売了                                                                                                    | 2                 |
| ▲ 保険情報 225566:西東京市 (H29/01/01~H30/12/31)                                                                                                    |                   |
| 全項目自動計算           A3:A3訪問型(独自/定率)                                                                                                    |                   |
| サービス実日数 《自動計算                                                                                                    |                   |
| ②「登録」ボタンをクリック<br>「説現」 登録 「計画取込」前月復写「印刷」「パターン登録」「予→実」「東→子」「活予定入力」「活実議入力」前除                                                                                                    |                   |
| 介護サービス                                                                                                    |                   |

| 5.訪問型サービス(独自/定率)                                                                                                    | <u>x</u> ) |
|----------------------------------------------------------------------------------------------------|------------|
| (2)サービス実績登録 「登録しました。」という表示がされます。これで登録は完了です。                                                                                                    |            |
| Conbill Neo XA: Ka                                                                                                    |            |
| <b>三 メニュー ・</b> 利用者 利用者情報:広島 三子 女 64歳 要支援1                                                                                                    |            |
| 4. サービス実績 > サービス実績 > サービス実績登録                                                                                                    |            |
| サービス実績登録 登録完了のダイアログメッセージ表示                                                                                                    |            |
| 登録しました。                                                                                                    |            |
| 広島         三子           女         64歳 (528/02/06生)           雇者         エオスオール1事業所:                                                                                                    |            |
| 処理年月 ( H29/01 ) サービス種類 すべて ・                                                                                                    |            |
| 表示 実績履歴を残す                                                                                                    |            |
|                                                                                                    |            |
| <ul> <li>※ A3:A3訪問型(3)2日/定率)データ入力完了</li> <li>◎ 返戻用データの履歴を作成する</li> <li>■ 保険外共通データ入力完了</li> </ul>                                                                                                    |            |
| □ 保険情報 225566:西東京市 (H29/01/01~H30/12/31)                                                                                                    |            |
| 全項目自動計算                                                                                                    |            |
|                                                                                                    |            |
|                                                                                                    |            |
| क्रिया के क्रिया के क्र | 63         |

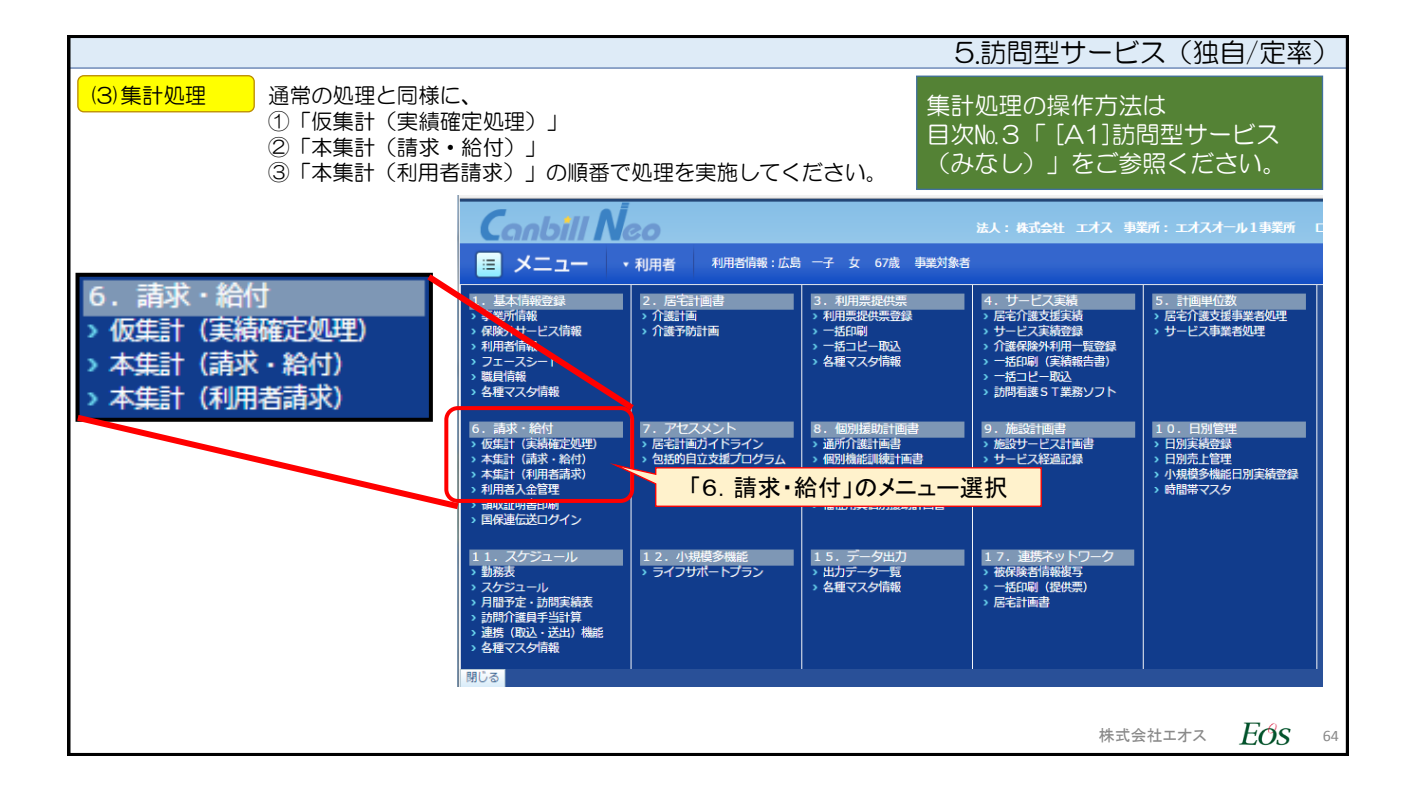

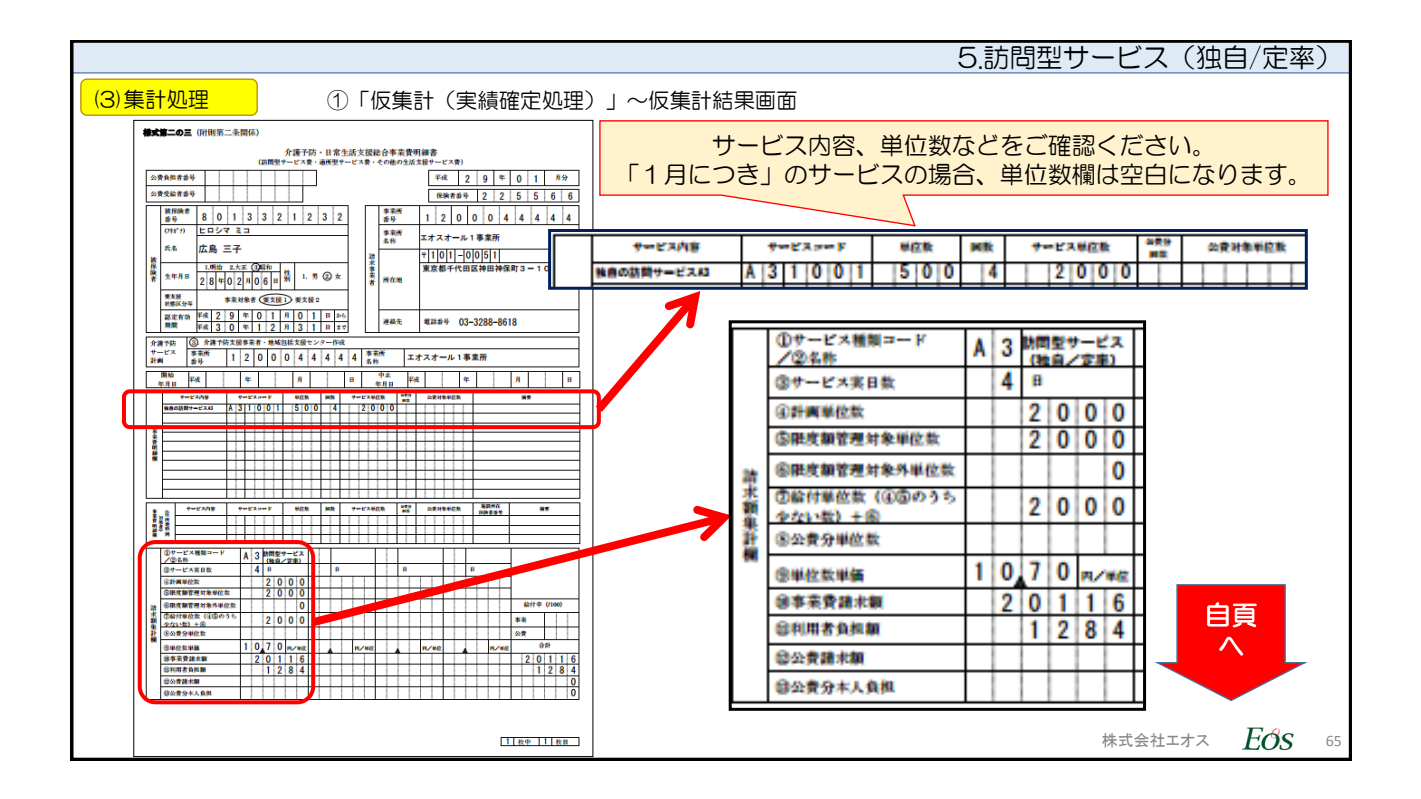

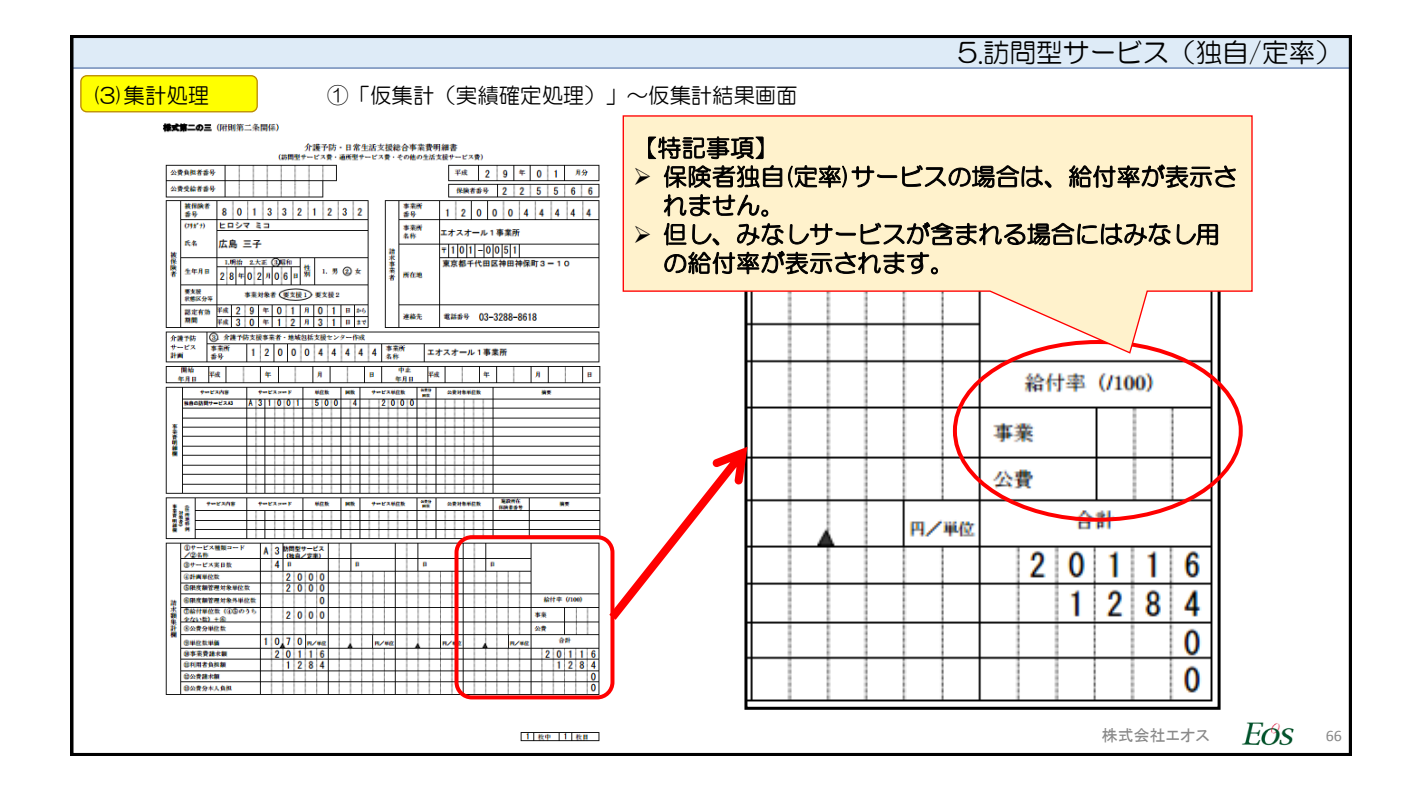

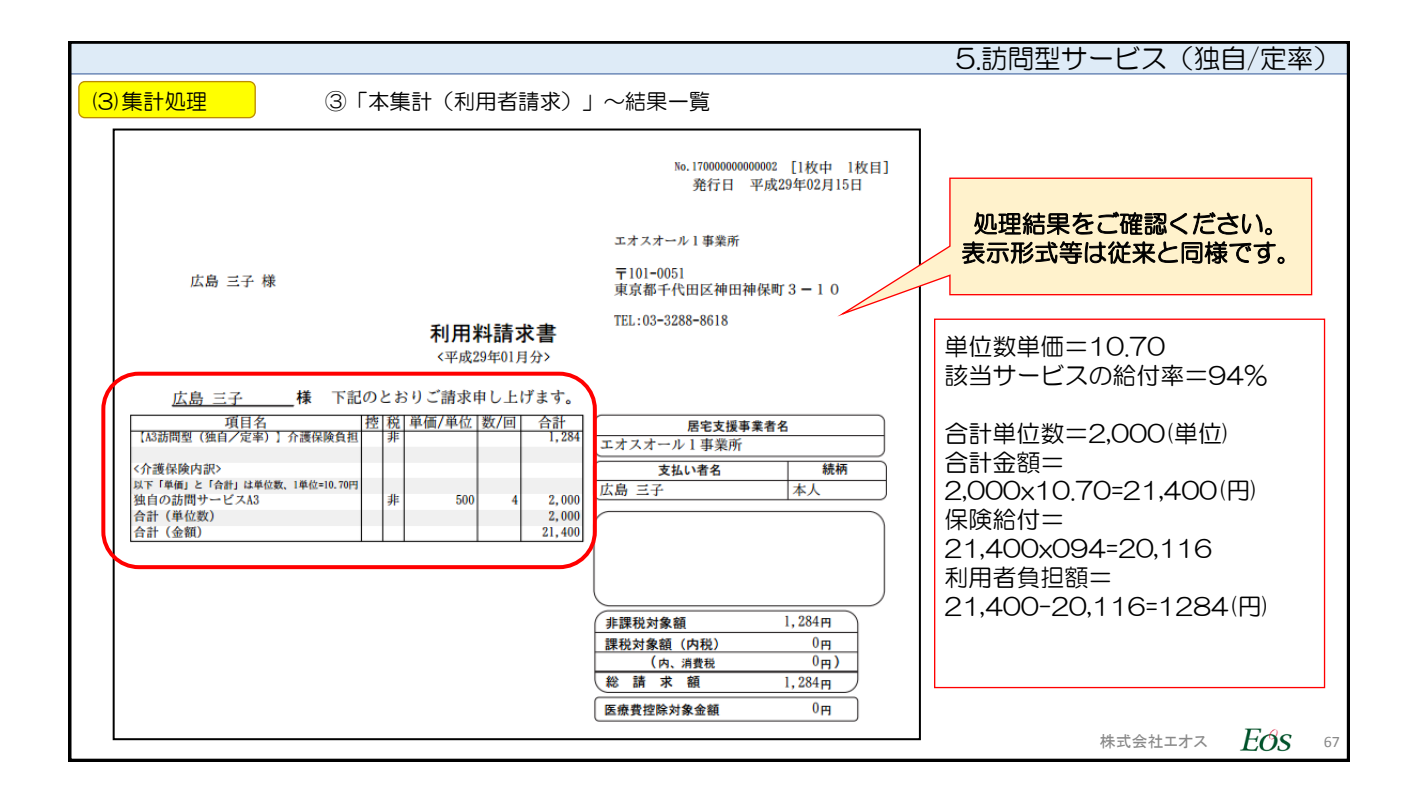

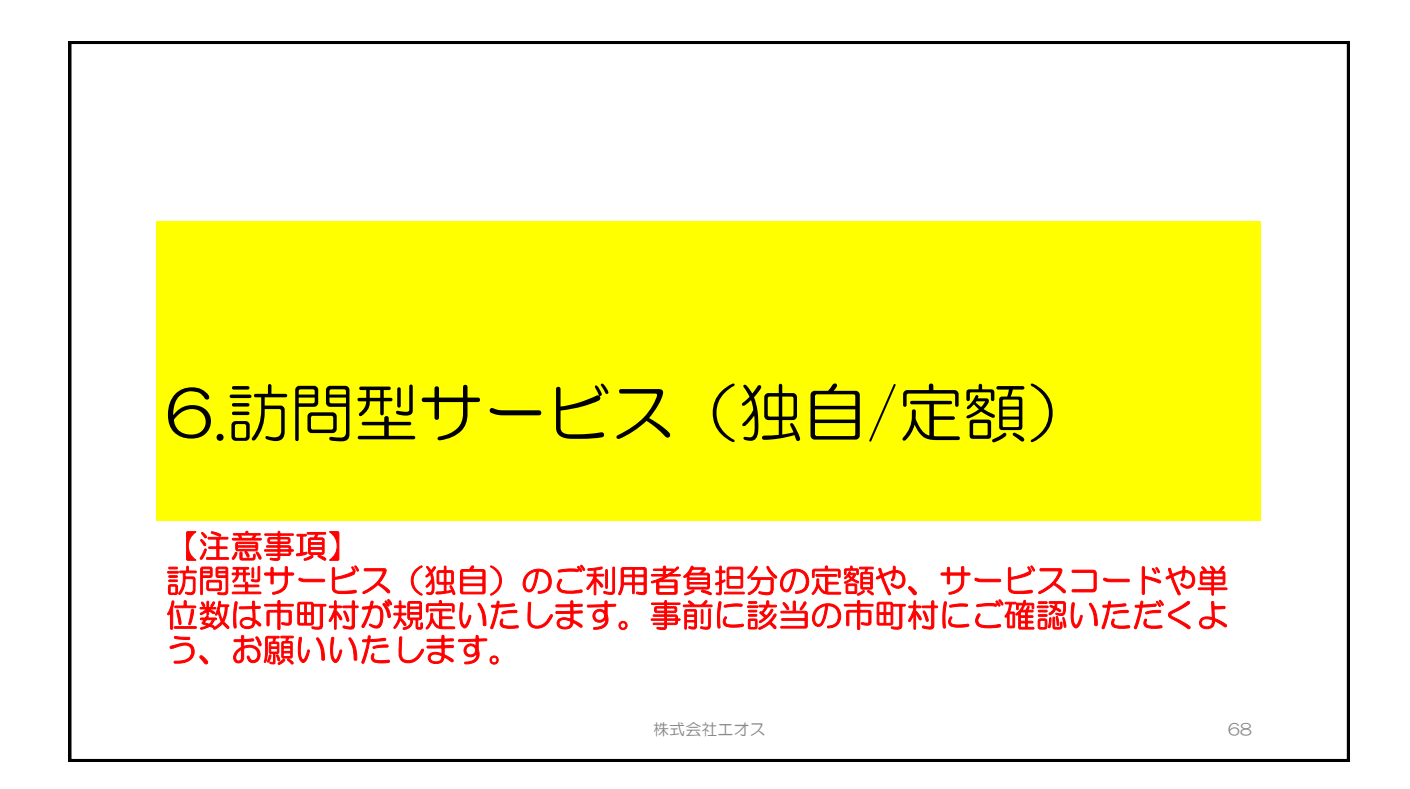

|                            | 6.訪問型サービス(独自/定額)                                            |
|----------------------------|-------------------------------------------------------------|
|                            | おもな操作手順                                                     |
| 利用者マスタの設定<br>(目次No.2ご参照)   | 利用者マスタの利用者基本情報に対して、提供するサービスのチェック<br>ボックスをオンにします。            |
| (1) 【初回のみ設定】<br>独自の単位数単価設定 | 【システム管理者にて、法人ログインIDで操作】<br>保険者ごとの独自単位数単価(地域単価)を保険者マスタに登録する。 |
| (2) サービス実績登録               | 総合事業のサービスコードで実績登録する。                                        |
|                            | ①仮集計(実績確定処理)の実行と結果確認                                        |
| (3)集計処理                    | ②本集計(請求・給付)の実行と結果確認                                         |
|                            | ③本集計(利用者請求)の実行と結果確認                                         |
| ·<br>国保                    | 連合会への請求データ送付(伝送など)                                          |
|                            | 株式会社エオス <b>EØS</b> 69                                       |

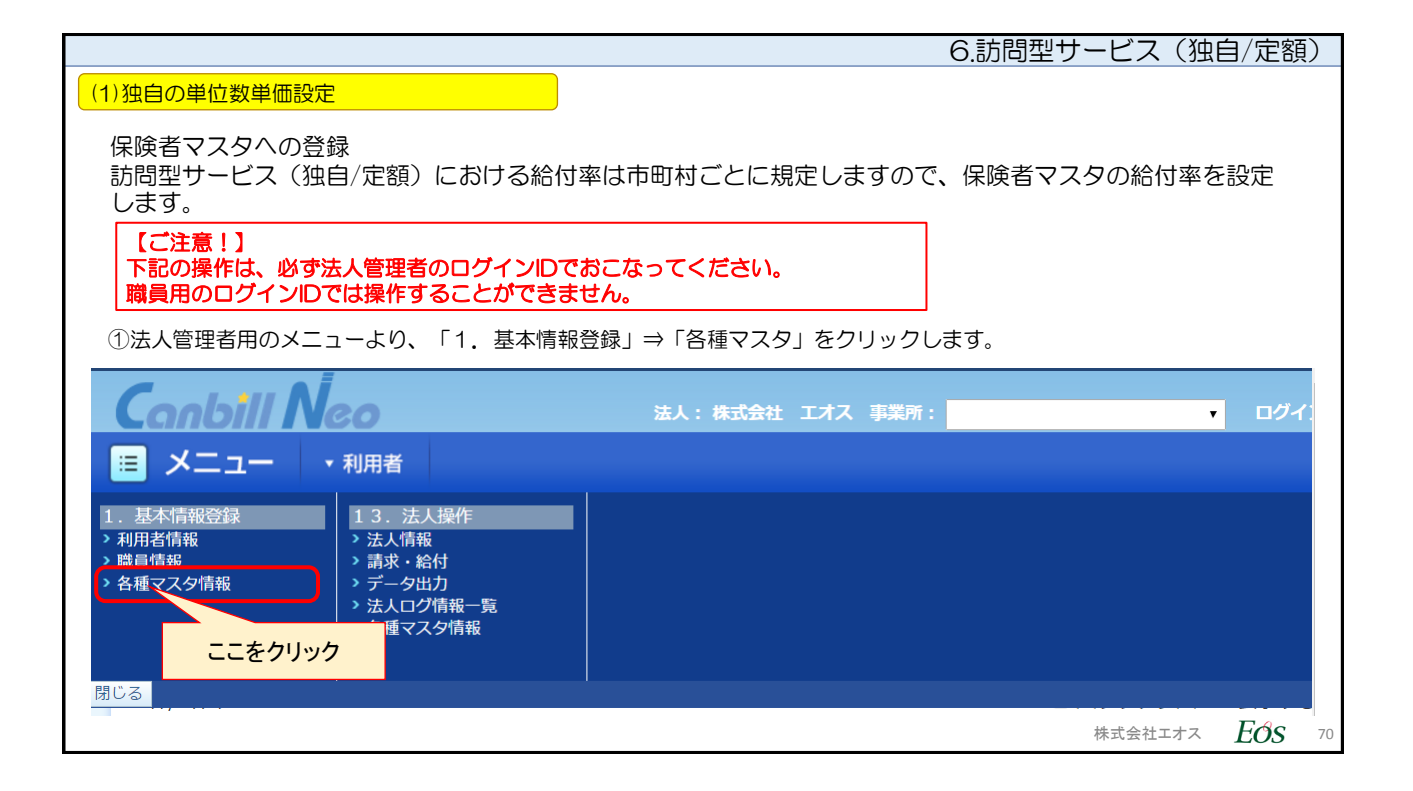

|        |        |             |                 |                  | 6.責        | が問型サービ。     | ス(独自/定額)           |
|--------|--------|-------------|-----------------|------------------|------------|-------------|--------------------|
| (1)独自0 | の単位数   | (単価設定       |                 |                  |            |             |                    |
| ②「保    | 険者マス   | スタ登録(法人     | 内共有)」にて、設       | 定する該当の保険者を約      | 編集モードで開きま  | す。          |                    |
| (      | Canb   | ill Neo     | X               | 5人:株式会社 エオス 事業所: |            | ▼ ログイン:法人マン | スタ 文字サイズ           |
|        |        | ュー・利用者      |                 |                  |            |             | ? ヘルブ              |
|        | 保険者    | 福祉用具居       | 宅介護支援専門員        |                  |            |             |                    |
|        | 1. 基本情 | 報登録 > 各種マスタ | ?情報 > 保険者マスタ登録( | (法人内共有)          |            |             |                    |
|        | (모)含麦  | ミフフク交母(     | 注1内廿右)          |                  |            |             |                    |
|        | 不咬在    |             | 四人内共有)          |                  |            |             |                    |
|        | 7件/7件中 |             |                 |                  |            | 履歴を見る       |                    |
|        | 編集     | 保険者番号 ◆     | <u>保険者名</u> ◆   | 有効開始年月日          | 有効終了年月日    | 表示順         |                    |
|        | ~      |             | 271.02          | 1110/04/01       |            | · · ·       |                    |
|        | Á      | 131030      | 中央区             | H27/11/01        |            |             |                    |
|        | Ľ,     | 225566      | 西東京市            | H28/01/01        | 1127/01/01 |             |                    |
|        | WC +0  |             | に生い             |                  |            |             |                    |
|        | 郑开龙    |             | 編集不             | タン(鉛聿◎マーク)を      | クリックする。    |             |                    |
|        |        | ※保険者番4      |                 |                  |            |             | 登録                 |
|        |        | ※保険者名       | 5               |                  |            |             | 削除                 |
|        |        | ※フリガラ       | +               |                  |            |             |                    |
|        |        |             |                 |                  |            |             |                    |
|        |        |             |                 |                  |            |             |                    |
|        |        |             |                 |                  |            | 株式会         | 社エオス <i>EOS</i> 71 |

|                      |                |                        |        |           | 6.訪問型サ              | ービス(狙   | 2自/定額 | Į) |
|----------------------|----------------|------------------------|--------|-----------|---------------------|---------|-------|----|
| (1)独自の単位数単価設定        |                |                        |        |           |                     |         |       |    |
| ③編集用のエリアに該当の低        | 保険者が表示されます     | 。「訪問型!                 | ナービス(  | 独自)単位数単   | 価」を設定する             | Do      |       |    |
| Coolbill Noo         |                | 1.## <b>#</b> \$\$\$\$ | 7 市業武。 |           |                     |         |       |    |
|                      | iπ.            | 人,你以去住 工기              | ▲ ●未加・ |           |                     |         |       |    |
| ■ メニュー ▼利用者          |                |                        |        |           |                     |         |       |    |
| 保険者 福祉用具 居宅          | 介護支援専門員<br>T大学 | 1127/11                | 1/01   |           |                     |         |       |    |
| 225566               | 西東京市           | H28/01                 | 1/01   |           |                     |         |       |    |
| 131029               | 中央区            | H18/04                 | 4/01   | H27/01/01 | 1 🔺 💌               | *       |       |    |
| τr +B                |                |                        |        |           |                     |         |       |    |
| 和开发                  |                |                        |        |           |                     |         |       |    |
| ※保険者番号               | 225566         |                        |        |           |                     |         |       |    |
| ※保険者名                | 西東京市           |                        |        |           |                     |         |       |    |
| ※フリガナ                | ニシトウキョウシ       |                        |        |           |                     | π.      |       |    |
| 訪問型サービス(独自)          |                |                        | 「訪問空   | サーヒス(独自   | ヨ) 単122 数単1<br>ックする |         |       |    |
|                      |                |                        | 27     |           | J J 9 0.            |         |       |    |
| 通知型サービス(独自)<br>単位数単価 | •              |                        |        |           |                     |         |       |    |
| 有効期間                 | H28/01/01 ~    |                        |        | 修正 回修正前の情 | 報を履歴に残す             |         |       |    |
| 無効                   | ●OFF ON        |                        |        | 削除        |                     |         |       |    |
|                      |                |                        |        |           |                     | 株式会社エオス | Eos   | 72 |

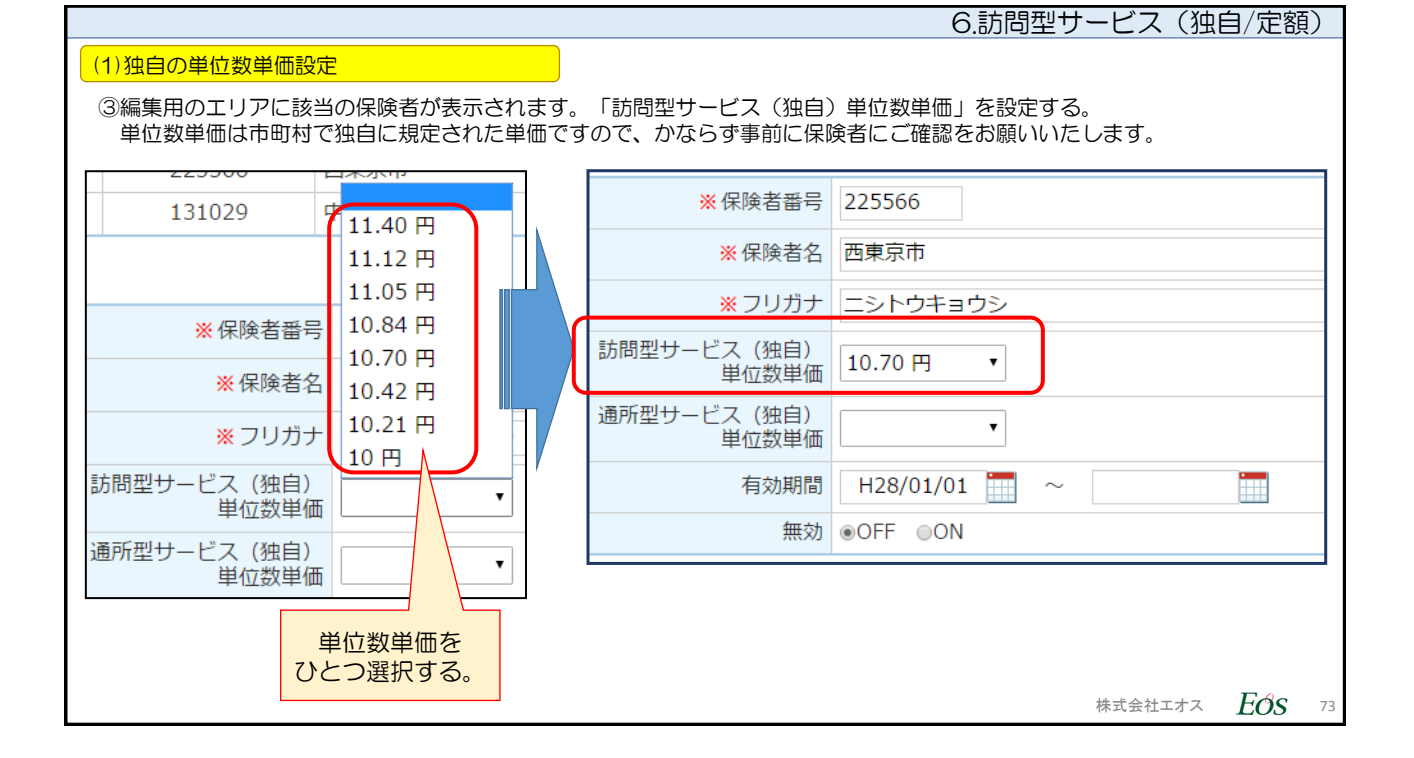

|                 |           |       |        | 6              | 6.訪問型サービス(  | 独自/定額)           |
|-----------------|-----------|-------|--------|----------------|-------------|------------------|
| (1)独自の単位数単価設定   |           |       |        |                |             |                  |
| ③修正しました、というダイアロ | グメッセージが表示 | されたら設 | 定は完了て  | です。            |             |                  |
| これで法人ログインIDによる操 | 作は終了です。   |       |        |                |             |                  |
| 保険者 福祉用具 居宅     | 介護支援専門員   |       | Cant   | oill Neo       | 法人          |                  |
|                 | 225566    |       | 🔳 🗡 🗖  | ユー ・利用者        |             |                  |
|                 |           |       | 保険者    | 福祉用具           | 居宅介護支援専門員   |                  |
| ※ 保険者名          | 四東京市      |       | 1. 基本作 | 青報登録 > 各種マス    | 保険者マスタ登録(法) |                  |
| ※フリガナ           | ニシトウキョウシ  |       | 保険     | 者マスタ登録         | (法人内共有)     |                  |
| 訪問型サービス(独自)     | 10.70 円 🔹 |       |        |                |             |                  |
|                 |           |       | 修正しま   | した。            |             |                  |
| 単位数単価           | •         |       | 7件/7件中 | Þ              |             |                  |
| 有効期間            | H28/01/01 |       | 編集     | <u>保険者番号</u> ◆ | メッセージが表示    | れされる。            |
| 無効              | ●OFF ON   |       | 1      | 131011         | 千代田区        |                  |
|                 |           |       |        | 352088         | 岩国市         |                  |
| 修正 回修正前の情報を履歴に残 | もす 削除     |       |        | 888888         |             |                  |
|                 | ベタンをクリック。 |       |        |                |             | -                |
|                 |           |       |        |                | 株式会社工才      | -z <i>EOS</i> 74 |

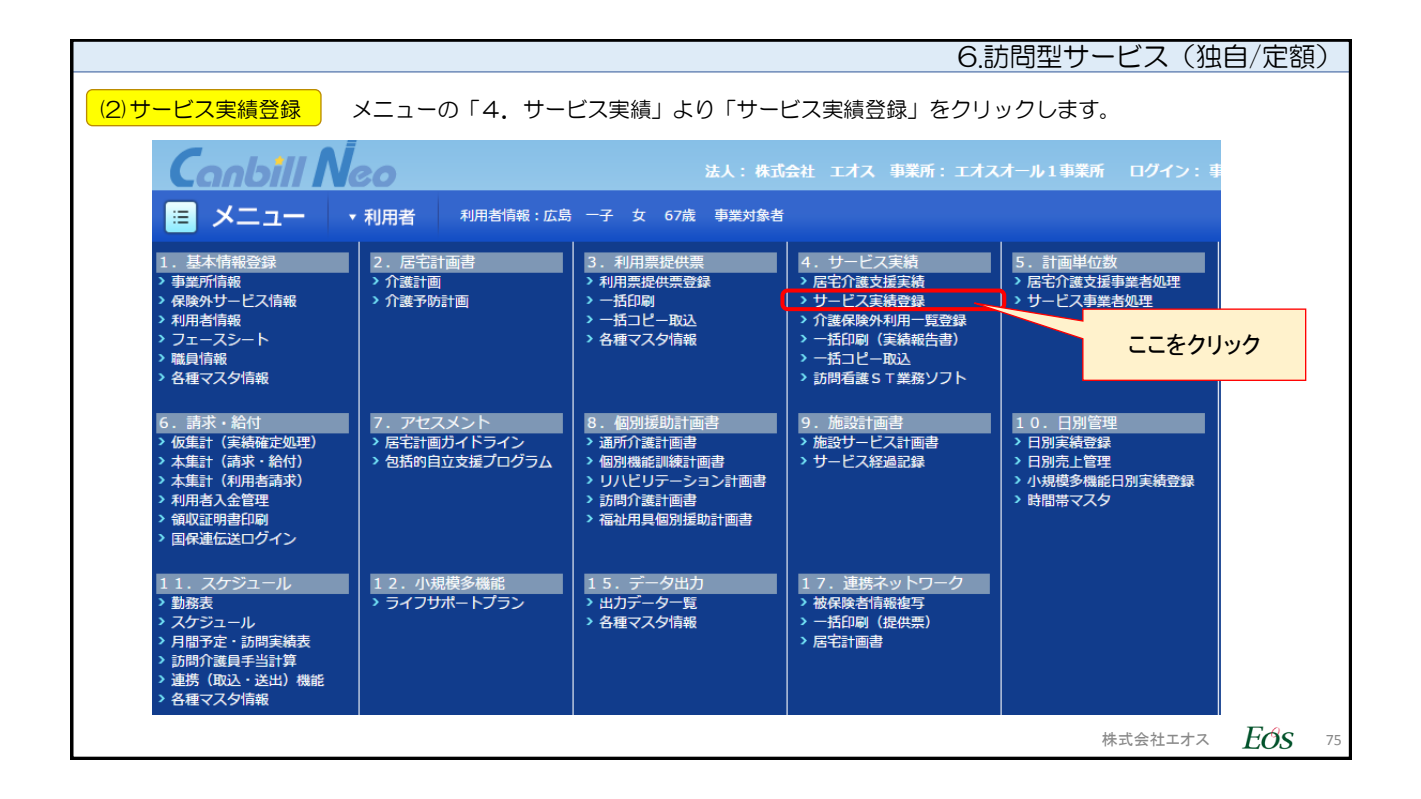

| 6.訪問型サービス(独                                                                                                    | 自/定額)         |
|----------------------------------------------------------------------------------------------------|---------------|
| (2)サービス実績登録 登録画面が表示されます。サービスを設定する際に、「新規」ボタンをクリックします。                                                                                                    |               |
|                                                                                                    |               |
| 4. サービス実績 > サービス実績 > サービス実績登録<br>サービス実績登録                                                                                                    |               |
| 保険         225566:西東京市 2829055438           広島         四子           女 81歳(\$10/09/09生)         設定           房支援2 (H29/01/01~H30/12/31)         【支給限度額】10473 単位 (H29/01~H30/12)           居宅         エオスオール1 事業所: |               |
| 処理年月     ・     H29/01     サービス種類     すべて・       表示     実績履歴を残す                                                                                                    |               |
| <ul> <li>医療費控除</li> <li>A4:A4訪問型(独自/定額)データ入力完了</li> <li>保険外共通データ入力完了</li> </ul>                                                                                                    |               |
| 「新規」ボタン<br>をカリック ● 保険情報 225566: 西東京市 (H29/01/01~H30/12/31) 全項目自動計算                                                                                                    |               |
| A4:A4訪問型(独自/定額)           サービス実日数 <u>《自動計算</u>                                                                                                    |               |
|                                                                                                    |               |
| 株式会社エオス                                                                                                    | <i>Eos</i> 76 |

| 6.訪                                                                                                    | 問型サービス(独自/定額)                               |
|----------------------------------------------------------------------------------------------------|---------------------------------------------|
| (2)サービス実績登録<br>サービス設定画面が表示されます。サービス種類「A4訪問型(独自/<br>「条件検索」がチェックされていますので、そのまま「検索」ボタン<br>コードがわかっていれば、直接コード入力してもかまいません。※こ | 定額)」が表示されています。<br>をクリックします。<br>こは従来通りの操作です。 |
| サービス種類 A4訪問型 (独自/定額) ・ ■業所選択 エオスオール1事業所 ・                                                                             |                                             |
| <b>介護サービス</b> 保険外サービス 組合せパターン                                                                                         |                                             |
| <ul> <li>○ コード検索</li> <li>⑤ 条件検索 検索</li> </ul>                                                                        |                                             |
| 時間 ~<br>選択中のサービス                                                                                                    |                                             |
| コード サービス項目 単位                                                                                                    |                                             |
|                                                                                                    |                                             |
|                                                                                                    |                                             |
|                                                                                                    |                                             |
|                                                                                                    |                                             |
|                                                                                                    |                                             |
|                                                                                                    |                                             |
| • •                                                                                                    |                                             |
|                                                                                                    | 株式会社エオス <b>EOS</b> 77                       |

| 6.訪問                                                                                                    | 問型サービス(独E                | 自/定額)         |
|----------------------------------------------------------------------------------------------------|--------------------------|---------------|
| (2)サービス実績登録<br>市町村の独自コードは「A41001~A41999」の範囲内で設定されます。<br>のコードを使用してください。                                                                                                    | すので市町村から指定る              | された該当         |
| サービス種類 (A4訪問型 (独自/定額) ・ 事業所選択 エオスオール1事業所 ・                                                                                                    |                          |               |
| 介護サービス 保険外サービス 組合せパターン                                                                                                    |                          |               |
| <ul> <li>○ コード検索</li> <li>● 条件検索 検索</li> </ul>                                                                                                    |                          |               |
| 時間     ~     選択中のサービス       検索結果     ・       コード     サービス項目                                                                                                    |                          |               |
| A41001       0       単位         A41002       0       単位         A41003       0       単位         A41004       単位       単位         A41005       該当サービスをクリック。       単位         A41006       0       単位         A41007       0       単位         A41008       0       単位         A41009       0       単位 | 白になっています。選<br>目名称を編集してく1 | 択中の<br>ださい。   |
| · · · · · · · · · · · · · · · · · · ·                                                                                                    | 株式会社エオス                  | <i>Eos</i> 78 |

|                                                                                                    |                                                                                                    | 6.訪問型サービス(独自/定額)                                                                                                    |
|----------------------------------------------------------------------------------------------------|----------------------------------------------------------------------------------------------------|----------------------------------------------------------------------------------------------------|
| (2)サービス実績登録                                                                                                    | ス」設定要領                                                                                                    |                                                                                                    |
| サービス種類 A4訪問型 (独自/定額)                                                                                                    | ▼ 事業所                                                                                                    | 所選択 エオスオール1事業所 ・                                                                                                    |
| 介護サービス     保険外サービス     組合む       ○ コード検索        ◎ 条件検索     検索                                                                                                   | サパターン                                                                                                    | - 訪問型サービス(独自/定率)では、<br>選択中のサービス画面で様々な設定が可能となっています。                                                                                          |
| 時間<br>検索結果<br>フード サービフ頂日                                                                                                    | ~<br>₩/ф                                                                                                    | 選択中のサービス                                                                                                    |
| A41001           A41002           A41003           A41004           A41005           A41006           A41007           A41008           A41009           A41010 | ●     単位       ●     単位       ●     単位       ●     単位       ●     単位       ●     単位       ●     単位       ●     単位       ●     単位       ●     単位       ●     単位       ●     単位       ●     単位       ●     単位       ●     単位       ●     単位       ●     単位 | エオスオール1事業所       A41001       算定単位       1回につき       単位数       制限日数・回数       0       算定回数制限期間       なし       支給限度額対象区分       利用者負担額       0 |
|                                                                                                    | <b>確定</b> 閉じる                                                                                                    | 5<br>ま式会社エオス <i>EÓS</i> 79                                                                                                    |

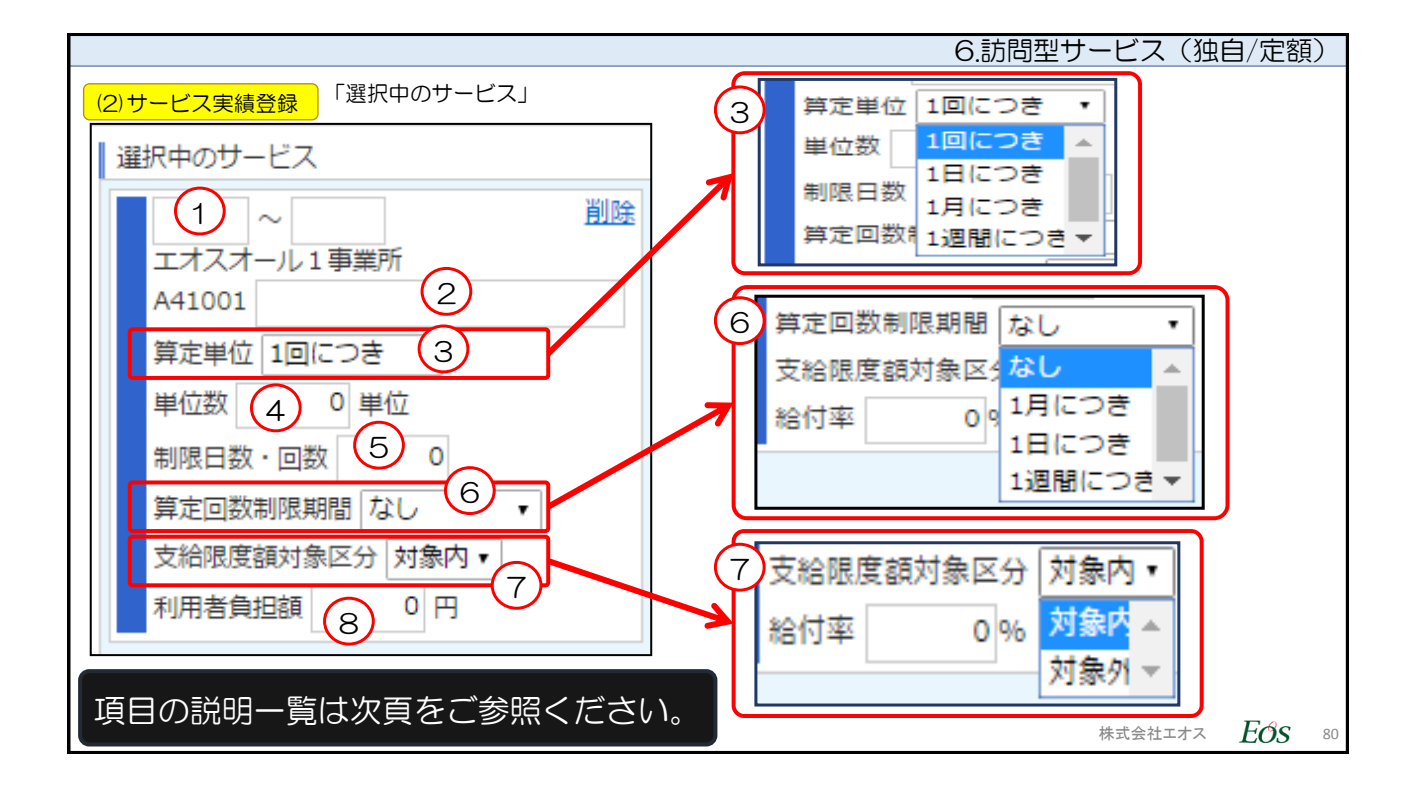

|       |           | 6.訪り                                                 | 問型サーヒス(独目/定額)             |
|-------|-----------|------------------------------------------------------|---------------------------|
| (2)サー | ・ビス実績登録   | のサービス」入力内容と設定する内容をまとめました。                            |                           |
| No.   | 項目        | 入力値や入力内容                                             | 追記備考                      |
| 1     | 開始時間~終了時間 | サービス提供の開始時間、終了時間を時分で数値入力<br>する                       | 訪問型サービスの提供開<br>始・終了時分     |
| 2     | サービス名称    | 市町村が指定した提供サービスの名称を手入力                                |                           |
| 3     | 算定単位      | 算定する単位数を下記リストボックスより選択する。<br>1回につき/1日につき/1月につき/1週間につき | 回数・日割・月額・週<br>で単位数を確定。    |
| 4     | 単位数       | 整数を入力                                                | ③で単位数の割合が確定               |
| 5     | 制限日数•回数   | 整数を入力                                                | 日数や回数の制限がある<br>場合設定する。    |
| 6     | 算定回数制限期間  | リストボックスより選択する。<br>なし/1月につき/1日につき/1週間につき              | ー定期間算定回数を制限<br>する場合設定する。  |
| 7     | 支給限度額対象区分 | リストボックスより選択する。<br>対象内/対象外                            | 該当サービスを支給限度<br>管理に含めるか設定。 |
| 8     | 利用者負担額    | 保険サービスの算定額のうち、利用者負担額を整数で<br>入力する。                    | 保険者独自の利用者負担<br>額を設定する。    |
|       |           |                                                      |                           |

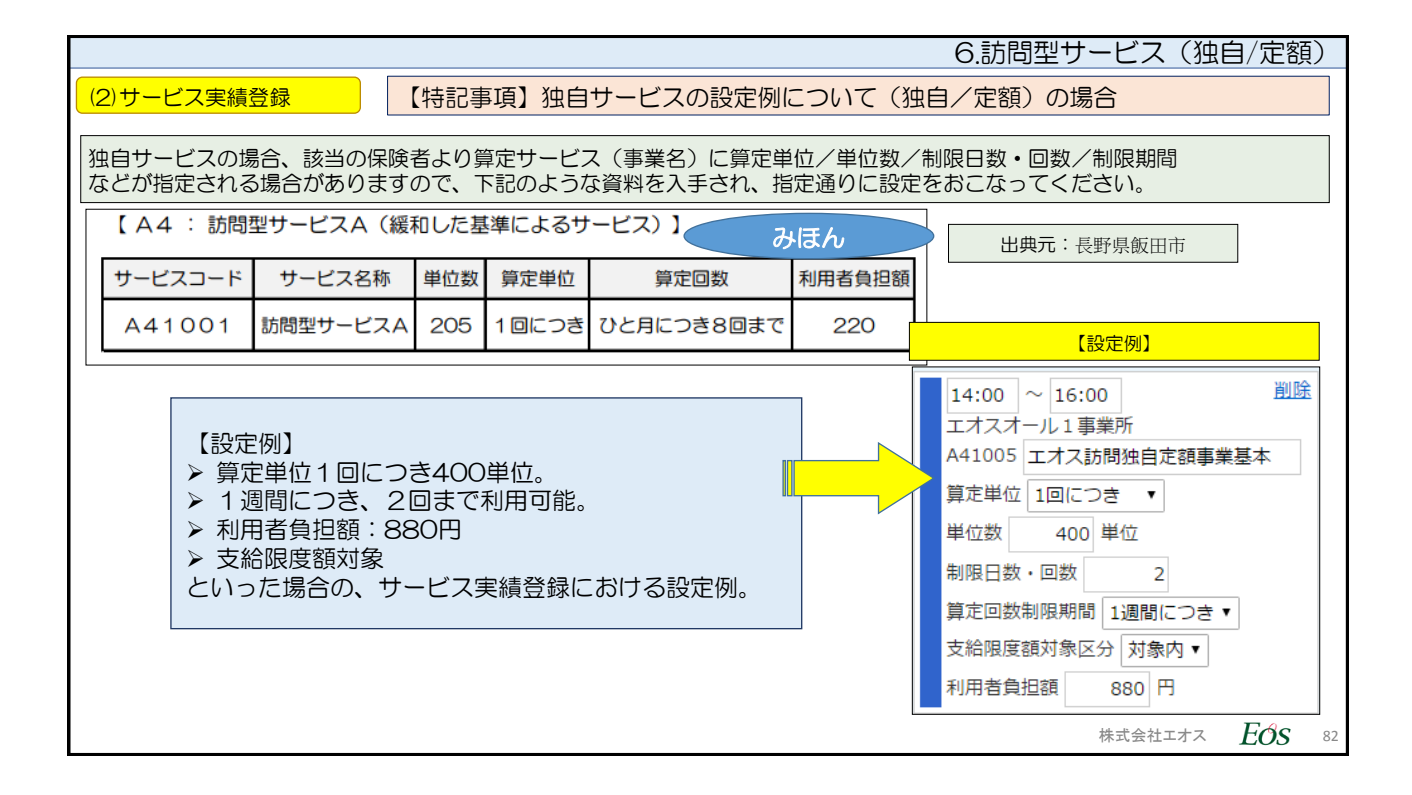

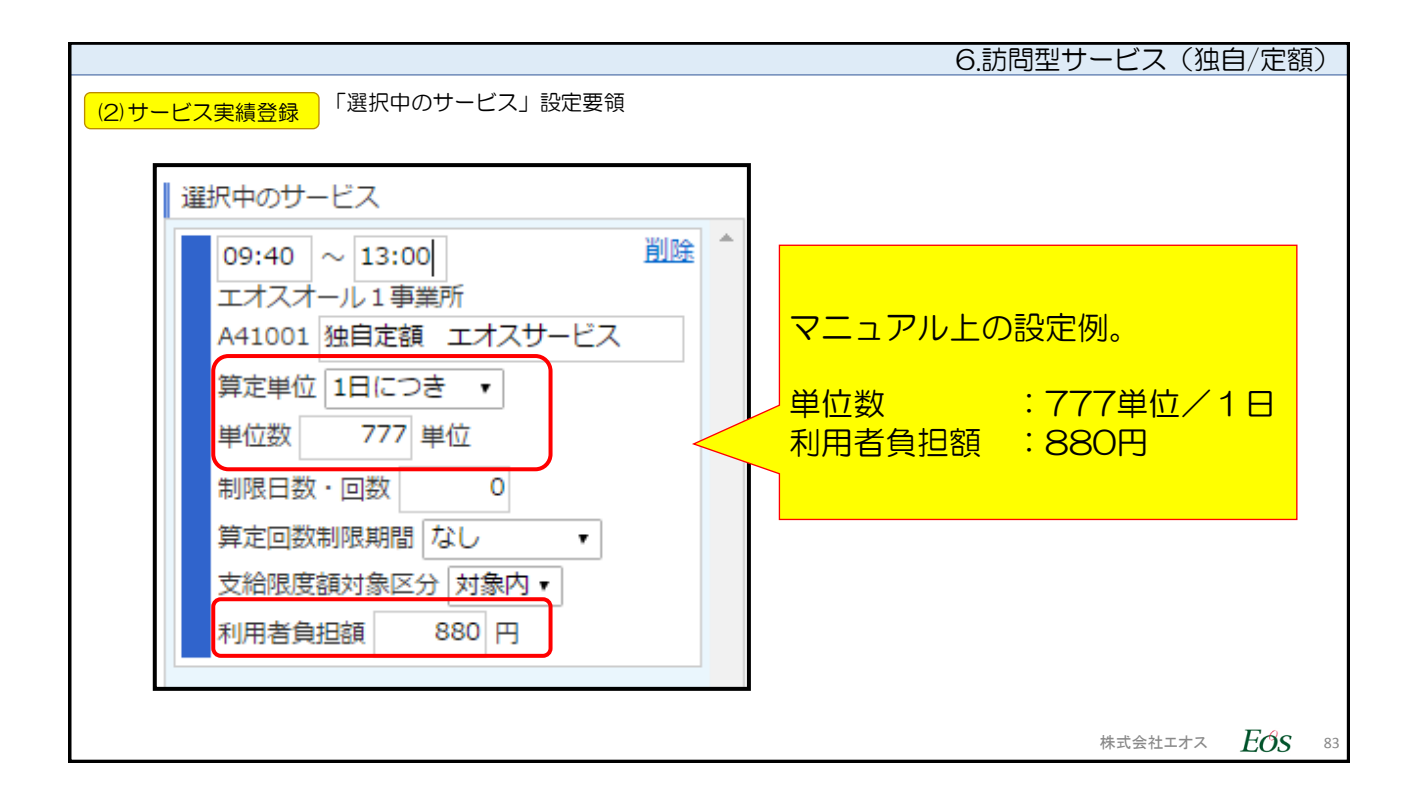

| 6.訪問型サ                                                                                                    | ナービス(独自/定額                           | 預) |
|----------------------------------------------------------------------------------------------------|--------------------------------------|----|
| (2)サービス実績登録<br>実績を入れ、「登録」ボタンを押します、※ここの画面は、従来のサービス登録                                                                                                    | 録と操作は同じです。                           |    |
| Conbfil Neo         法人:各式会社 エオス 単型所: エオスオール1事業所 ・ ロク           E         メニュー ・利用者 利用き情報:広島 IDF 女 81歳 医文庫2                                                                                                    | ブイン:法人マスタ 2字サイズ 大中小<br>2 ヘルプ x ログアウト | -  |
| 第222 計画取込 前月推写 印刷 「パターン登録」子→実 (実→子) 一括子定入力 一括実績入力 削除                                                                                                    |                                      |    |
| ①「登録」ボタンをクリック       ①「とついっか」       ①「とついっか」       ①「・・・・・・・・・・・・・・・・・・・・・・・・・・・・・・・・・・・・                                                                                                    | 12 13 14 15 16 17 ^                  |    |
| 山田     コード     内容     回数     単位     (%)     日     月     火     水     木     全     土     日     月     火     水       1     A41001     短期型サービス(後日/支援)     09:40     10     7,770     7     1     1     1     1       ※     A41001     短期型サービス(後日/支援)     09:40     10     7,770     7     1     1     1     1 |                                      | L. |
| 10     7,220       ①表示を確認。     air       10     7       ②該当日付に入力                                                                                                    |                                      | ŀ  |
| 助師帯     単価     内税     数量     合計     処理     力理       (1)     1     2     3     4     5     6     7     8     9     10     11                                                                                                    | 12 13 14 15 16 17<br>木 金 土 日 月 火     | L  |
| 0 0<br>0 0                                                                                                    |                                      |    |
| 参規 登録 計画取込 前月接写 印刷 「パターン登録」 デ→実 [実→子] 一括予定入力 「括実績入力」 削除                                                                                                    |                                      | -  |
|                                                                                                    | 株式会社エオス EOS                          | 84 |

| 6.訪問                                                                                                    | 型サービス(独   | 自/定額)         |
|----------------------------------------------------------------------------------------------------|-----------|---------------|
| (2)サービス実績登録<br>をチェックしてから、「登録」ボタンをクリックしてください。                                                                                                    | 入力完了」のチェッ | クボックス         |
| Conbill Neo       法人: 株式会社 エオス 事業所: エオスオール1事業所         国 メニュー       ・利用者         利用者情報:広島 四子 女 81歳 素支援2                                                                                                    |           |               |
| 広島         四子           女 81歳(\$10/09/09生)         経験         225566: 西東京市 2829055438           認定         要支援2(H29/01/01~H30/12/31)         【支給限度額】10473 単位(H29/01~H30/12)           居宅         エオスオール1事業所: |           |               |
| 処理年月 🕢 H29/01 📄 🕨 サービス種類 すべて 🔹                                                                                                    |           |               |
| 表示         実績屈歴を残す            医療費控除                                                                                                    |           |               |
| <ul> <li>※ A4:A4訪問型(独自/定領)データ入力完了</li> <li>◎ 返戻用データの履歴を作成する</li> <li>◎ 保険が共通データ入力元〕</li> </ul>                                                                                                    |           |               |
| ● 保険情報 225566:西東京市 (H29/01/01~H30/12/31)                                                                                                    | -         |               |
| ②「登録」ボタンをクリック<br>(レ)<br>新規 登録 計画取込 前月復写 印刷 「パターン登録 予→実」実→予 一括予定入力 一括実績入力 削除                                                                                                    |           |               |
|                                                                                                    | 株式会社エオス   | <b>EOS</b> 85 |

| 6.訪問型:                                                                                                    | ナービス(独  | 自/定額) | )  |
|----------------------------------------------------------------------------------------------------|---------|-------|----|
| (2)サービス実績登録 「登録しました。」という表示がされます。これで登録は完了です。                                                                                        |         |       |    |
| たん: 株式会社 エメ     法人: 株式会社 エメ     法人: 株式会社 エメ     法人: 株式会社 エメ     法人: 株式会社 エメ                                                        |         |       |    |
| 4. サービス実績 > サービス実績 > サービス実績 > サービス実績 * サービス実績 * サービス実績 * サービス実績 * サービス実績 ************************************                      |         |       |    |
| 広島 四子<br>女 81歳(\$10/09/09生)     一一一一一一一一一一一一一一一一一一一一一一一一一一一一一一一一一一一一                                                               |         |       |    |
| 表示     実績履歴を残す       回 医療費控除     ※ A4:A4訪問型(独自/定額)データ入力完了       回 返戻用データの履歴を作成する       ● 保険外共通 データ入力完了                             |         |       |    |
| <ul> <li>保険情報 225566:西東京市 (H29/01/01~H30/12/31)</li> <li>全項目自動計算</li> <li>A4:A455時型(独自/定額)</li> <li>サービス実日数 10 &lt;日助計算</li> </ul> |         |       |    |
| (レ)<br>  「パターン登録」予→実」(実→予)「一括予定入力」「括実績入力」  削除<br>  パターン登録」「予→実」(実→予)「一括予定入力」「括実績入力」  削除                                            | 株式会社エオス | Eos   | 86 |

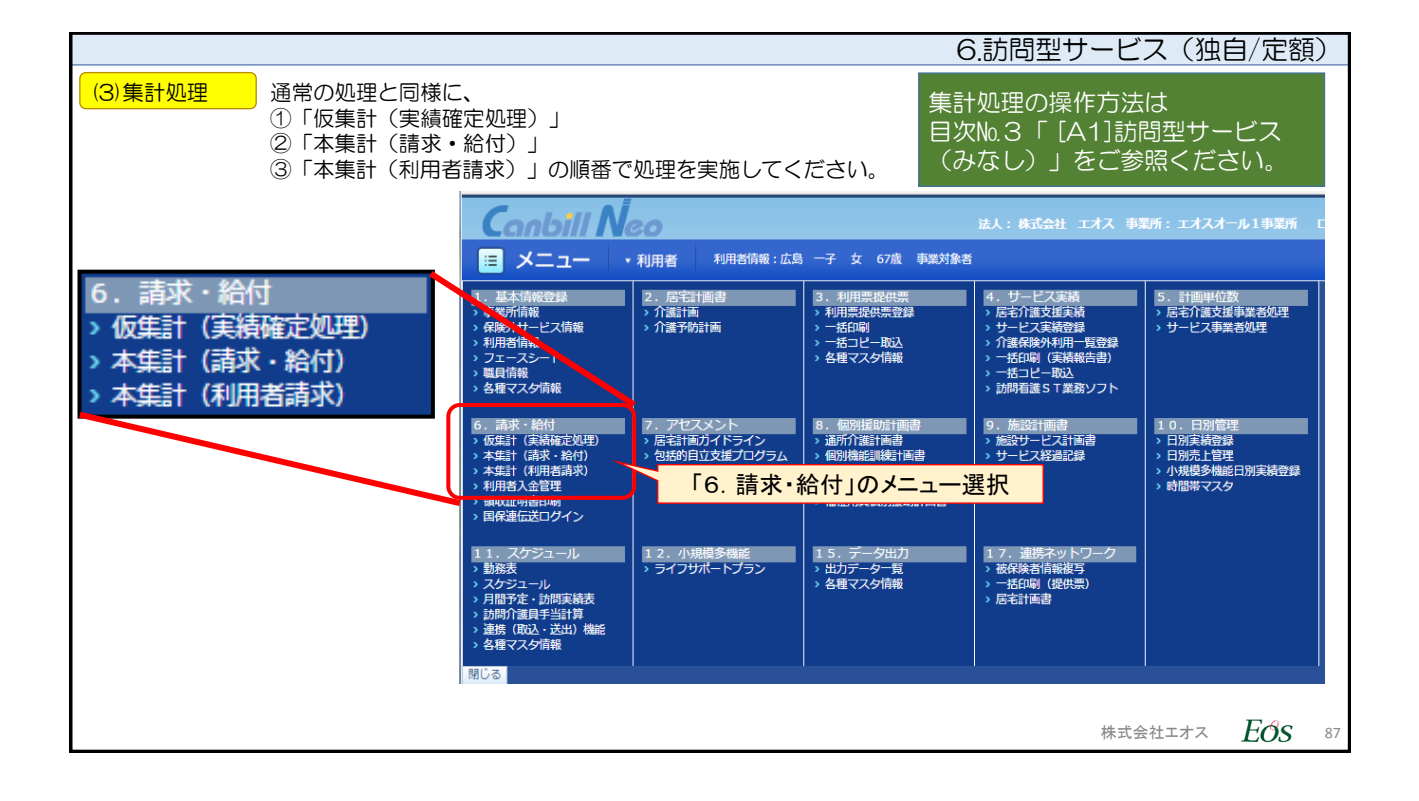

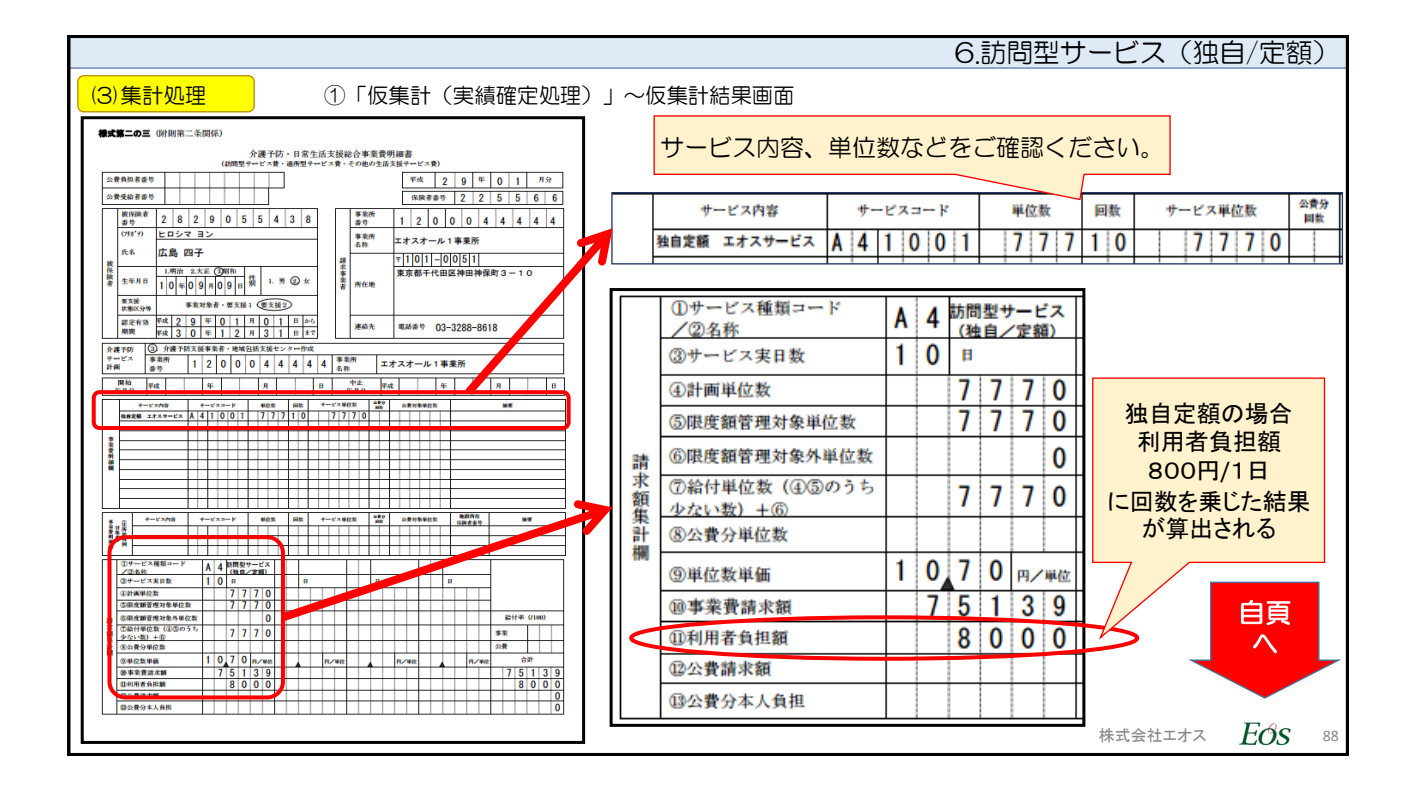

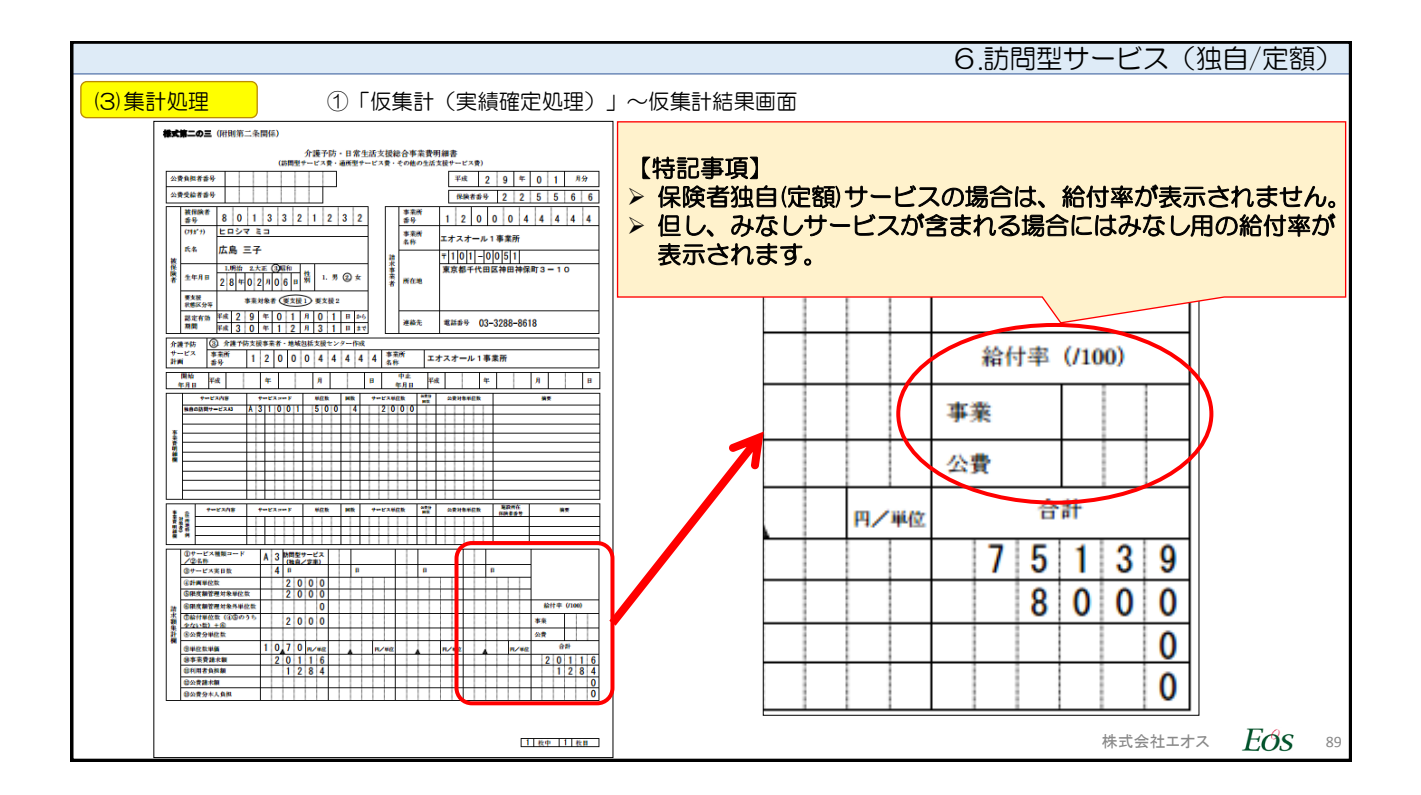

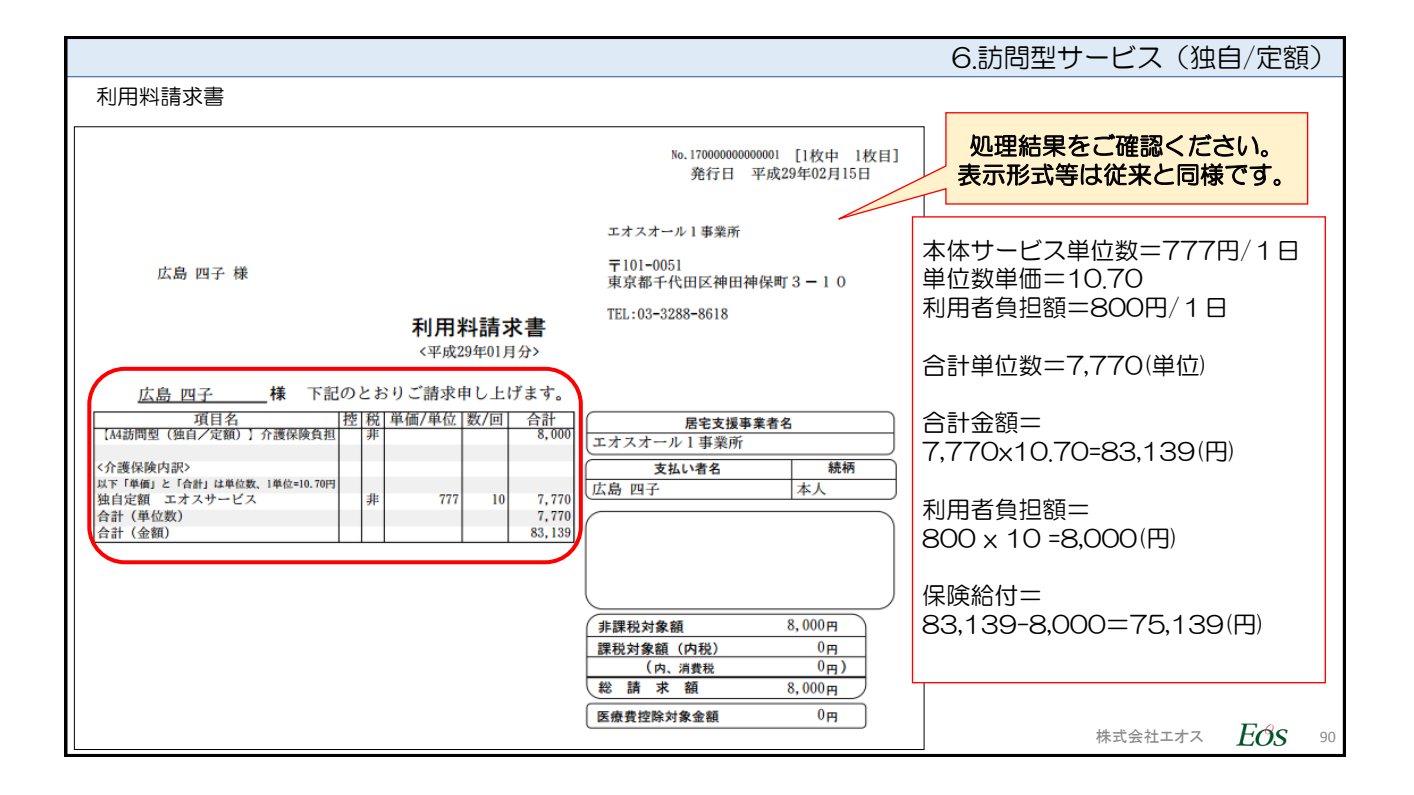

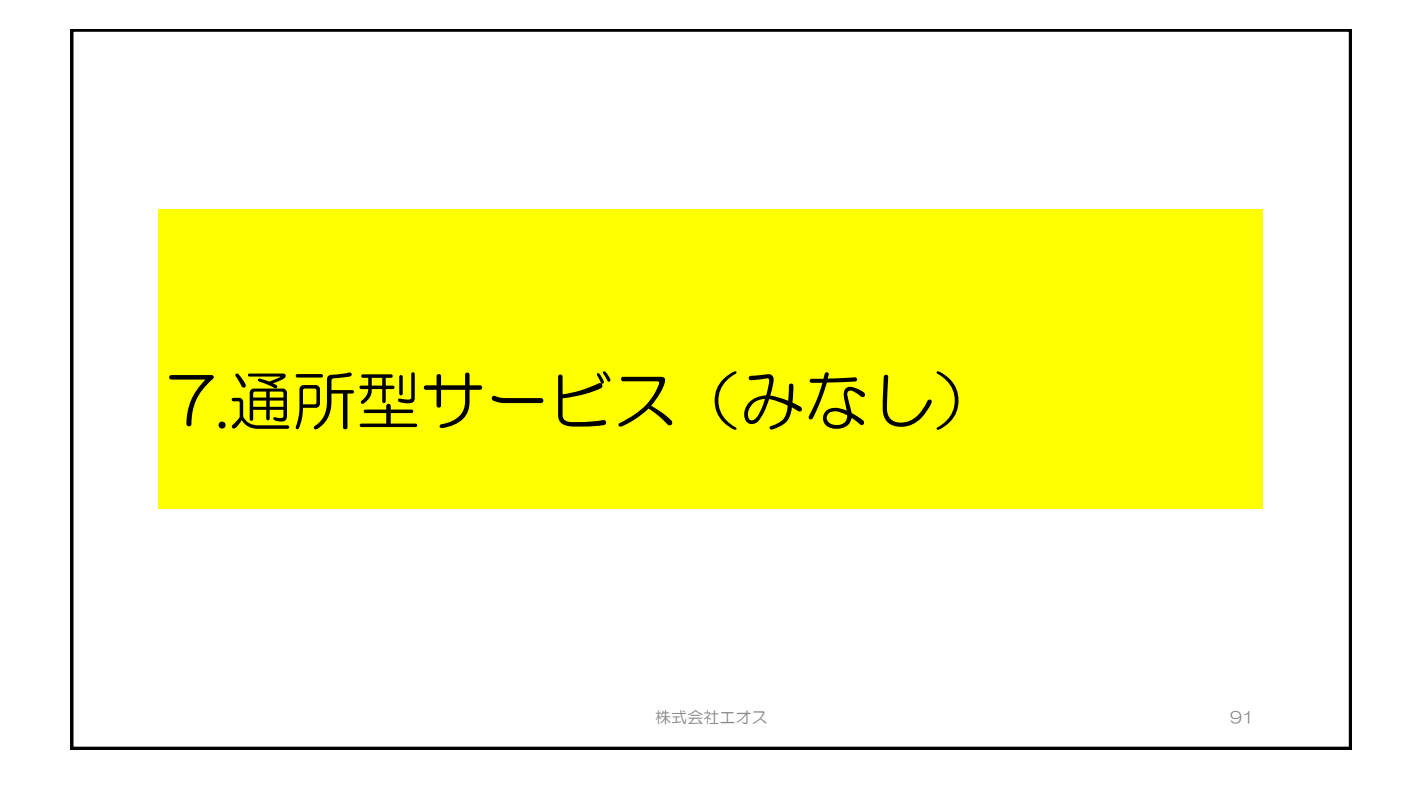

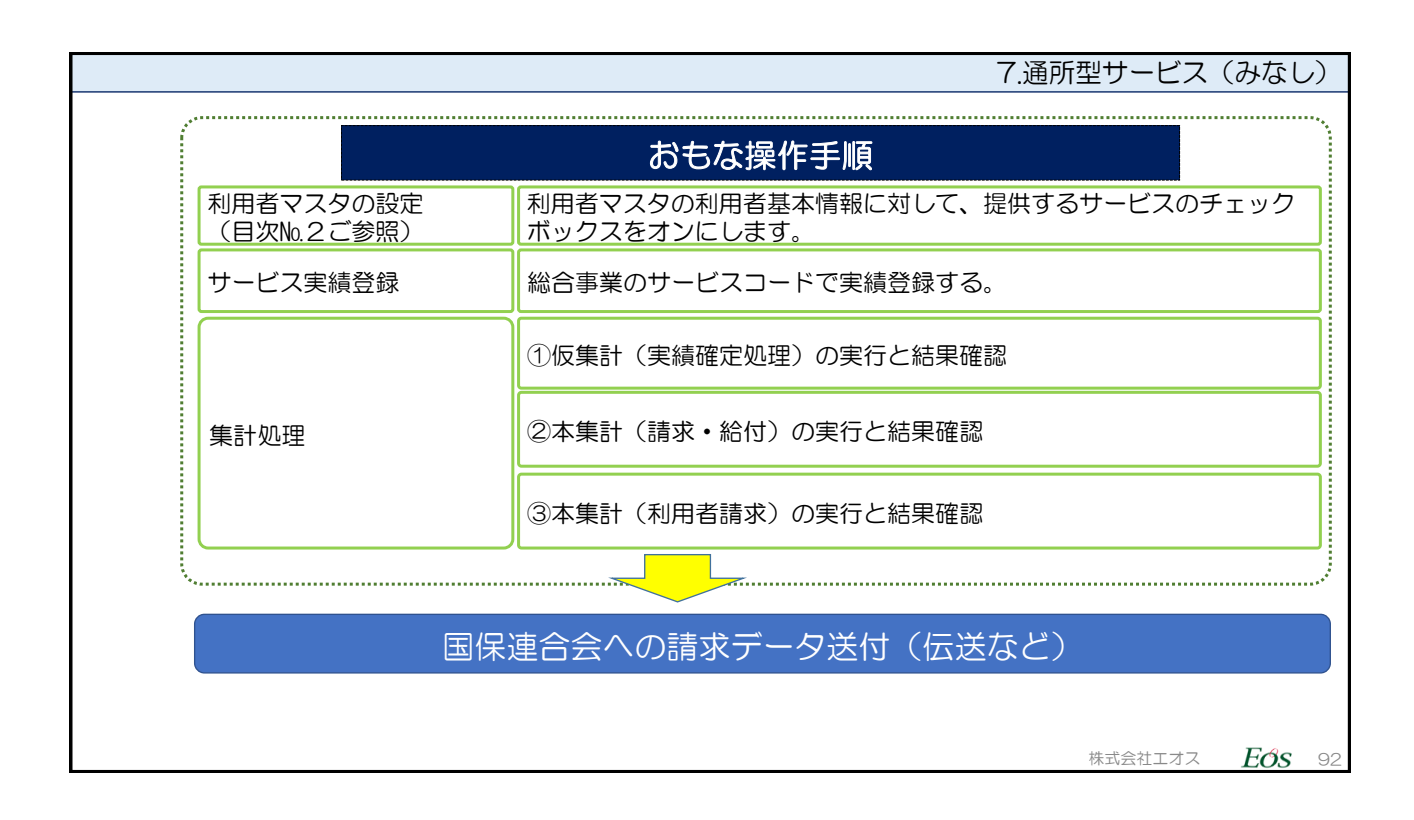

| 7.通所型サー                                                                       | ビス  | (みなし | ))   |
|-------------------------------------------------------------------------------|-----|------|------|
|                                                                               |     |      |      |
| 操作手順の説明                                                                       |     |      |      |
|                                                                               |     |      |      |
|                                                                               |     |      |      |
| 操作方法の手順は、訪問型サービス(みなし)と同じです。<br>操作方法のご確認につきましては、日次のNo.3 「A11訪問型サービス(みなし)をご確認くだ | さい。 |      |      |
|                                                                               |     |      |      |
|                                                                               |     |      |      |
|                                                                               |     |      | **** |
|                                                                               |     |      |      |
| ****                                                                          |     | Eda  | 0.0  |
|                                                                               |     | EOS  | 93   |

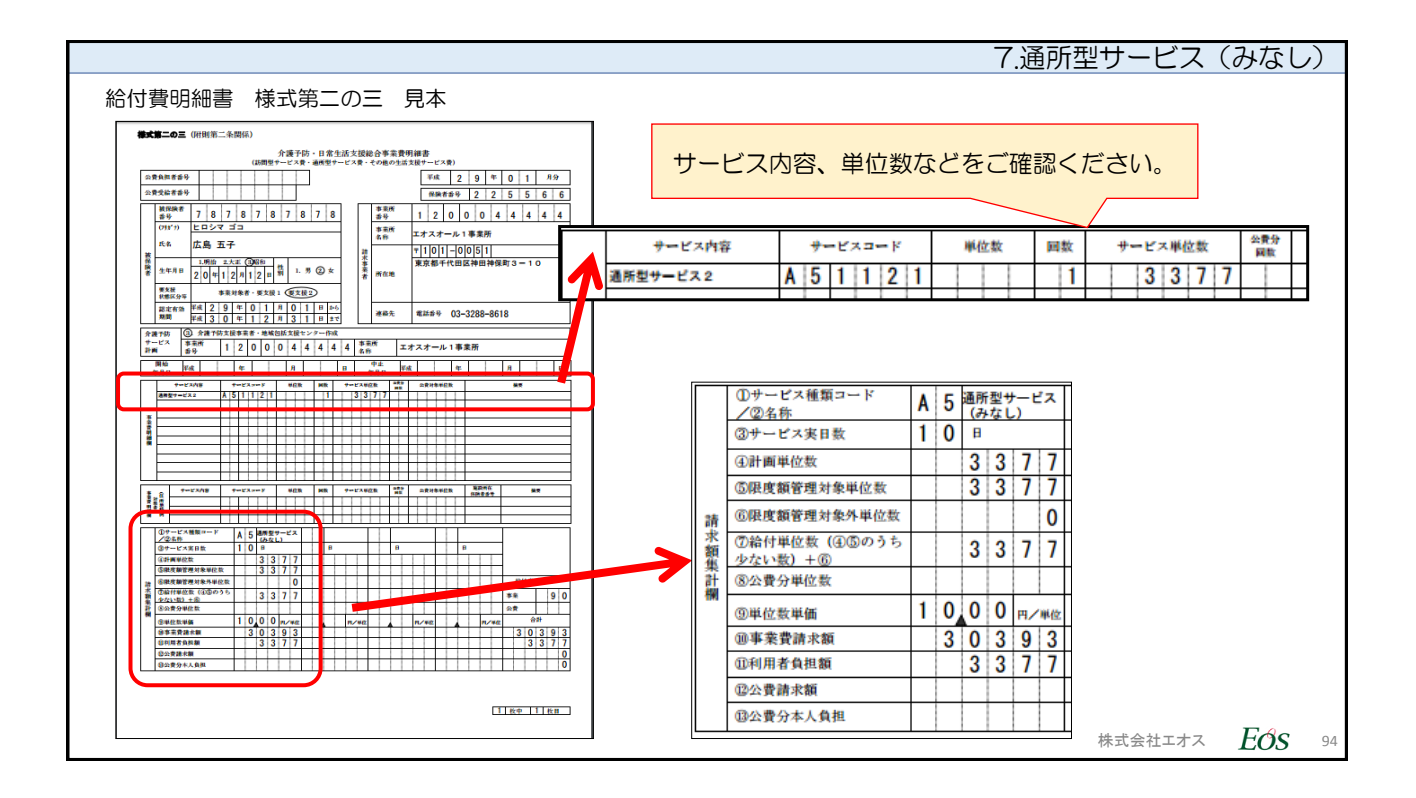

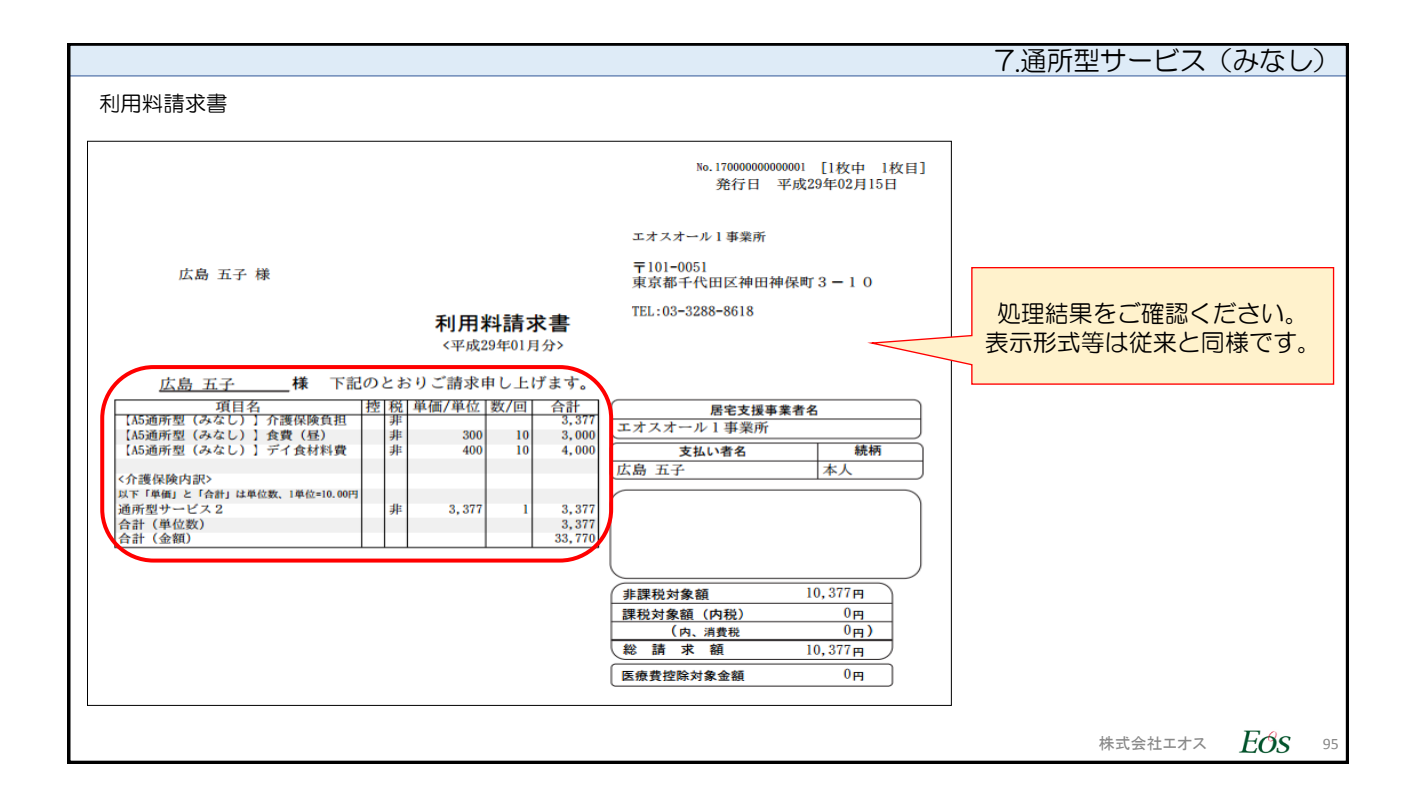

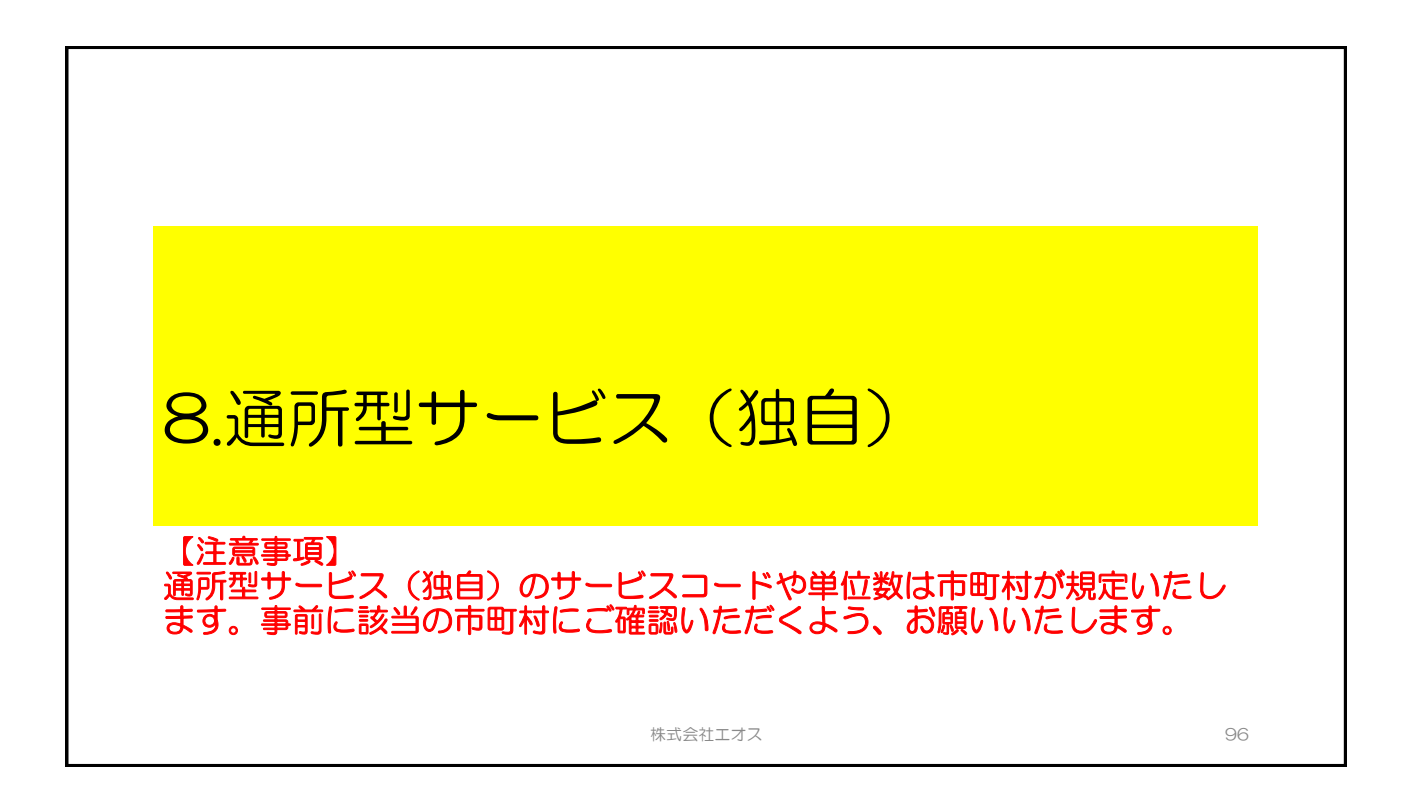

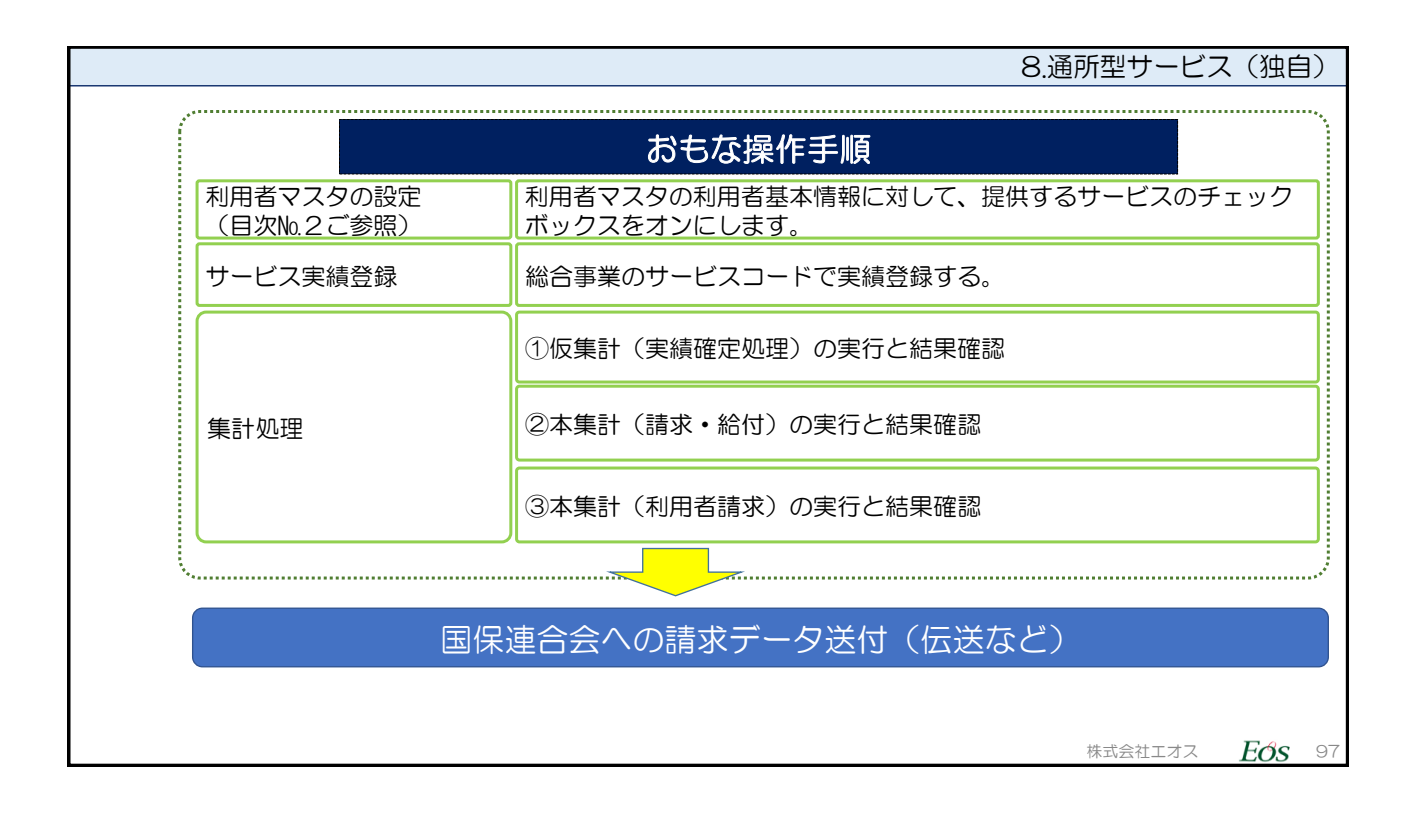

| 8.通所型サー                                                                      | -ビス(独自) |
|------------------------------------------------------------------------------|---------|
| 操作手順の説明                                                                      |         |
| 操作方法の手順は、訪問型サービス(独自)と同じです。<br>操作方法のご確認につきましては、目次の№4. [A2]訪問型サービス(独自)をご確認ください | ۱.      |
|                                                                              |         |
| 株式会社工                                                                        |         |

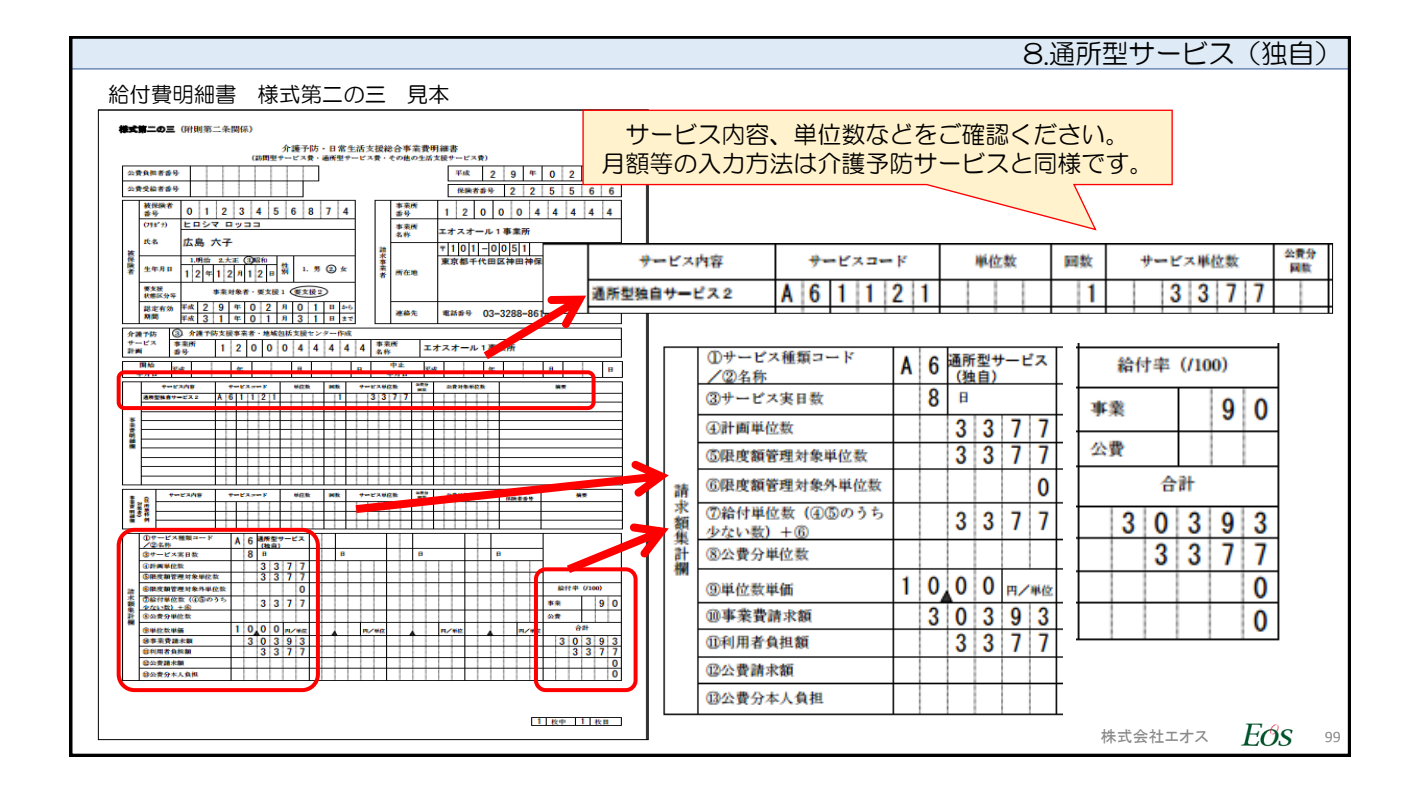

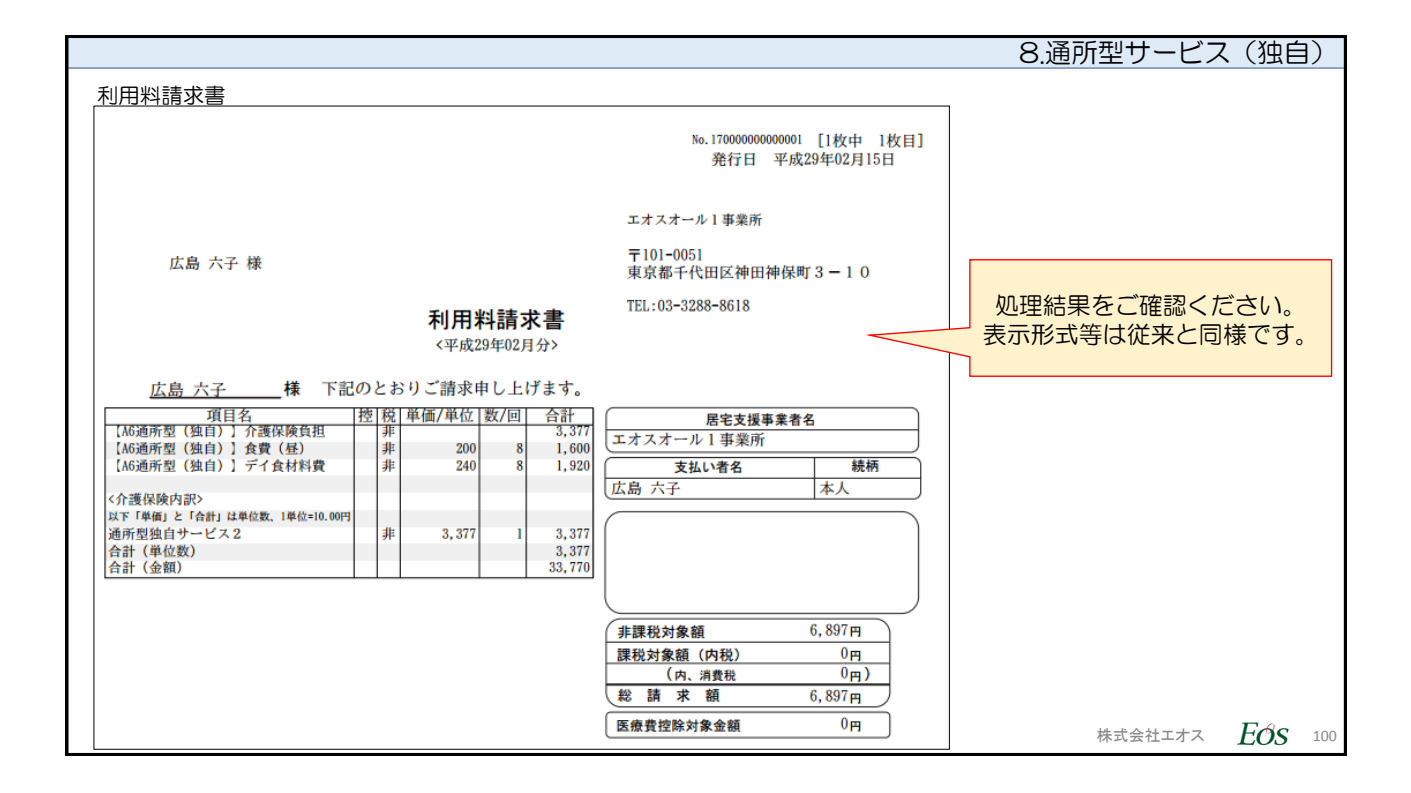

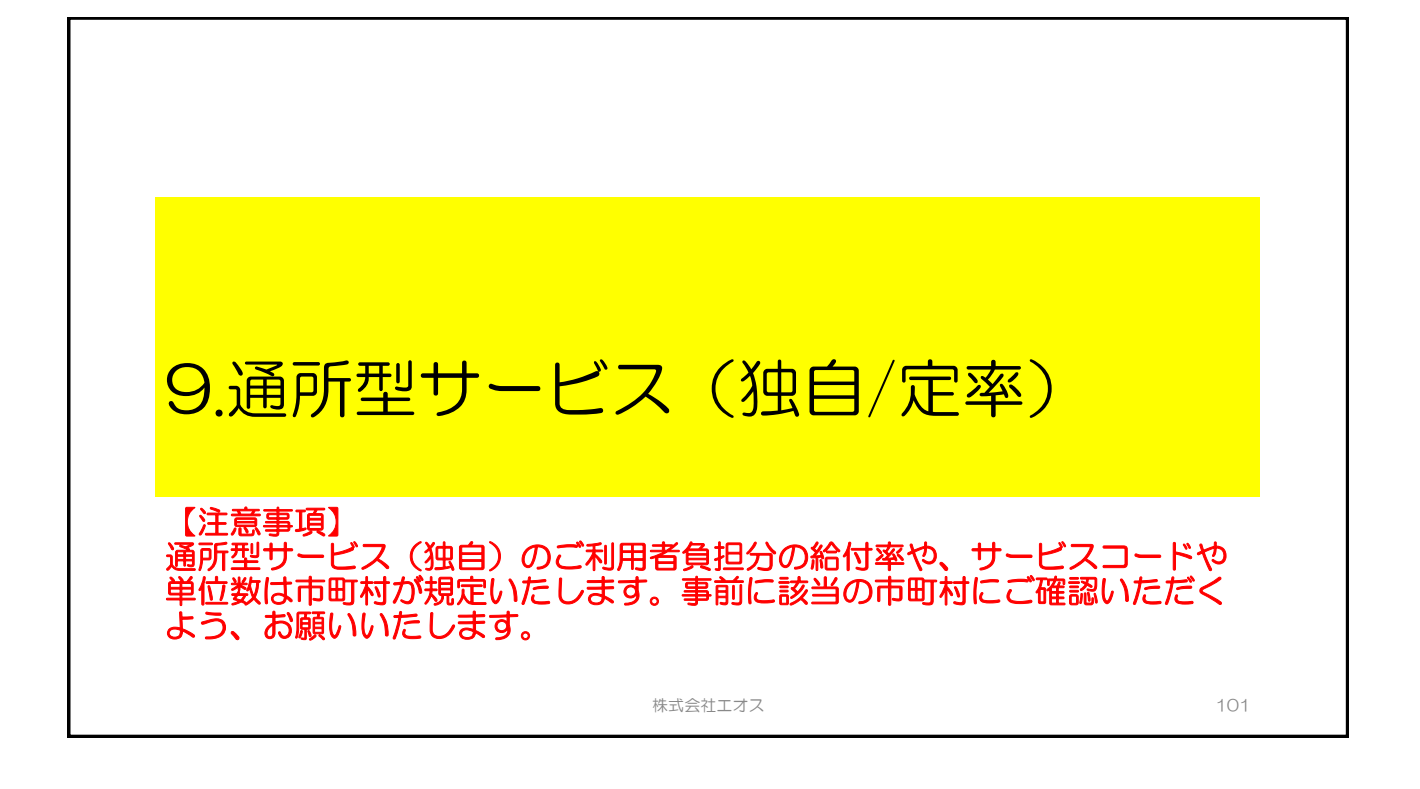

| 9.通所型サービス(独自/定率)          |                                                             |  |
|---------------------------|-------------------------------------------------------------|--|
|                           | おもな操作手順                                                     |  |
| 利用者マスタの設定<br>(目次No.2ご参照)  | 利用者マスタの利用者基本情報に対して、提供するサービスのチェック<br>ボックスをオンにします。            |  |
| 【初回のみ設定】<br>(1)独自の単位数単価設定 | 【システム管理者にて、法人ログインIDで操作】<br>保険者ごとの独自単位数単価(地域単価)を保険者マスタに登録する。 |  |
| サービス実績登録                  | 総合事業のサービスコードで実績登録する。                                        |  |
|                           | ①仮集計(実績確定処理)の実行と結果確認                                        |  |
| 集計処理                      | ②本集計(請求・給付)の実行と結果確認                                         |  |
|                           | ③本集計(利用者請求)の実行と結果確認                                         |  |
|                           | 連合会への請求データ送付(伝送など)                                          |  |
|                           | 株式会社エオス <b>Eのs</b> <sup>10</sup>                            |  |

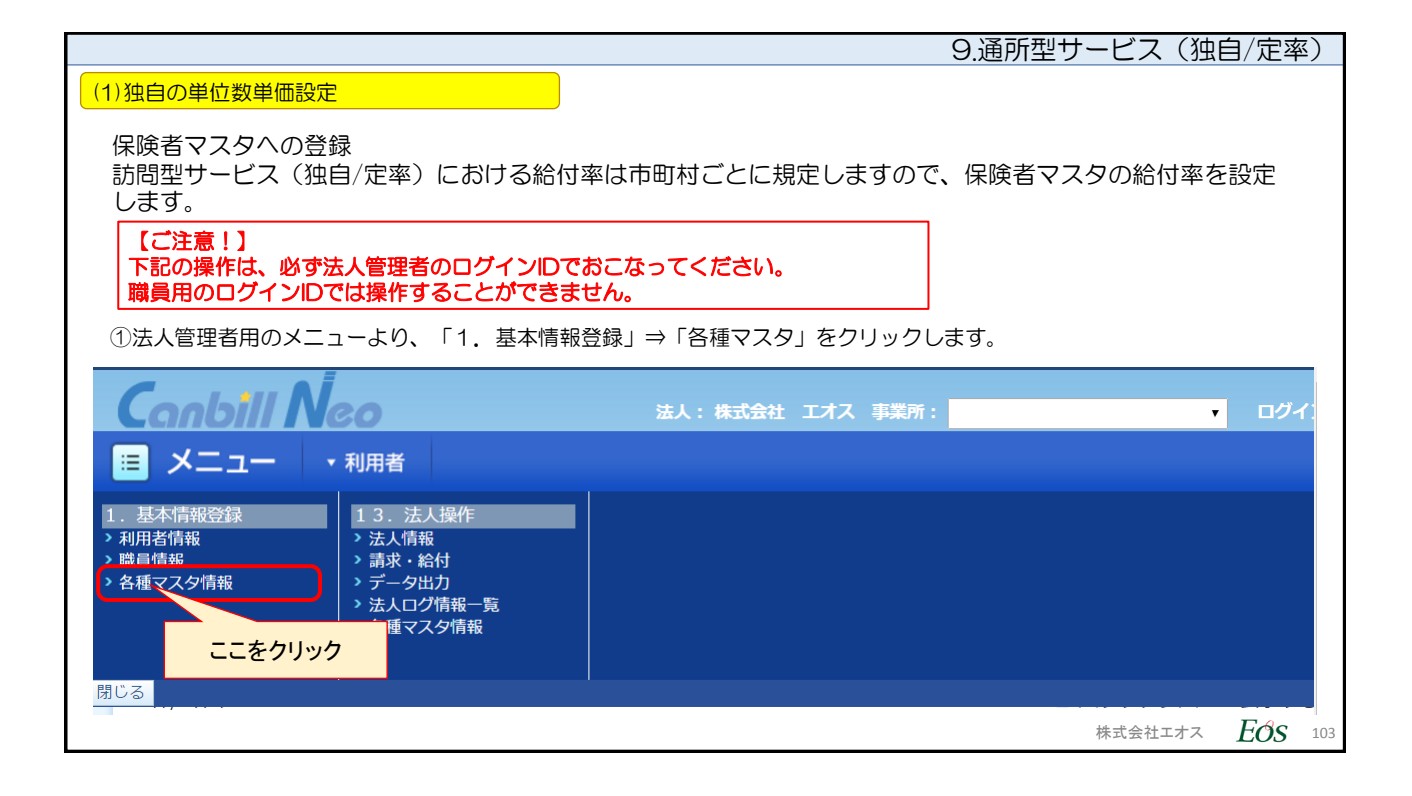

|                     |         |                |                |                   | 9.)              | 通所型サービス      | (独自/定率)            |
|---------------------|---------|----------------|----------------|-------------------|------------------|--------------|--------------------|
| <mark>(1)独自(</mark> | の単位数    | 単価設定           |                |                   |                  |              |                    |
| ②「保                 | 険者マス    | マタ登録(法人        | 内共有)」にて、       | 設定する該当の保険者を       | 編集モードで開きま        | き。           |                    |
|                     | Canb    | ill Neo        |                | 法人: 株式会社 エオス 事業所: |                  | ▼ ログイン:法人マスタ | 文字サイズ              |
|                     |         | 1              |                |                   |                  |              | ? ヘルプ              |
|                     | 保険者     | 福祉用具居          | 宅介護支援専門員       |                   |                  |              |                    |
|                     | 1. 基本情報 | 報登録 > 各種マスタ    | タ情報 > 保険者マスタ登録 | 绿(法人内共有)          |                  |              |                    |
|                     | 但论表     |                |                |                   |                  |              |                    |
|                     | 1 禾陕 在  | マイク豆球          | (法人内共有)        |                   |                  |              |                    |
|                     | 7件/7件中  |                |                |                   |                  | <u>履歴を見る</u> |                    |
|                     | 編集      | <u>保険者番号</u> ◆ | <u>保険者名</u> ◆  | 有効開始年月日           | 有効終了年月日          | 表示順          |                    |
|                     | -       | 131030         |                | H27/11/01         |                  |              |                    |
|                     | Ć       | 225566         | 西東京市           | H28/01/01         |                  |              |                    |
|                     | $\sim$  | 131029         | ₩₩IV           | L12/04/01         | H37/01/01        |              |                    |
|                     | 新規      |                | 編集ボム           | い(鉛筆◎マーク)な        | シリックする           |              |                    |
|                     |         | ※保険者番          |                |                   | . / / / / / 9 0. |              |                    |
|                     |         | ※ 保險考          | z              |                   |                  |              | 登録                 |
|                     |         | × 7114         | ➡              |                   |                  |              | 削除                 |
|                     |         | <u>*</u> ノリカ.  |                |                   |                  |              |                    |
|                     |         |                |                |                   |                  |              |                    |
|                     |         |                |                |                   |                  |              |                    |
| 1                   |         |                |                |                   |                  | 株式会社:        | エオス <i>EOS</i> 104 |

|                      |             |                | (                    | 9.通所型サー         | -ビス(独I  | 自/定率 | <u>x</u> ) |
|----------------------|-------------|----------------|----------------------|-----------------|---------|------|------------|
| (1)独自の単位数単価設定        |             |                |                      |                 |         |      |            |
| ③編集田のエリアに該当の         | 2 除者が表示されます | 「訪問刑サービフ(      | 独白)畄位数畄価             | 」を設定する          |         |      |            |
|                      |             |                |                      |                 |         |      |            |
| Canbill Neo          | 法人          | :株式会社 エオス 事業所: |                      | ▼ ログイン:         |         |      |            |
| 😑 メニュー ・利用者          |             |                |                      |                 |         |      |            |
| 保険者福祉用具居宅            | 印護支援専門員     |                |                      |                 |         |      |            |
| 2 131030             |             | 1127/11/01     |                      |                 |         |      |            |
| 225566               | 四東京市        | H28/01/01      |                      |                 |         |      |            |
| 131029               | 中央区         | H18/04/01      | H27/01/01            | · ·             |         |      |            |
| 新規                   |             |                |                      |                 |         |      |            |
| ※保険者番号               | 225566      |                |                      |                 |         |      |            |
| ※保険者名                | 西東京市        |                |                      |                 |         |      |            |
| ※フリガナ                | ニシトウキョウシ    |                |                      |                 |         |      |            |
| 訪問型サービス(独自)<br>単位数単価 | •           |                |                      |                 |         |      |            |
| 通所型サービス(独自)<br>単位数単価 | •           | 「通所型<br>       | サービス(独自)<br>レダウンをクリッ | )単位数単価」<br>クする。 |         |      |            |
| 有効期間                 | H28/01/01 ~ |                | 修正 ●修正前の情報を          | を履歴に残す          |         |      |            |
| 無効                   | ●OFF ○ON    |                | 削除                   |                 |         |      |            |
|                      |             |                |                      | 4               | 朱式会社エオス | Eos  | 105        |

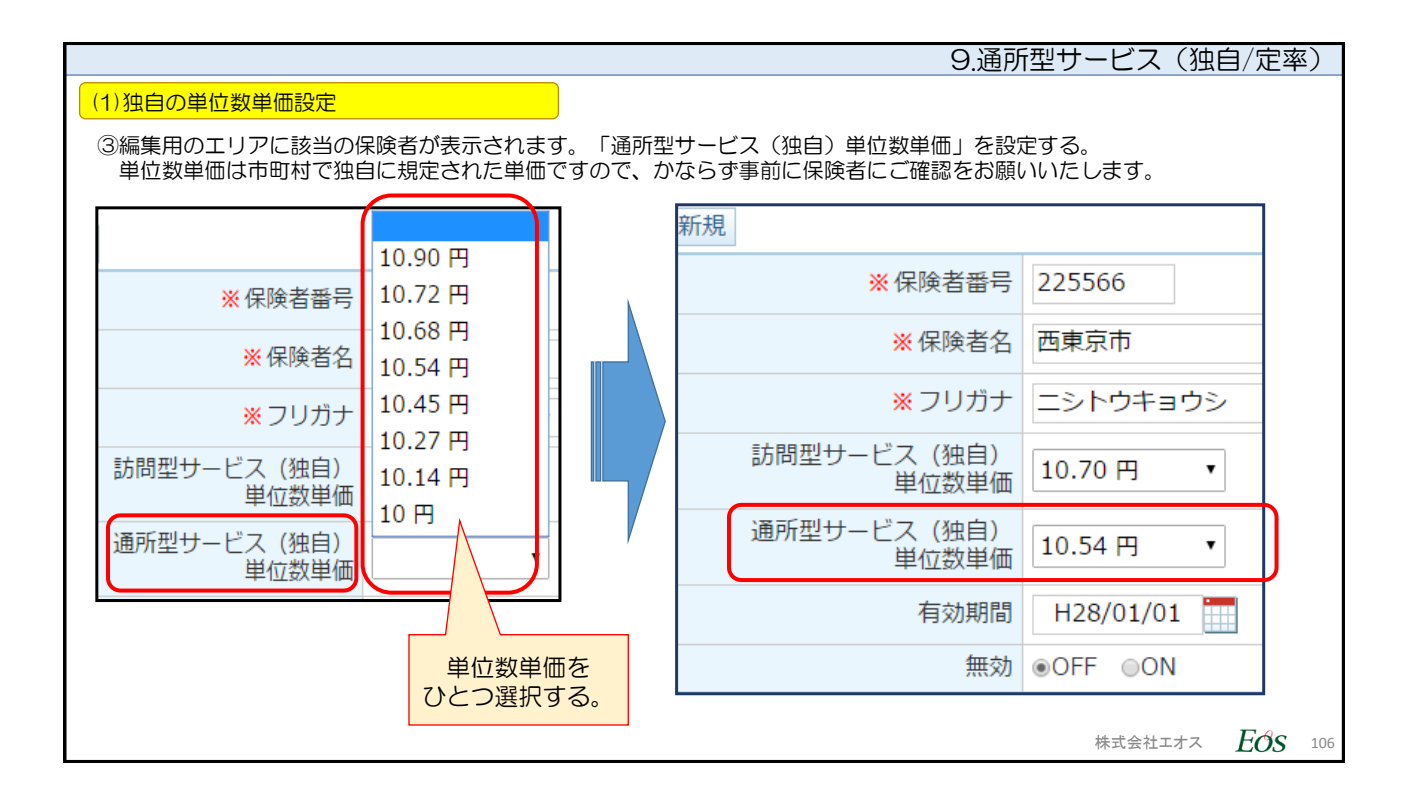

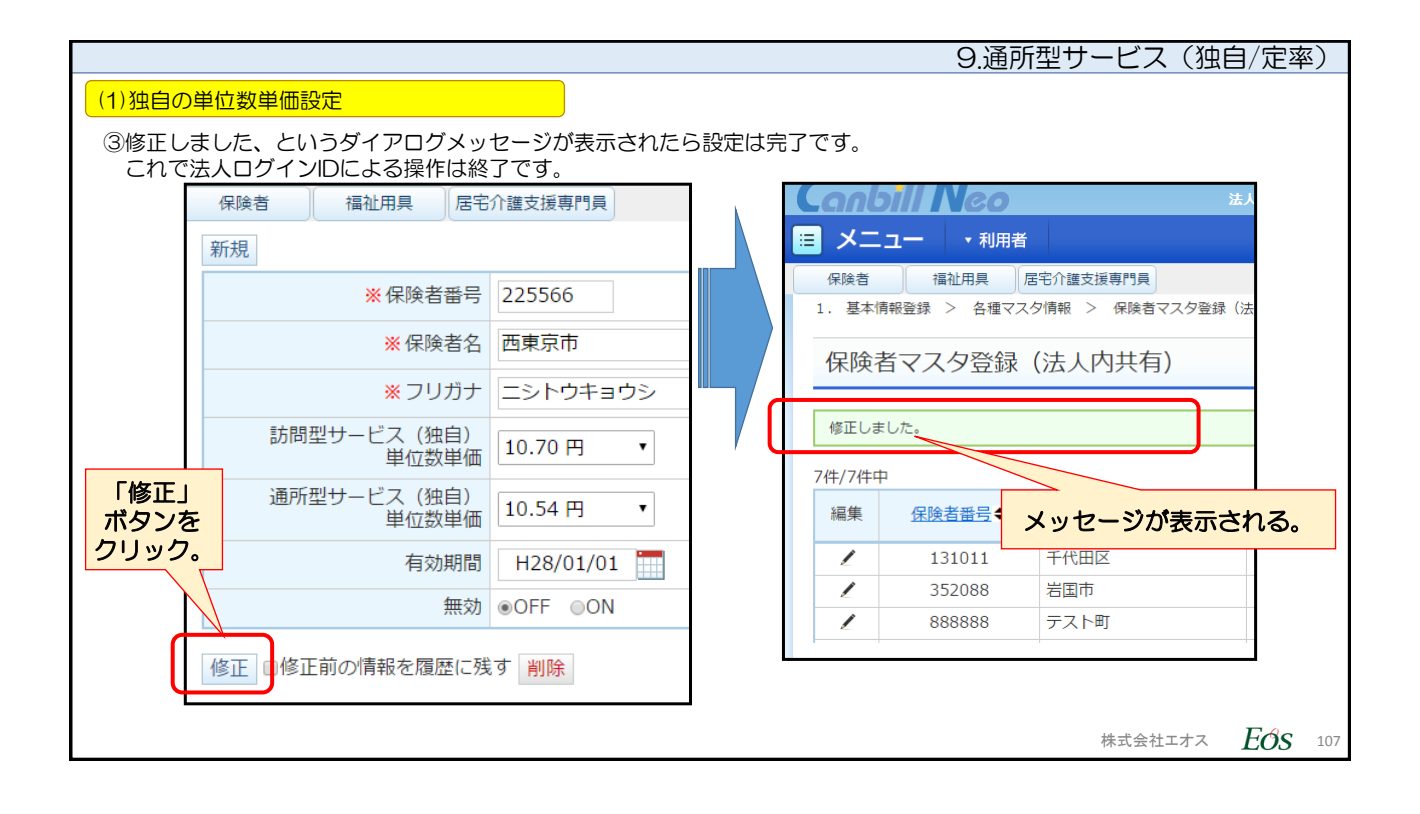

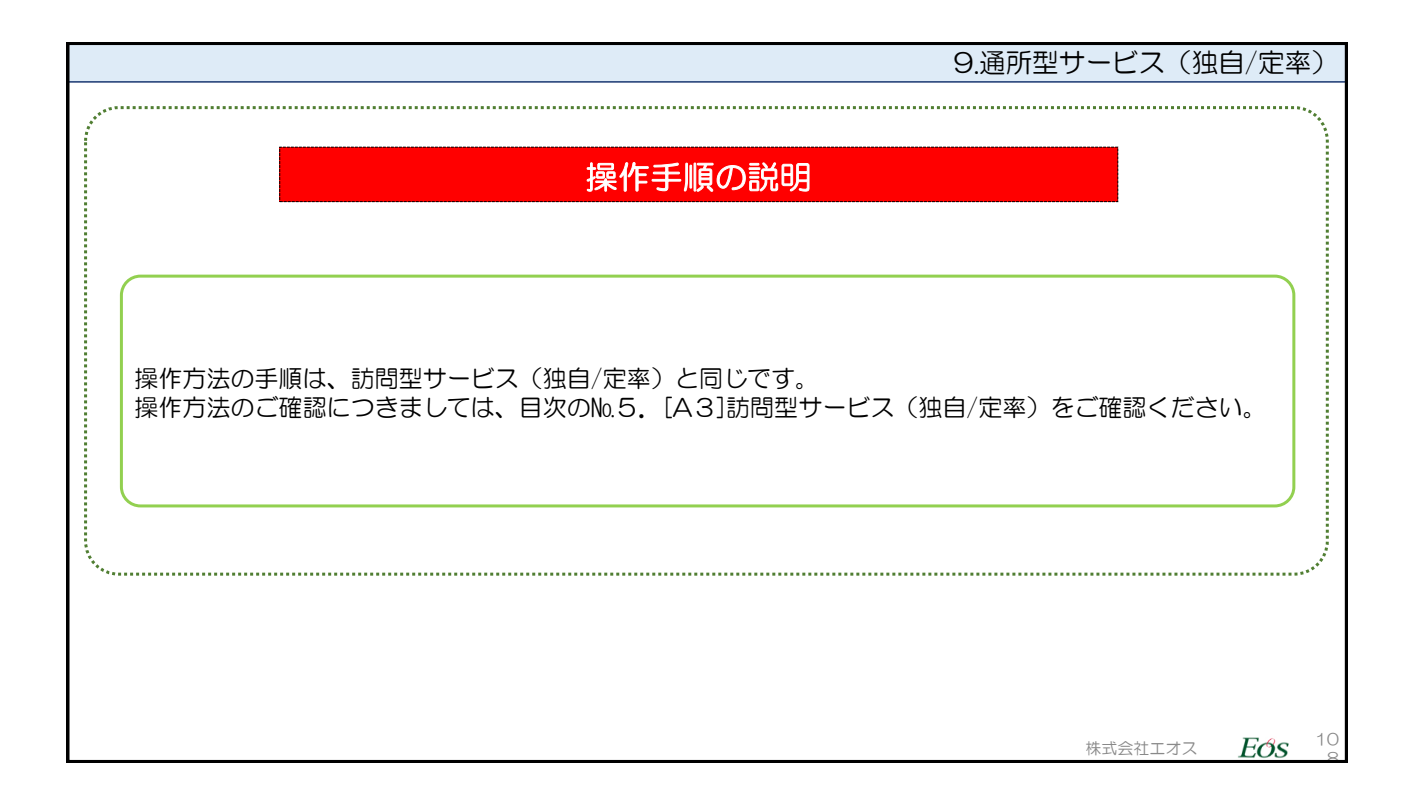

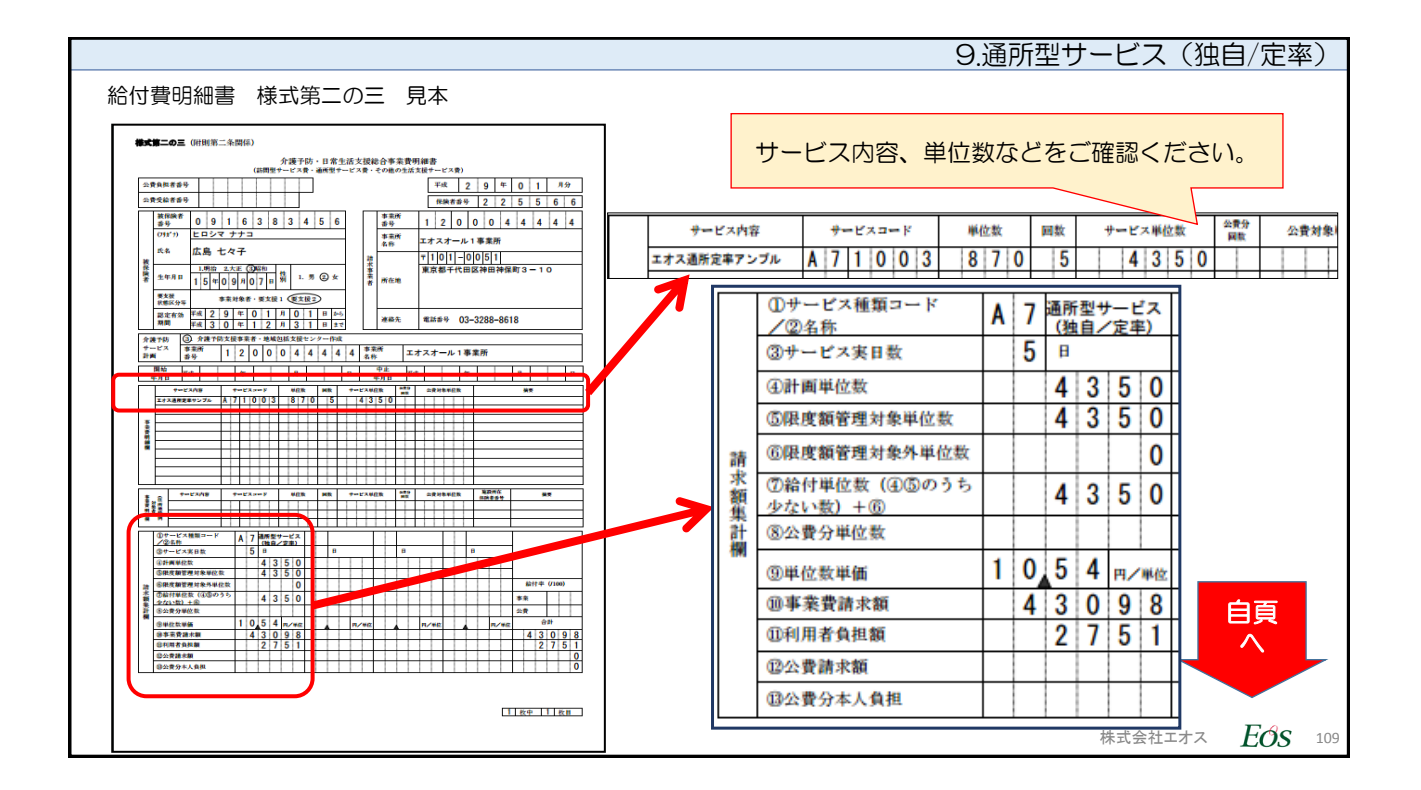

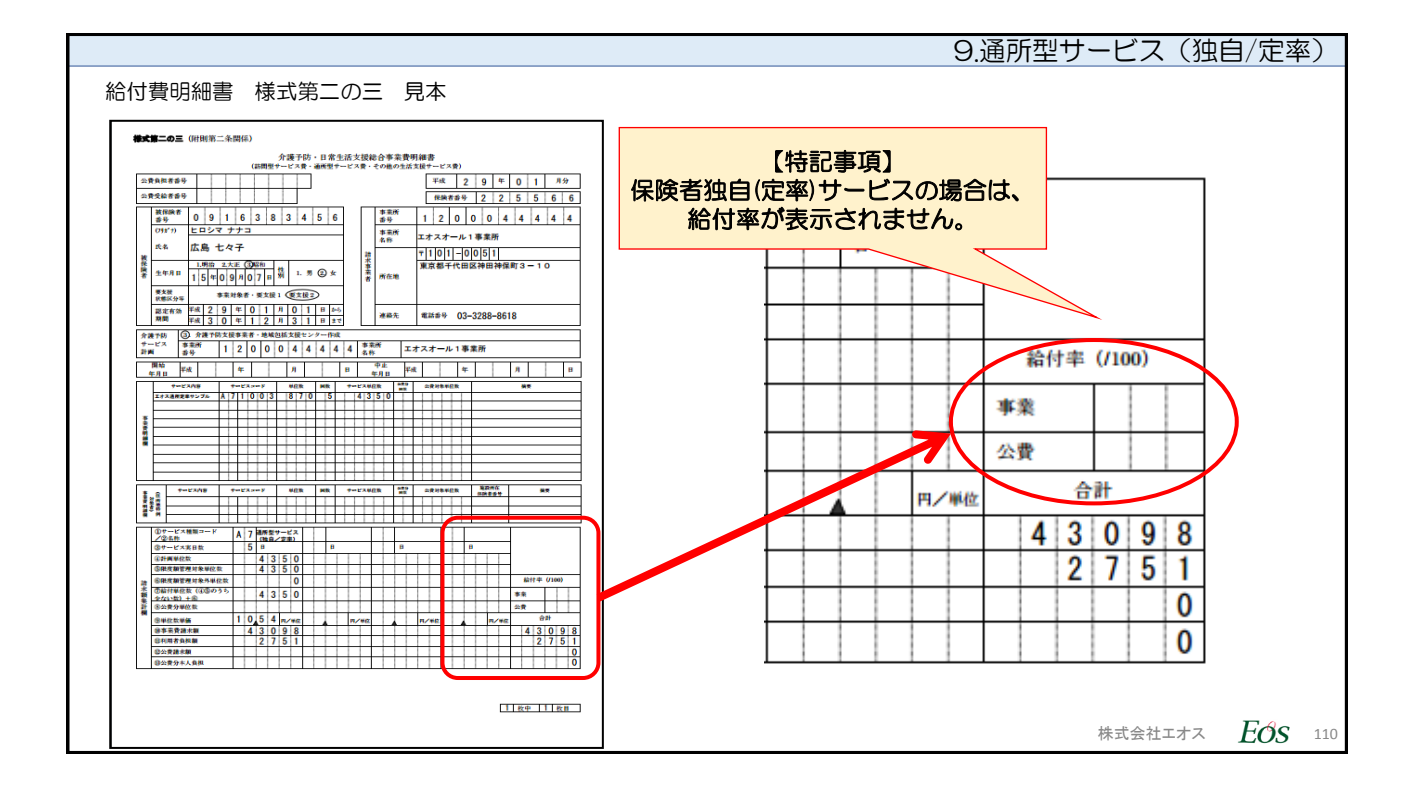

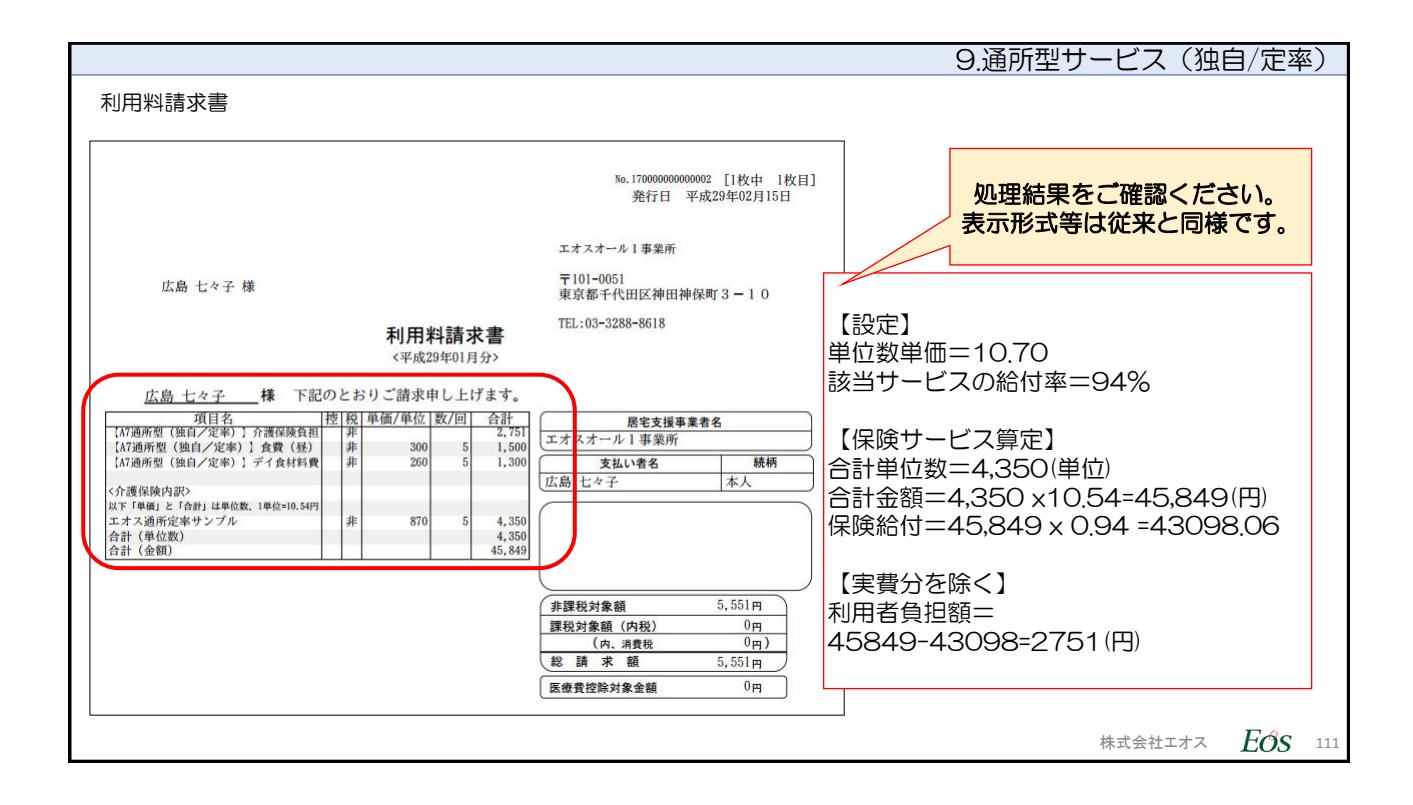

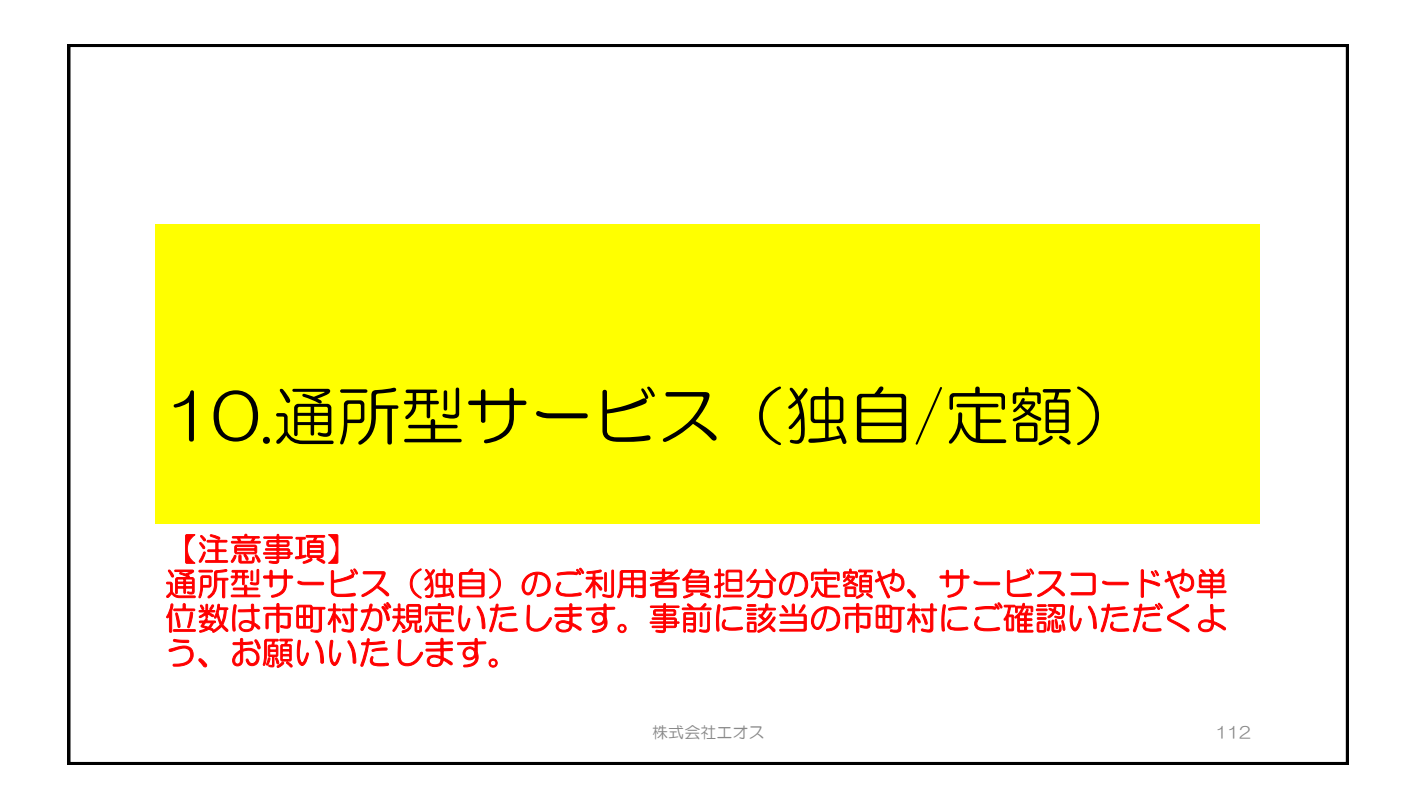

| 10.通所型サービス(独自/定額)        |                                                             |  |
|--------------------------|-------------------------------------------------------------|--|
|                          | おもな操作手順                                                     |  |
| 利用者マスタの設定<br>(目次No.2ご参照) | 利用者マスタの利用者基本情報に対して、提供するサービスのチェック<br>ボックスをオンにします。            |  |
| 【初回のみ設定】<br>独自の単位数単価設定   | 【システム管理者にて、法人ログインIDで操作】<br>保険者ごとの独自単位数単価(地域単価)を保険者マスタに登録する。 |  |
| サービス実績登録                 | 総合事業のサービスコードで実績登録する。                                        |  |
|                          | ①仮集計(実績確定処理)の実行と結果確認                                        |  |
| 集計処理                     | ②本集計(請求・給付)の実行と結果確認                                         |  |
|                          | ③本集計(利用者請求)の実行と結果確認                                         |  |
| 国保                       | 連合会への請求データ送付(伝送など)                                          |  |
|                          | 株式会社エオス <b>EOS</b>                                          |  |

| 10.通所型5                                                                      | ナービス(独国 | 自/定額)                    |
|------------------------------------------------------------------------------|---------|--------------------------|
|                                                                              |         | ······                   |
|                                                                              |         |                          |
| 操作手順の説明                                                                      |         |                          |
|                                                                              |         |                          |
|                                                                              |         |                          |
|                                                                              |         |                          |
|                                                                              |         |                          |
| 操作万法の手順は、訪問型サービス(独目/定額)と同じです。<br>  操作方法のご確認につきましては、日次のMG 「A4]訪問型サービス(独自/定額)を | ご確認ください | ).                       |
|                                                                              |         | .0                       |
|                                                                              |         |                          |
|                                                                              |         |                          |
|                                                                              |         |                          |
|                                                                              |         |                          |
|                                                                              |         |                          |
|                                                                              |         |                          |
|                                                                              | 株式会社エオフ | <b>Eds</b> <sup>11</sup> |

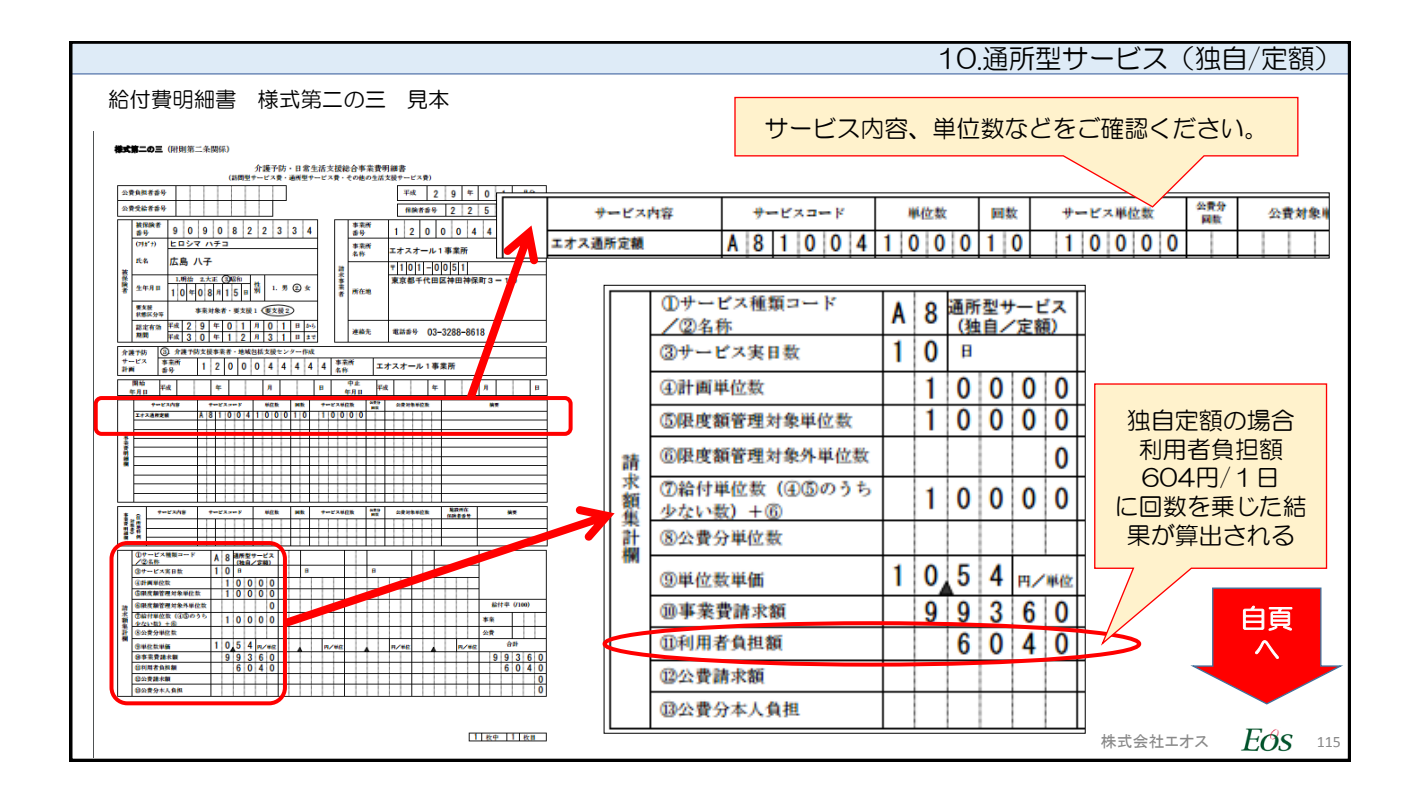

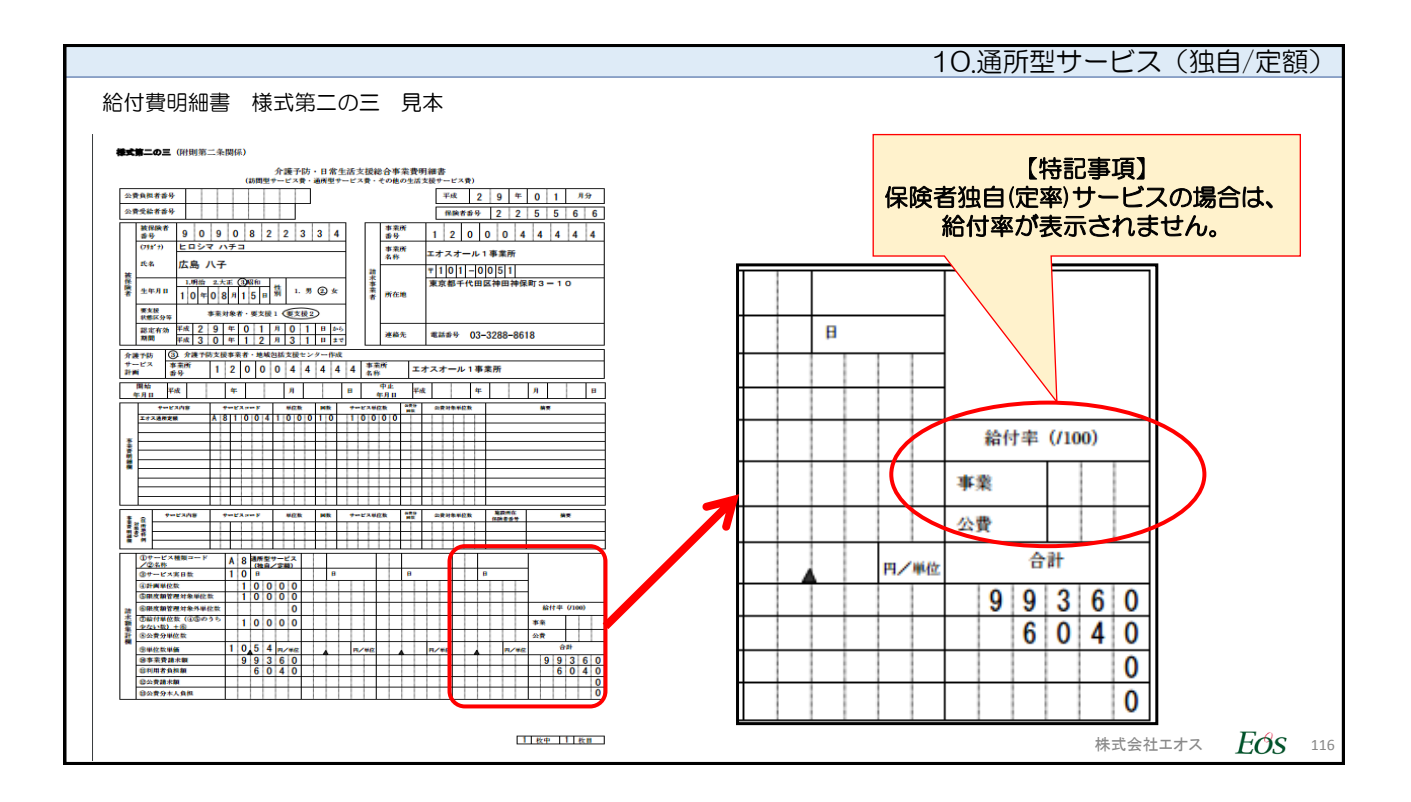

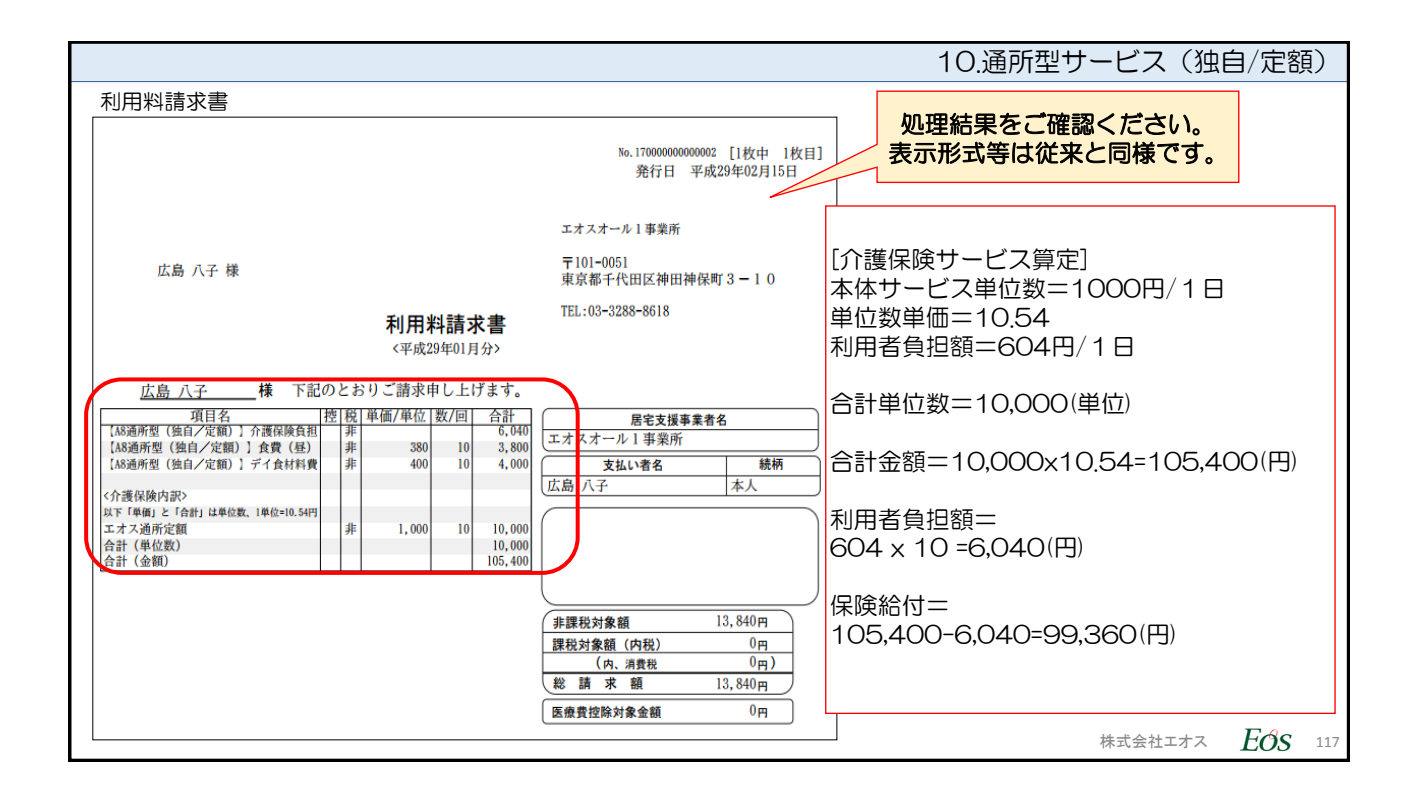

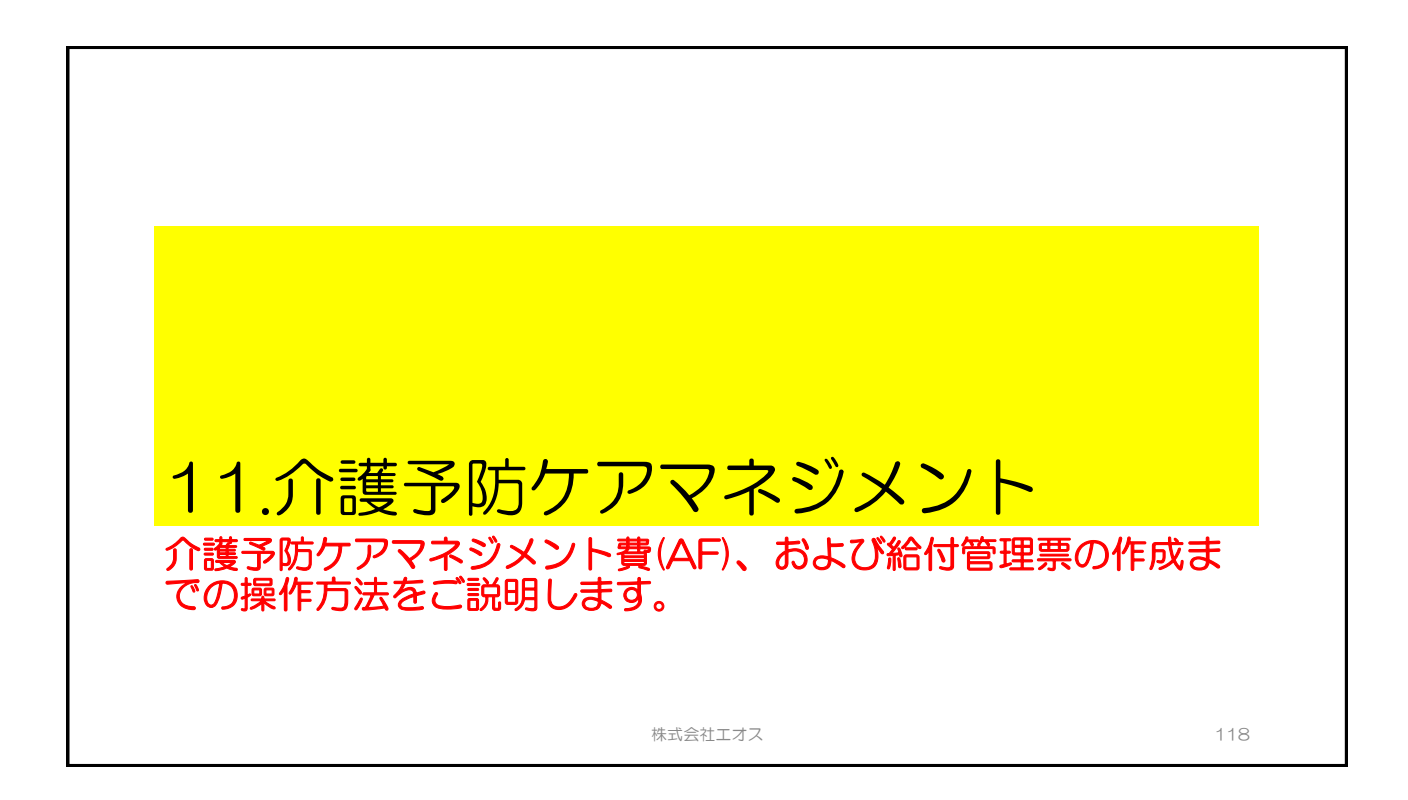

| 11.介護予防ケアマネジメン       |                             |                                                                             |  |
|----------------------|-----------------------------|-----------------------------------------------------------------------------|--|
|                      | おもな操作手順                     |                                                                             |  |
| (1)利用者マスタの設定         | 利用者に提供する対象サービ<br>ス種類の設定     | 利用者マスタの利用者基本情報に対して、提供するサービスのチェックボックス<br>をオンにします。                            |  |
| (2)給付対象サービス事業<br>所登録 | サービス事業所の提供サービ<br>スの設定       | 介護予防ケアマネジメントで給付管理をおこなう給付対象サービス事業所に対し<br>て該当サービス種類の設定をします。                   |  |
| (3)利用票提供票登録          | サービス利用票提供票データ<br>の登録        | 介護予防・日常生活支援総合事業サービスのサービス種類を選択し、サービス利<br>用票提供票を作成します。                        |  |
| (4)居宅介護支援実績          | 介護予防ケアマネジメント費<br>請求のため実績登録  | 登録したサービス利用票提供票データに対して、介護予防ケアマネジメント費請<br>求のため実績登録をおこないます。                    |  |
| (5)集計処理              | 介護予防ケアマネジメント費<br>の国保連合会向け請求 | <ol> <li>介護予防ケアマネジメント給付管理票データの作成</li> <li>介護予防ケアマネジメント費用請求データの作成</li> </ol> |  |
| (                    |                             |                                                                             |  |
|                      | 国保連合会への                     | 請求データ送付(伝送など)                                                               |  |
|                      |                             | 1                                                                           |  |
|                      |                             | 株式会社エオス <b>EOS</b> 1                                                        |  |

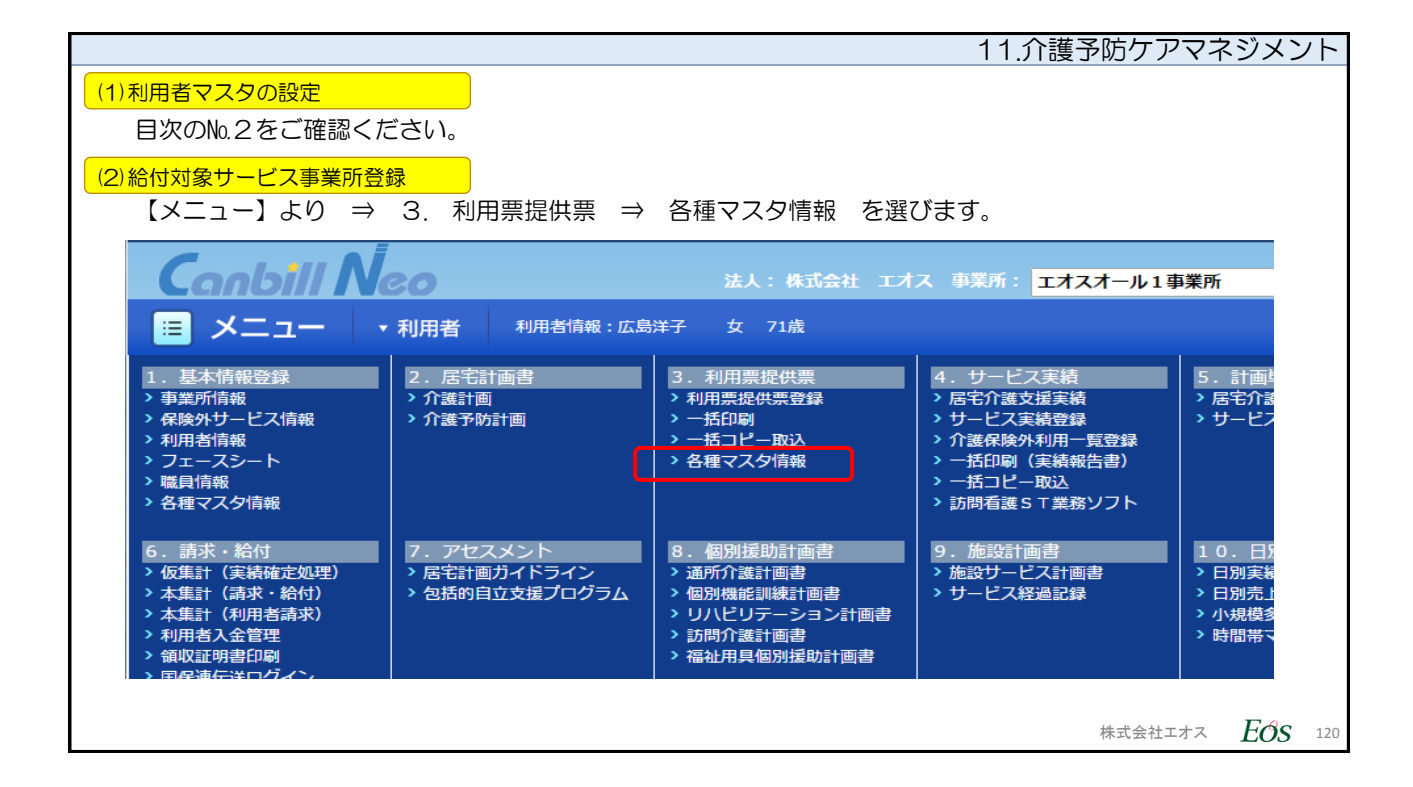

|                                                                                                    | ペポンハント       |
|----------------------------------------------------------------------------------------------------|--------------|
| (2)給付対象サービス事業所登録                                                                                                    |              |
|                                                                                                    |              |
| ■ メニュー ・利用者 利用者(MR: 広島洋子 女 71歳)<br>給付法人情報、給付事業所情報                                                                                                    |              |
|                                                                                                    | > 給          |
|                                                                                                    |              |
|                                                                                                    |              |
| 改正期間<br>  127/04~- ①まず、「給付事業所情報」タブをクリックします。                                                                                                    |              |
| サービス情報検索 (2)対象の事美所の編集をするにの、「鉛車マーク」◎をクリックします。                                                                                                    |              |
| キーワード検索                                                                                                    |              |
| 表示」一覧印刷(Eyrel出力)                                                                                                    |              |
| 7件/7件中 履歴を見る                                                                                                    |              |
| 編集 法人名◆ 事業所番号◆ 事業所名◆ 地域区分◆ 最終更新日時◆ 表示順                                                                                                    |              |
| 社会運転法人あけぼの会 1200044447 エオス介護サービス事業 5級地 H27/12/16<br>所 5級地 11:53:19 ■ ■                                                                                                    |              |
| 総合事業福祉会     1830284300     デイサービスセンター総     谷事業福祉会     4級地     H29/01/24     16:41:43     ■     ■     ■     ■     ■     ■     ■     ■     ■     ■     ■     ■     ■     ■     ■     ■     ■     ■     ■     ■     ■     ■     ■     ■     ■     ■     ■     ■     ■     ■     ■     ■     ■     ■     ■     ■     ■     ■     ■     ■     ■     ■     ■     ■     ■     ■     ■     ■     ■     ■     ■     ■     ■     ■     ■     ■     ■     ■     ■     ■     ■     ■     ■     ■     ■     ■     ■     ■     ■     ■     ■     ■     ■     ■     ■     ■     ■     ■     ■     ■     ■     ■     ■     ■     ■     ■     ■     ■     ■     ■     ■     ■     ■     ■     ■     ■     ■     ■     ■     ■     ■     ■     ■     ■     ■     ■     ■     ■     ■     ■     ■     ■     ■     ■     ■     ■     ■     ■     ■     ■     ■     ■     ■     ■     ■     ■     ■     ■     ■     ■     ■     ■     ■     ■     ■     ■     ■     ■     ■     ■     ■     ■     ■     ■     ■     ■     ■     ■     ■     ■     ■     ■     ■     ■     ■     ■     ■     ■     ■     ■     ■     ■     ■     ■     ■     ■     ■     ■     ■     ■     ■     ■     ■     ■     ■     ■     ■     ■     ■     ■     ■     ■     ■     ■     ■     ■     ■     ■     ■     ■     ■     ■     ■     ■     ■     ■     ■     ■     ■     ■     ■     ■     ■     ■     ■     ■     ■     ■     ■     ■     ■     ■     ■     ■     ■     ■     ■     ■     ■     ■     ■     ■     ■     ■     ■     ■     ■     ■     ■     ■     ■     ■     ■     ■     ■     ■     ■     ■     ■     ■     ■     ■     ■     ■     ■     ■     ■     ■     ■     ■     ■     ■     ■     ■     ■     ■     ■     ■     ■     ■     ■     ■     ■     ■     ■     ■     ■     ■     ■     ■     ■     ■     ■     ■     ■     ■     ■     ■     ■     ■     ■     ■     ■     ■     ■     ■     ■     ■     ■     ■     ■     ■     ■     ■     ■     ■     ■     ■     ■     ■     ■     ■     ■     ■     ■     ■     ■     ■     ■     ■     ■     ■     ■     ■     ■     ■     ■     ■     ■     ■     ■     ■     ■     ■     ■ |              |
| 新規                                                                                                    |              |
| ※ 事業所番号                                                                                                    |              |
| × 事業所名<br>★ ** 本 ** ** ** ** ** ** ** ** ** ** ** *                                                                                                    | +7 Eas $121$ |

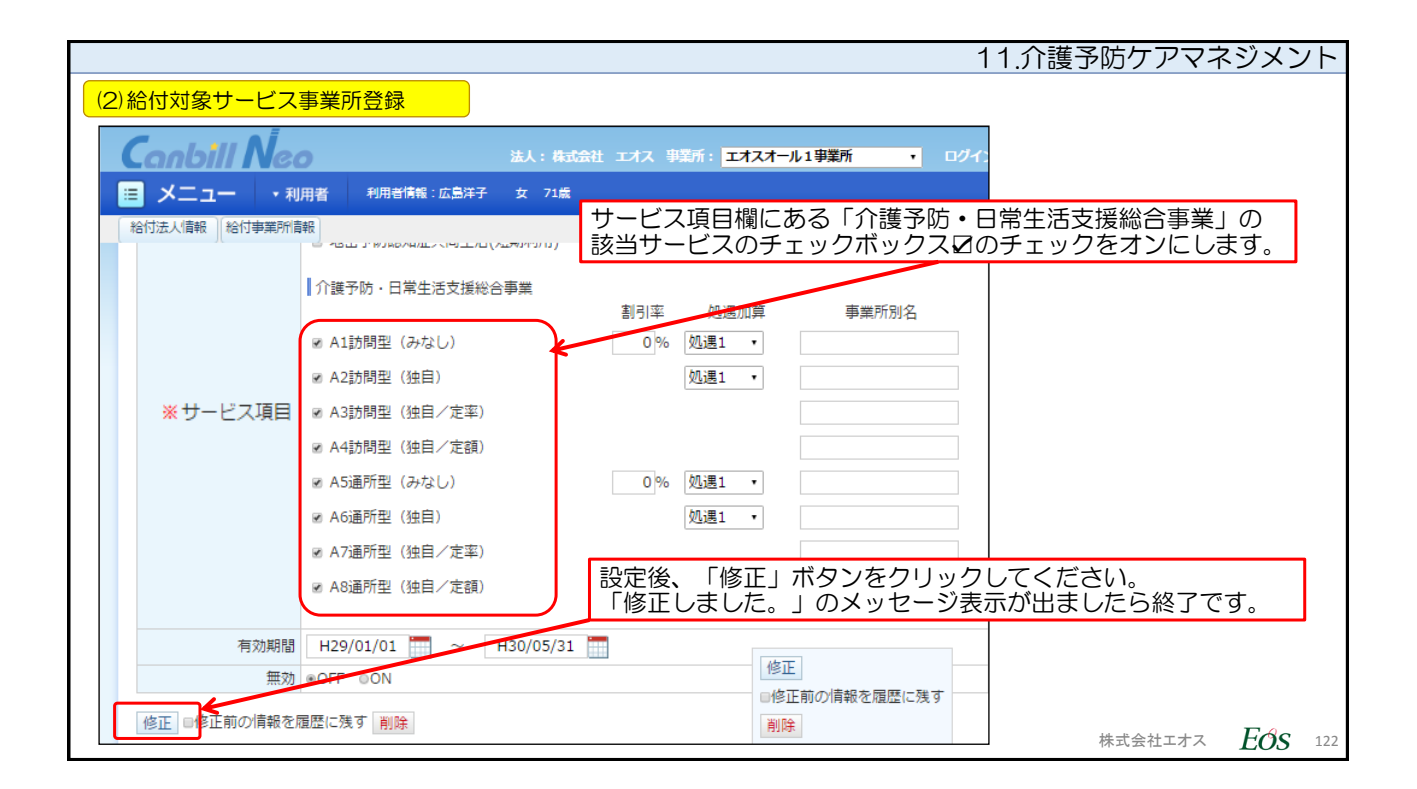

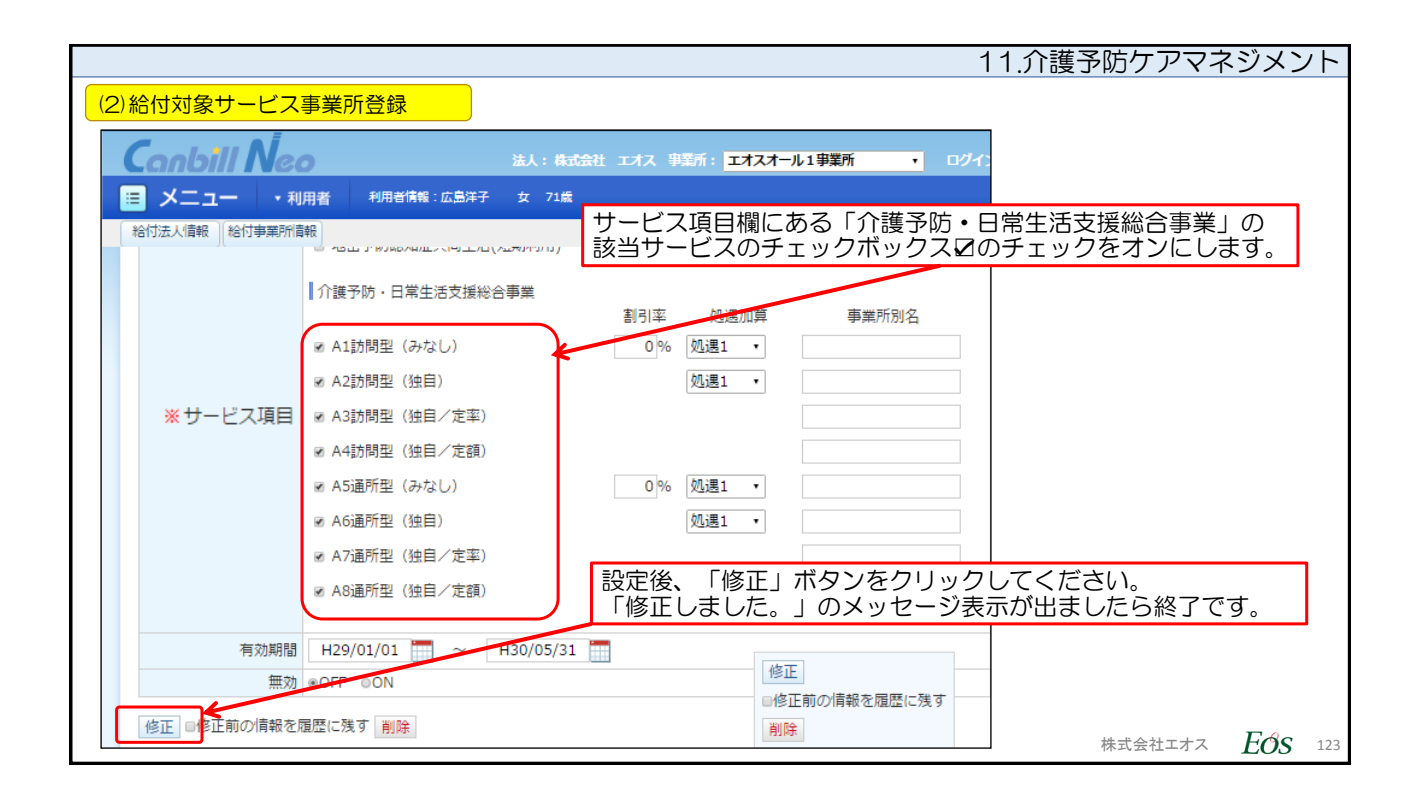

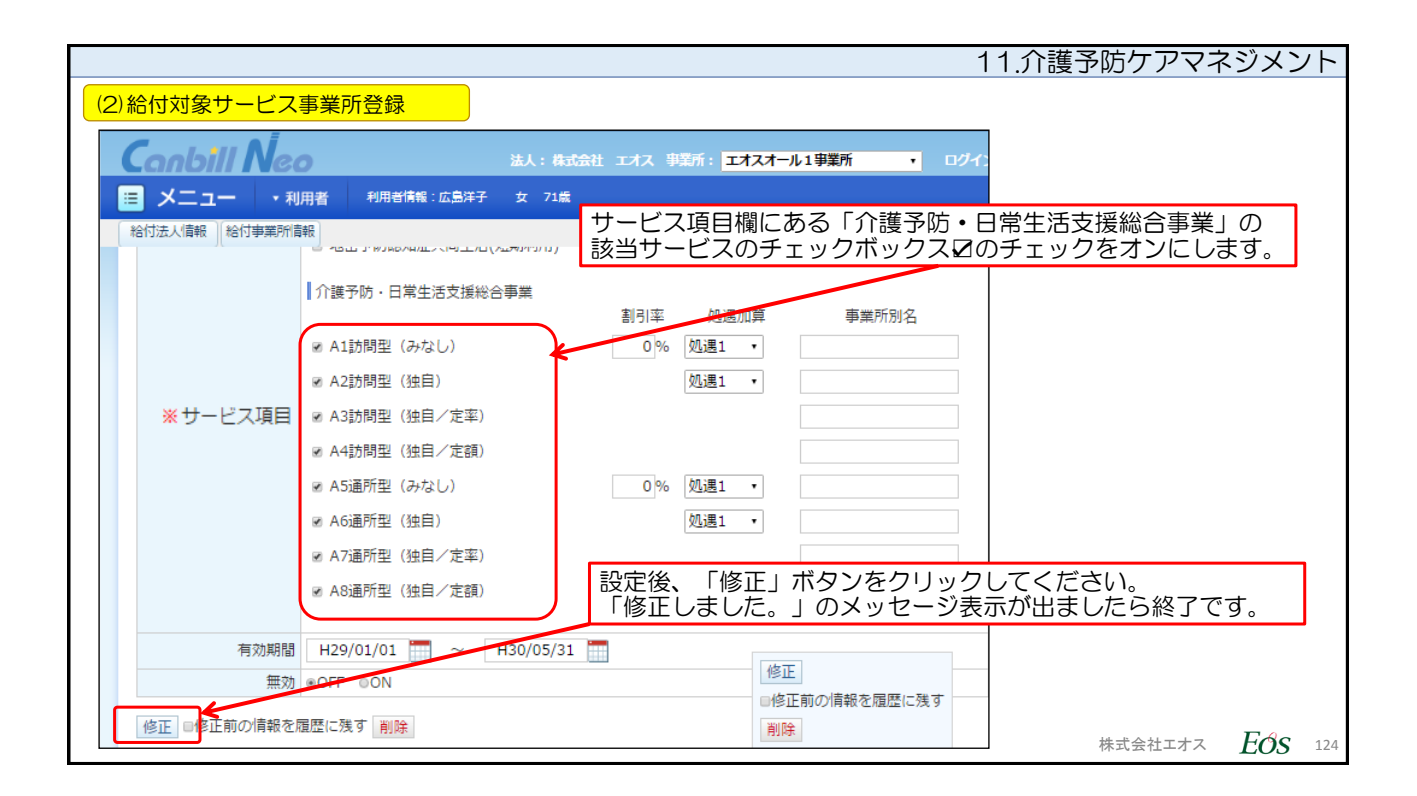

| 11                                                                                                    | .介護予防ケアマネジメント                    |
|----------------------------------------------------------------------------------------------------|----------------------------------|
| (3)利用票提供票登録                                                                                                    |                                  |
| 保険者独自の介護サービスの場合、独自項目をサービスコード設定画面で情報を付加                                                                                                    | してください。                          |
| サービス種類 A7通所型(独自/定率)       ▼       事業所選択 デイサービスセンター総合事業福祉会       ▼         介護サービス       サービス項目欄にある「介護予防・日常生活支援総合事業」の          ③ コード検索 A71009       該当サービスについて、「検索」をクリックし、表示させます。 |                                  |
| ・          ・          保険者が指定したサー         給付率・利用者負担額         ・            検索結果           ・                                                                                       | ビス名称・単位数・算定単位・<br>等はこのタイミングで設定して |
| コード     サービス項目     単位       A71009     0     単位       ゴード     サービス項目     単位       第イサービスセンター総合事業福祉会     A71009       エオス通所独自定率     算定単位       1回につき     単位数       700     単位    |                                  |
| 設定後、「確定」ボタンをクリック 設定後、「確定」ボタンをクリック 算定回数制限期間 なし ▼ 支給限度額対象区分 対象内 ▼ 給付率 93%                                                                                                    |                                  |
| 確定 閉じる                                                                                                    | 株式会社エオス EOS 125                  |

| 11.介護予防ケアマネジメント                                                                                                    |
|----------------------------------------------------------------------------------------------------|
| (3)利用票提供票登録                                                                                                    |
| Conbill Neo は人: 自立会社 エオス 中型所: エオスオール1 中型所 エ ログイン: 法人マスタ エアサイズ 太 田 小                                                                                                    |
| メニュー     ・利用者     利用台湾橋: 広島 洋子 女 71歳 豊女臣2     図へルプ                                                                                                    |
| <ul> <li>新規</li> <li>新規複写 (実績取込) 通問計画取込 (ノ(ターン登録) 予→実) 実→予) 一括予定入力 (一括実績入力) 前除</li> </ul>                                                                                                    |
| 予定・実績は従来どおり日付に数値を設定します。                                                                                                    |
| No.     事業所     サービス     時間帯     単位     計     処理<br>対象     1     2     3     4     5     6     7     8     9     10     11     12     13     14     15     16     1                                                                                                    |
| 1     デイサービスセンター<br>総合事業福祉会     通航型サービス(始目/近率)     09:40     700     0     予     1     1     1     1       ※     総合事業福祉会     工力ス通所独自定率     00:40     700     0     予     1     1     1     1                                                                                                    |
| 6,300         6,300           6,300         6,300                                                                                                    |
| 設定後、「登録」ボタンをクリックしてください。                                                                                                    |
| 「レレー」<br>「「「「「」」」<br>「「「「」」」<br>「「「」」」<br>「「「」」」<br>「「」」」<br>「「」」」<br>「」」<br>「」<br>「 |
| 利用票 印刷(Excel出力) 利用票別表 印刷(Excel出力) 提供票 印刷(Excel出力) 提供票 印刷(Excel出力) 「活印刷(Excel出力)」 カレンダー予定表印刷(Excel出力) 「活印刷画面へ移動                                                                                                    |
| 全刑除                                                                                                    |
|                                                                                                    |
| 株式会社エオス <b>E 必</b> 126                                                                                                    |

| 11.介語                                                                                                 | 蒦予防ケアマネ    | 、ジメント          |
|----------------------------------------------------------------------------------------------------|------------|----------------|
| (3)利用票提供票登録                                                                                           |            |                |
|                                                                                                    |            |                |
| 「登録しました。」というダイアログメッセージが表示されましたら操作は完了です                                                                | <b>F</b> 。 |                |
|                                                                                                    | 1          |                |
|                                                                                                    |            |                |
| ■ メニュー ・利用者 利用者情報:広島 洋子 女 71歳 要支援2                                                                    |            |                |
|                                                                                                    |            |                |
| 3. 利用票提供票 > 利用票提供票登録                                                                                  |            |                |
|                                                                                                    |            |                |
| 利用票提供票登録                                                                                              |            |                |
|                                                                                                    |            |                |
| 登録しました。                                                                                               |            |                |
| 保険 131011:千代田区 7863607656(H26/10/01~ )                                                                |            |                |
| <u> 広島 洋子</u><br>女 71歳 (\$20/10/24年)<br>認定 要支援2 (H29/01/01~H30/12/31) 【支給限度額】10473 単位 (H29/01~H30/12) |            |                |
| 居宅 エオスオール1事業所:三崎町花子                                                                                   |            |                |
|                                                                                                    |            |                |
|                                                                                                    |            |                |
| 作成日 H29/02/15 🔤 ≥データ入力完了                                                                              |            |                |
|                                                                                                    |            |                |
|                                                                                                    |            |                |
| 予定 美籍                                                                                                 |            |                |
|                                                                                                    | 株式会社エオス    | <i>LOS</i> 127 |

|   |            |         |            |           |           |     |      |            |     |      |    |                          |                     |                 |     |        |                 |                  |          |        |               |                      |                |            |                      |                 |          |           |             | 11                | 1.1       | うういましん     | 纾              | 防           | ケ    | ア           | マネ                 | ヽジン         | X)        | ソト     |
|---|------------|---------|------------|-----------|-----------|-----|------|------------|-----|------|----|--------------------------|---------------------|-----------------|-----|--------|-----------------|------------------|----------|--------|---------------|----------------------|----------------|------------|----------------------|-----------------|----------|-----------|-------------|-------------------|-----------|------------|----------------|-------------|------|-------------|--------------------|-------------|-----------|--------|
| ( | 3)利用       | 票援      | 昆供         | 票         | 登         | 録   |      |            |     |      |    |                          |                     |                 |     |        |                 |                  |          |        |               |                      |                |            |                      |                 |          |           |             |                   |           |            |                |             |      |             |                    |             |           |        |
|   | サー         | ビス      | ス禾         | 训月        | ョ票        | éeľ | 刷    | レブ         | ゚レ  | ビ    | ב. | —<br>[]                  | 面                   | С.              | 内容  | F を    | 確               | 認                | し        | 7      | < 7:          | ぎさ                   | 561            | (          | 部                    | 分0              | D7       | ッ表        | 示           | )。                |           |            |                | 1           |      |             |                    |             |           |        |
|   |            |         |            |           |           |     |      |            |     |      |    |                          |                     |                 |     |        |                 |                  |          |        |               |                      |                |            |                      |                 |          |           |             |                   |           |            |                |             |      |             |                    |             |           |        |
|   |            |         |            |           |           |     |      |            |     |      |    |                          |                     |                 |     |        |                 |                  |          |        |               |                      |                |            |                      |                 |          |           |             |                   |           |            |                |             |      |             |                    |             |           |        |
| [ | æ          | *##     |            |           |           |     |      |            |     | Ŧ    | 成  | 29                       | 年(                  | 01.             | 月分  | •      | <b>サ</b> ·      | -t               | ス        | 利      | 刊票            | (                    | 兼尼             | 宅          | サ-                   | -Ľ              | ス        | 一         | )           |                   |           |            | 屠名             | 行護支         | 支援事業 | (所→和        | 用者                 |             |           |        |
|   | 保険者<br>番号  |         |            |           |           | 1   | 3    | 1          | 0   | 1    | 1  | 1                        | 呆険者                 | 名               | Ŧ   | 代田     | X               |                  |          |        | 居:<br>事業<br>非 | 宅介護<br> 者事  <br> 担当者 | 支援<br> 所名<br>名 | 120<br>120 | オスオ<br>000444<br>崎町花 | ール<br>444<br>3子 | 1事業      | 所<br>TEL: | 03-328<br>8 | 8-8618<br>9012345 | 作         | 戎<br>日     | 平成             | 29年         | =02月 | 15日         | 1                  | 川用者確        | 18        |        |
|   | 被保険者<br>番号 | 7       | 8          | 6         | 3         | 6   | 0    | 7          | 6   | 5    | 6  | フリガ:<br>被保険              | +<br>))<br>);<br>() | 名               | 上口  | シマヨ    | 1ウコ<br>子 村      | ŧ                |          | _      | 保             | 與者確                  | 認印             |            |                      |                 |          |           |             |                   | 届年月       | H<br>H     | 平成             | 28年         | =01月 | 15日         |                    |             |           |        |
|   | 生年月日       | 明<br>2( | ・ ;<br>)年1 | 大 ·<br>0月 | 昭<br>24 E | )   | 付    | 別          | 男   | ; •( |    | 要介護<br>変更後<br>要介護<br>変更日 | 状態区(<br>状態区)        | 9 <del></del> 9 | 経平成 | 過的     | 事業対<br>1 1<br>年 | 対象 i<br>2 3<br>月 | 者<br>4   | 5      | R             | 区分支<br>I度基I          | 論<br>IM        |            | 50                   | )03<br>#        | 位/       | 月         | 限           | 実額<br>1期間         | म<br>म    | 成29<br>成30 | )年01,<br>)年12, | 月か<br>月ま    | らで   | 前<br>の<br>所 | 月まで<br>短期入<br>川用日数 | 8           | B         |        |
| h |            | -       |            |           |           |     |      |            |     |      |    |                          |                     |                 |     |        |                 | -                |          |        |               |                      |                | 8.89.4     |                      | 77計1            | 前見で      | 1         | の記載         | L                 |           |            |                |             |      |             |                    | -           | =         | $\neg$ |
|   | 提供<br>時間帯  |         | +-         | ピス        | 内容        |     | サー事業 | ·ビス<br> 所名 | 事業  | Ť    |    | 日付<br>曜日                 |                     | 23              | 4   | 5<br>木 | 6<br>金          | Å                | 8<br>(F) | 9<br>月 | 10 1          | 1 1<br>k 7           | 2 1            |            | 15                   | <u>16</u><br>月  | 17<br>1/ | 18<br>18  | 19 2<br>木 4 | 0 <u>21</u>       | 22<br>(F) | 23<br>月    | 24 25<br>1k 1  | j <u>26</u> | 27   | 28<br>(+)   | 29 3<br>(FI) F     | 0 <u>31</u> | 合計<br>NBR |        |
|   | 09:40~     | I       | 「ス通        | 所利        | 自常        | *率  | Ŧ1   | (+-        | ビス  | セン   | 29 | 予定                       |                     | 1               | 1   | 4      |                 | -                |          | /4     | 1             | 1                    |                |            |                      | /4              | 1        | 1         |             |                   |           | /4         | 1 1            |             |      | -           |                    | 1           | 9         |        |
| ŀ | 16:40      |         |            |           |           |     | -*   |            | *** | 11.7 | R  | 実績<br>予定                 | +                   | 1               | 1   |        | -               | _                | _        | _      | 1             | 1                    | +              | +          |                      |                 | 1        | 1         | +           |                   |           | _          | 1              | -           |      |             |                    | 1           | 9         |        |
| Μ |            |         |            |           |           |     |      |            |     |      |    | 実績                       |                     |                 |     |        |                 |                  |          |        |               |                      |                |            |                      |                 |          |           |             |                   |           |            |                |             |      |             |                    |             |           | 7      |
|   |            |         |            |           |           |     |      |            |     |      |    | 予定                       |                     |                 |     |        |                 |                  |          |        |               |                      |                |            |                      |                 |          |           |             |                   |           |            |                |             |      |             |                    |             |           |        |
| L |            |         |            |           |           |     |      |            |     |      |    | 実績                       |                     |                 |     |        |                 |                  |          |        |               |                      |                |            |                      |                 |          |           |             |                   |           |            |                |             |      |             |                    |             | _         |        |
|   |            |         |            |           |           |     |      |            |     |      |    |                          |                     |                 |     |        |                 |                  |          |        |               |                      |                |            |                      |                 |          |           |             |                   |           |            |                | 株式          | 会衬   | 눈工才         | ·ス                 | Ec          | 9S        | 128    |

|         |                     |            |                |       |            |        |      |             |             |              |                      |                 |                             | 1        | 1.介        | 護            | 予防な             | アアマ               | ネジ         | メン                  | 7  |
|---------|---------------------|------------|----------------|-------|------------|--------|------|-------------|-------------|--------------|----------------------|-----------------|-----------------------------|----------|------------|--------------|-----------------|-------------------|------------|---------------------|----|
| (;      | 3)利用票提供             | 票登録        | 录              |       |            |        |      |             |             |              |                      |                 |                             |          |            |              |                 |                   |            |                     |    |
|         | サービス系               | 山田亜        | 別表             | 1     |            |        |      |             |             |              |                      |                 |                             |          |            |              |                 |                   |            |                     |    |
|         |                     | , IX LI 10 | 776(1)         | J     |            |        |      |             |             |              |                      |                 |                             |          |            |              |                 |                   |            |                     |    |
|         |                     |            |                |       |            |        |      |             |             |              |                      |                 |                             |          |            |              |                 |                   |            |                     | ٦  |
|         |                     |            | 平成2            | 9年01月 | 分          |        |      | サ           | ービス利        | 川用票          | 別表                   |                 |                             |          |            |              |                 |                   | _          |                     |    |
|         | 分支給限度管理・利用          | 者負担計       | *              |       |            |        |      |             |             |              | <u>居</u><br>被        | 宅介護支援事<br>保険者番号 | <u>業者番号 1</u><br>7863607656 | 20004444 | 4<br>利用者 」 | 作用           | 成年月日 平月<br>洋子 様 | <b>丈29年02月1</b> ! | 5B         |                     |    |
| $\prod$ | 東京研究                | ****       | + - ビス内内ノ14    | HT -  | -EX ###    | 割引     | 適用後  | <b>m</b> #* | サービス        | 種類支給<br>限度基準 | 種類支給                 | 区分支給<br>限度基準    | 区分支給<br>國庄基準                | 単位数      | 費用総額       | 給付           | 保険/事業費          | 定額利用者             | 利用者負担保除ノ事業 | 利用者<br>負担           |    |
|         | **/11               |            | 7 7-CAN#7 @    | ** 3  | - F 46.003 | 專 (%)  | 単位数  | M XA        | 単位数/金額      | を超える<br>単位数  | <b>放送架</b> 中<br>内単位数 | を超える<br>単位数     | 肉単位数                        | 単価       | 事業対象分      | ( <b>*</b> ) | 請求額             | 単価金額              | 費対象分       | (全額負担分)             |    |
| デ福      | イサービスセンター総合事業<br>社会 | 183028430  | 0エオス通所独自定率     | A7    | 1009 70    | 0      |      | 9           | 6300        | )            |                      |                 |                             |          |            |              |                 |                   |            |                     |    |
| デ福      | イサービスセンター総合事業<br>社会 | 183028430  | 0 A7通所型(独自/定率) | 合計    |            |        |      |             | ( 6300)     | (            | 0 0                  | (               | 6300                        | 10. 72   | 67536      | 93           | 62808           | (                 | 4728       | 0                   | J  |
|         |                     |            |                |       |            |        |      |             |             |              |                      |                 |                             |          | $\sim$     |              |                 |                   |            |                     |    |
| IЦ      |                     |            |                |       |            |        |      |             |             |              |                      |                 |                             | 4        |            |              |                 |                   |            |                     |    |
| -       |                     |            | r              |       | [          |        |      |             |             | _            |                      |                 | $\angle$                    |          | <b></b>    |              |                 |                   |            |                     |    |
| ╞╟╋     |                     |            |                |       |            | 市田     | 11村1 | が指          | 定する         | 独自の          | D給付著                 | 率が表             | 示され                         | る。       |            |              |                 |                   |            |                     |    |
|         |                     |            |                |       | L          |        |      |             |             |              |                      |                 |                             |          |            |              |                 |                   |            |                     |    |
|         |                     |            |                |       | _          |        |      |             |             |              |                      |                 |                             |          |            |              |                 |                   |            |                     |    |
|         |                     |            | 区分支給限度基準額(単    | (位)   |            |        | 5003 | 合計          | 6300        | (            | 0                    | (               | 6300                        | $\sim$   | 67536      | /            | 62808           | $\sim$            | 4728       | 0                   |    |
| 種       | 類別支給限度管理            |            | 单位数 植数支制集度基本   | サービス  | 種類         | HILLER | 合計畫  | €位数         | -           | 4            | 者                    |                 |                             |          |            |              |                 |                   |            |                     |    |
|         |                     | ***        | C. C. C. BILL  |       |            |        |      |             | CHER OF MAN | Ŧ            | 用者自己的                | 負担額 4,72        | 8円                          |          |            |              |                 |                   |            |                     |    |
|         |                     |            |                |       |            |        |      |             |             |              |                      |                 |                             |          |            |              |                 |                   |            |                     |    |
|         |                     |            |                |       |            |        |      |             |             |              |                      |                 |                             |          |            |              | 株式⊴             | 会社エオフ             | E          | <b>3</b> <i>S</i> 1 | 29 |

| 11.介護予防ケアマネジメント                                                                                                    |                                                                                                    |              |                  |           |                |                         |           |                |          |                 |          |       |                   |            |               |     |
|----------------------------------------------------------------------------------------------------|----------------------------------------------------------------------------------------------------|--------------|------------------|-----------|----------------|-------------------------|-----------|----------------|----------|-----------------|----------|-------|-------------------|------------|---------------|-----|
| (4)居宅介護支援実績 介護予防な                                                                                                    | (4) 居宅介護支援実績<br>介護予防ケアマネジメント費(AF)の実績も従来通り、「居宅介護支援実績」で登録します。                                                                                                    |              |                  |           |                |                         |           |                |          |                 |          |       |                   |            |               |     |
| Conbill Neo                                                                                                    | anbill Neo 法人: 電気会社 エオス 発気方: エオスオール1事業所 ・ ログイン: 法人マスタ <sup>文字サイス</sup>                                                                                                    |              |                  |           |                |                         |           |                |          |                 |          |       |                   |            |               |     |
|                                                                                                    |                                                                                                    |              |                  |           |                |                         |           |                |          |                 |          |       |                   |            |               |     |
| 4. サービス実績 > 居宅介護支援実績 > 居宅介護支援実績登録                                                                                                    |                                                                                                    |              |                  |           |                |                         |           |                |          |                 |          |       | 利用票               |            |               |     |
| 居宅介護支援実績登録<br>事業                                                                                                    | <u>ID番号</u> ◆                                                                                                    | <u>利用者</u> ◆ | 保険者              |           | 被              | 被保険者番号◆                 |           | <u>契約日</u> ◆   |          | <u>介護度</u><br>◆ | 取扱<br>件数 | 合計 取扱 | テータ<br>入力<br>二字で落 | 平成2<br>今回調 | 9年01月<br>青求情報 |     |
| 提供年月 × H29/01 … × 三)<br>保険者 千代田区                                                                                                    |                                                                                                    |              |                  |           |                |                         |           |                |          |                 |          | 11 gA | 確認                | 区分 💥       | 基本<br>単位数     |     |
| 介護支援専門員 三崎町花子・<br>利用県データ入力売了 ★全て ◎売了 有<br>表示 直近の過去データ 直近の未未データ                                                                                                   |                                                                                                    | <u>広島 洋子</u> | 千代田<br>(1310     | 区<br>)11) | 7              | 8636076                 | 56        | H28/01/08      | в ∎      | 業対象<br>者        |          |       | 完了済               |            | 430           |     |
| ※ 範疇用 かたによる) (商務定 学知時、<br>特定専業所 の皆法なし、特定業業所加算(1)<br>度や行業支援預定が 指示り登録現意気 1:1/119、I:0/60、II:<br>部設計算には参事業を含める)           202         前月復享(印刷(Excel出力))           1行 | <ul> <li>              日期2000              日間2000              日間2000              日間2000              日間2000              日間2000              日間2000              日間2000              日間2000              日間2000              日間2000              日間2000              日間2000              日間2000              日間2000             日日2000              日日2000              日日2000             日日2000              日日2000             日日2000              日日2000             日日2000              日日2000             日日2000             日日2000              日日2000             日日20000             日日20000             日日2000             日日20</li></ul> |              |                  |           |                |                         |           |                |          |                 |          |       |                   |            |               |     |
| 請求対象                                                                                                    |                                                                                                    |              |                  |           |                |                         |           | Æ              | B宅介護支持   | 黄               |          |       |                   |            |               |     |
| 介護 予防 総合 <u>10番号</u> ◆ <u>利用</u> 蓋◆ 保険者                                                                                                    | 被保険者番号◆                                                                                                    | 契約日●         | <u>要介護度</u><br>◆ | 取扱<br>件数  | 合計<br>取扱<br>件数 | 利用宗<br>データ<br>入力<br>完了済 | 平成2<br>今回 | 29年01月<br>請求情報 | 平成<br>前回 | 29年01月<br>3請求情報 |          |       |                   |            |               |     |
|                                                                                                    |                                                                                                    |              |                  |           |                |                         | 区分米       | 基本<br>単位数      | 区分       | 基本<br>単位数       | λ        | -     |                   |            |               |     |
| ★ 広島 注子     ★ (131011)     ★                                                                                                    | 7863607656                                                                                                    | H28/01/08    | 事業対象<br>者        |           |                | 完了済                     |           | 430            |          |                 |          |       |                   |            |               |     |
| 4                                                                                                    | >                                                                                                    | 4            |                  |           |                |                         |           |                |          |                 |          |       |                   |            |               |     |
|                                                                                                    |                                                                                                    |              |                  |           |                |                         |           |                |          |                 |          |       | 株式会社              | ヒエオス       | Eos           | 130 |

|                                                                  |                                                                                                    | 11.介護予防ケアマネジメント                 |
|------------------------------------------------------------------|----------------------------------------------------------------------------------------------------|---------------------------------|
| (4)居宅介護支援実績                                                      | 「登録しました。」のダイアログメッセージが表示されましたとこのあと、従来通りの集計処理で、伝送データの作成をおこない                                                                                                    | 5登録完了です。<br>1ます。給付費明細書もご確認ください。 |
| Canbill Neo                                                      | 法人:株式会社 エオス 事業所: エオ                                                                                                    |                                 |
|                                                                  | 皆 利用者情報:広島 洋子 女 71歳 事業対象者                                                                                                    |                                 |
| 4. サービス実績 > 居宅介                                                  | 建支援夷碱 > 居宅介護支援夷場登録                                                                                                    |                                 |
| 居宅介護支援実績                                                         | 登録                                                                                                    |                                 |
| 登録しました。                                                          |                                                                                                    |                                 |
| 提供年月                                                             | H29/01     III     I     I |                                 |
| 保険者                                                              | 千代田区・                                                                                                    |                                 |
| 介護支援専門員                                                          | 三崎町花子・                                                                                                    |                                 |
| 利用票データ入力完了                                                       | ●全て ◎完了有                                                                                                    |                                 |
| 表示直近の過去データ                                                       | 直近の未来データ                                                                                                    |                                 |
| 常勤換算方法による介護支援<br>特定事業所 ◎該当なし ◎<br>居宅介護支援費区分 請求/<br>◎取扱件数に総合事業を含め | 専門員数 3 再設定 今回請求情報を前回請求情報として 保存する<br>●特定事業所加算(I) ●特定事業所加算(II) ●特定事業所加算(II) ●特定事業所集中減算<br>登録限度数 I:1/119, II:0/60, III:0/限度なし<br>ない ●取扱件数に総合事業を含める                                                                                                    |                                 |
| 登録 前月複写 印刷(Exc                                                   | cel出力)                                                                                                    | 株式会社エオス <b>EOS</b> 131          |

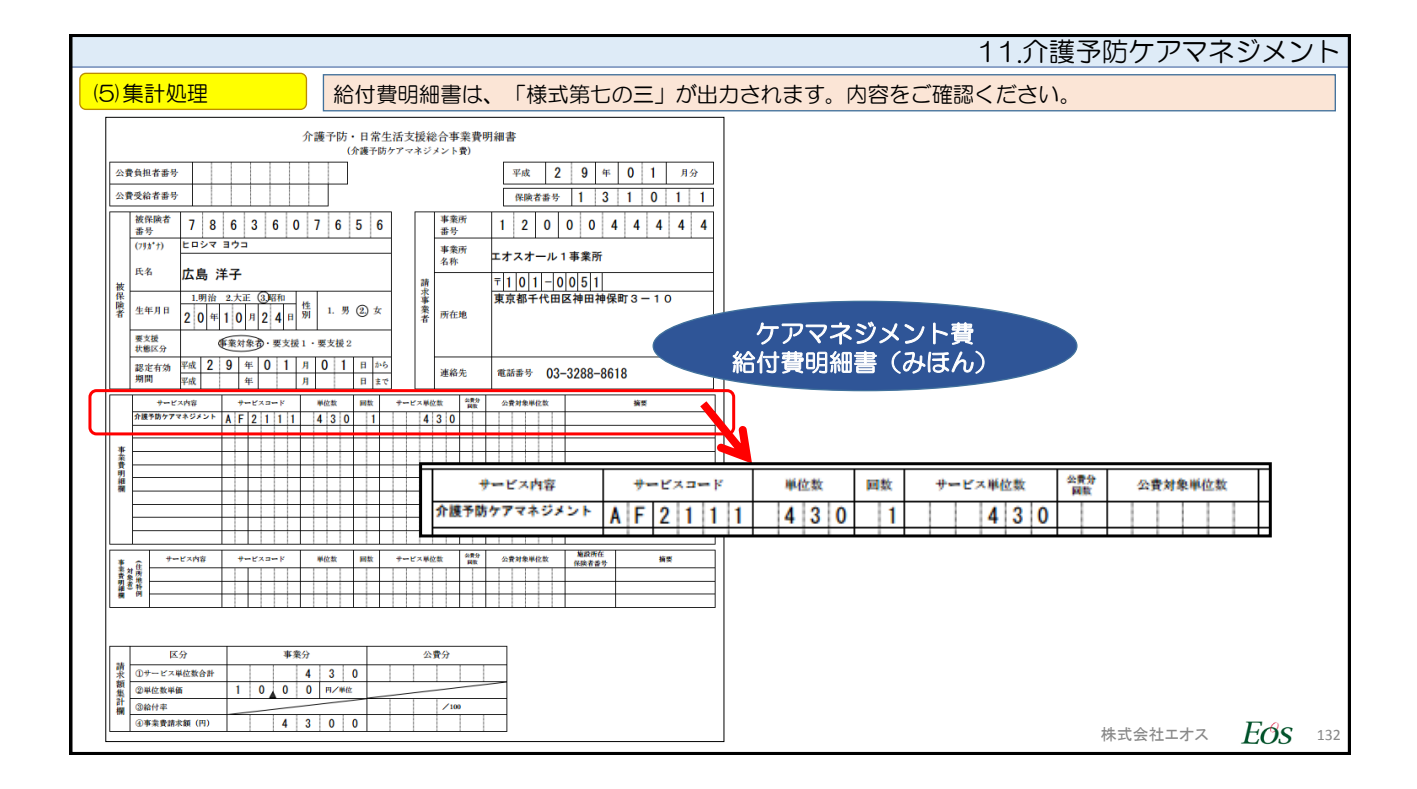

|         | 11.介護                                                                                                    | 予防ケアマネジメント             |
|---------|----------------------------------------------------------------------------------------------------|------------------------|
| (5)集計処理 | 給付管理票は、従来通り「様式第十一」が出力されます。内容をご確認くださ                                                                                                    | 561.                   |
| ſ       | <b>禄云第十一</b> (附則第二条関係)                                                                                                    |                        |
|         | 給付管理票(平成 29 年 01 月分) 審查処理年月 平成29年02月 作成区分 ①新規 2.修正 3.取消                                                                                                    |                        |
|         | 保険者番号         保険者名         作成区分                                                                                                    |                        |
|         | 1         3         1         0         1         1         千代田区         1.         居宅介護支援事業者作成           2.         被保険者自己作成         (1)         ①         介信業行政規憲業者・機能包括支援センター化成                                                                                                    |                        |
|         | Filter and and an analysis         Filter and an analysis         Filter and analysis         Filter and analysis         Filter and analysis         Filter analysis         Filter analy |                        |
|         | 生年月日         性別         要支援・要介護状態区分等         担当介護支援専門員番号         8         9         0         1         2         3         4         5                                                                                                    |                        |
|         | 明・大・ ・ 大・ ・ 20 年 10 月 24 日 男・  ・ (金) 東大線 1・2・ 変支線 1・2・ 変支線 1・2・ 支援事業者の事業所名 エオスオール1事業所                                                                                                    |                        |
|         | 歴宅サービス・介護下防サービス・<br>総合事業<br>支給程度基準額<br>支給程度基準額 歴度額適用期間 実授事業者の 10 第第所所住地及び連絡先 103-3288-8618                                                                                                    |                        |
|         | 5003 半位/月 <sup>平成</sup> 29 年 01 月 ~ <sup>平成</sup> 年 月 条 4年 月 条 4 年 月 条 4 年 月 条 4 年 月 条 4 年 月 条 4 年 月 条 4 年 4 年 4 年 4 年 4 年 4 年 4 年 4 年 4 年 4                                                                                                    |                        |
|         |                                                                                                    | <b>)</b>               |
|         | サービス事業者の<br>事業所者・ (県赤号ー事業所番号・サービス・ サービス・ サービス・ サービス<br>・サービス・ 種類名 種類コード 給付計画単位数                                                                                                    |                        |
|         | デイサービスセンター<br>総合事業福祉会<br>1 8 3 0 2 8 4 3 0 0 <sup>施定・系単載5</sup><br>(金本書)<br>(金本書)                                                                                                    |                        |
|         | 指定 - 英傳統名 -<br>地域密着 -<br>                                                                                                    |                        |
|         |                                                                                                    |                        |
| Γ       | 総合事業<br>数定・重要維系・                                                                                                    |                        |
|         | 地域高音・<br>  総合事業                                                                                                    |                        |
|         | 습과· 6 3 0 0                                                                                                    | -                      |
|         |                                                                                                    | 株式会社エオス <b>EOS</b> 133 |

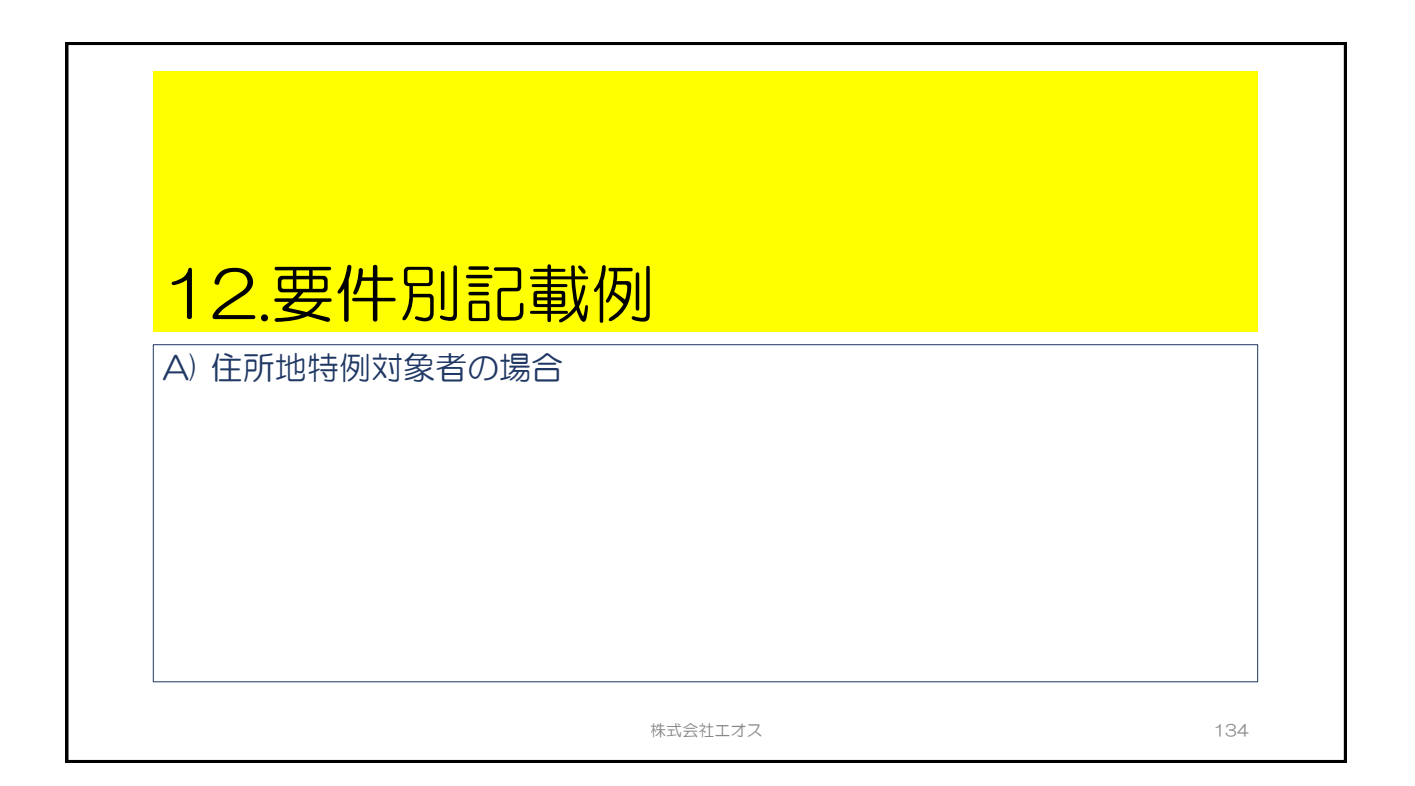

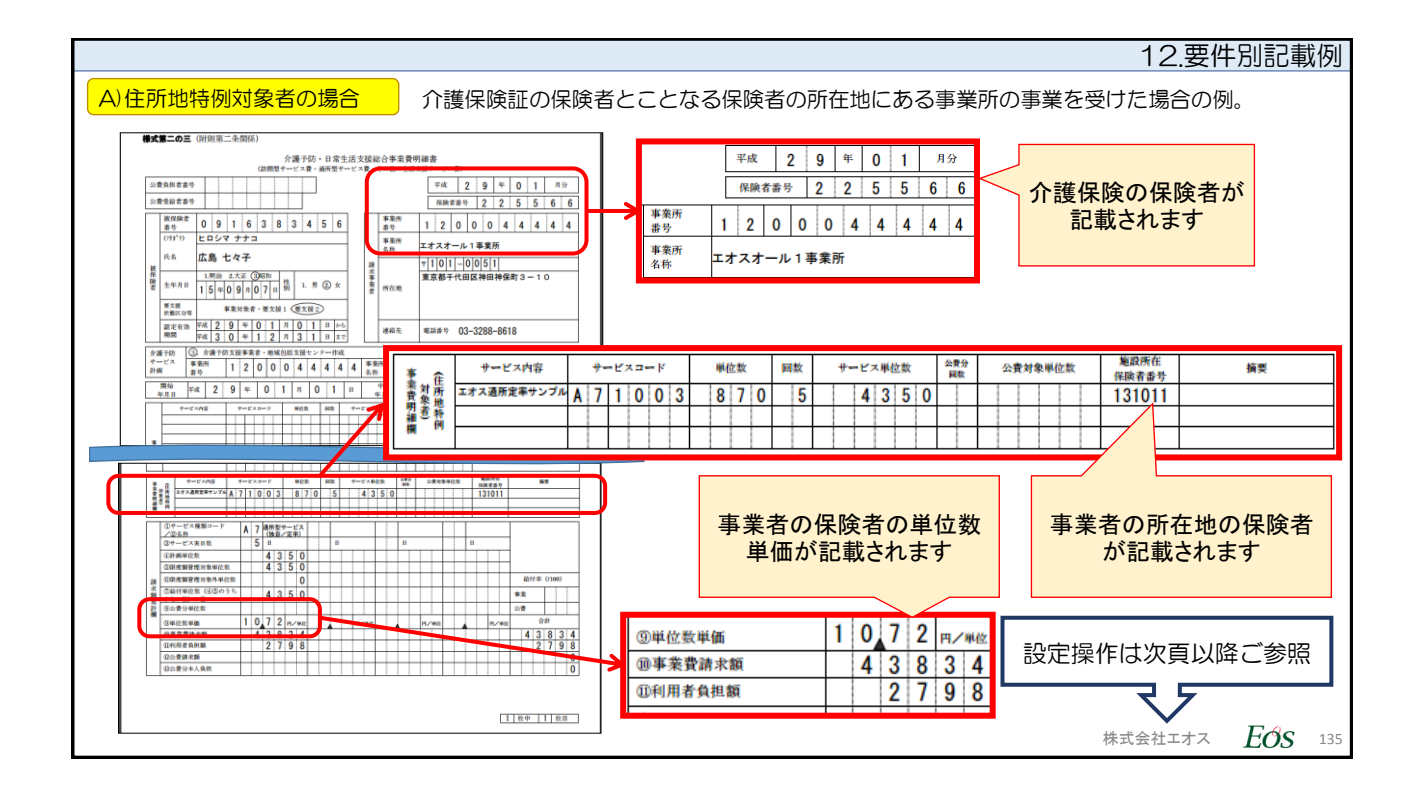

|       |                   | 12.要件別記載例                         |
|-------|-------------------|-----------------------------------|
| A)住所t | 也特例対象者の場合 ①条件設定内容 |                                   |
|       |                   | 注:下記設定内容は実在のものとは異なります。            |
| No.   | 項目                | 内容                                |
| 1     | ご利用者              | 広島 七々子(ヒロシマ ナナコ)                  |
| 2     | 介護保険所在地の保険者       | 東京都/西東京市<br>(例題の保険者番号:225566)     |
| З     | 保険者:西東京市の独自単位数単価  | 通所型(独自):10.54円                    |
| 4     | サービス事業者所在地の保険者    | 東京都/千代田区<br>(例題の保険者番号:131011)     |
| 5     | 保険者:西東京市の独自単位数単価  | 通所型(独自):10.72円                    |
| 6     | 提供事業(サービス種類)      | (A7)通所型サービス<br>(独自/定額) (例:A71003) |
|       |                   |                                   |
|       |                   | 設定操作は次頁以降ご参照<br>株式会社エオス EOS 136   |

|      |                                     |            |                   |               |              |                    |            |           |      |                   |                  |            |           |                  |      | 12.要    | 件別記   | 載例  |
|------|-------------------------------------|------------|-------------------|---------------|--------------|--------------------|------------|-----------|------|-------------------|------------------|------------|-----------|------------------|------|---------|-------|-----|
| A)住所 | 所地特                                 | 例対象        | 象者の               | 場合            | 27           | 间用者情               | 報/介        | ·護保険      | 情報   | <b></b> 保険者は      | 西東京              | 市(保        | 険者場       | 弓225             | 5566 | )になっ    | ています  |     |
|      |                                     |            |                   |               |              |                    |            |           |      |                   |                  |            |           |                  |      |         |       |     |
|      | ■ メニュー ・利用者 利用者情報:広島 七々子 女 76歳 要支援2 |            |                   |               |              |                    |            |           |      |                   |                  |            |           |                  |      |         |       |     |
|      |                                     |            |                   |               |              |                    |            |           |      |                   |                  |            |           |                  |      |         |       |     |
|      | 基本                                  | 5情報        | 介護保険              | 介護認定          | 公費           | その他<br>明細書<br>必要情報 | 減免•<br>助成金 | 負担<br>限度額 | 社福軽減 | 高額介護<br>サービス<br>費 | 請求先<br>支払者<br>情報 | 緊急<br>連絡先  | 基準<br>費用額 | 中山間<br>地域<br>居住期 | 間    |         |       |     |
|      | 入防<br>外准                            | 完期間<br>白期間 |                   |               |              |                    |            |           |      |                   |                  |            |           |                  | 介記   | 護保険の    | 保険者   |     |
|      |                                     | 編集         | 被                 | 8保険者番号<br>開始日 | <del>}</del> | 被保険者番<br>終了日/喪9    | 話号<br>失日   | 被保険者      | 香香号  | $\bigcap$         | 保                | 険者         | ~         | ¥                | 讨率   |         |       |     |
|      |                                     | /          |                   |               |              |                    |            | 091638    | 3456 |                   | 西東               | 東京市        |           | )                | 90   |         |       |     |
|      |                                     | 新規保        | 酸者                |               |              |                    |            |           |      |                   |                  |            |           |                  |      |         |       |     |
|      |                                     |            | 被倒                | 呆険者番号<br>開始日  |              |                    |            |           |      |                   | 被保険者<br>終了日/喪    | 音番号<br>喪失日 |           |                  |      |         |       |     |
|      |                                     |            | <mark>※</mark> 被倒 | 保険者番号         | 0916         | 383456             |            |           |      |                   | 交付年              | ■月日        |           |                  |      |         |       |     |
|      |                                     |            |                   | ※保険者          | 2255         | 66 西東京             | 京市         |           | •    |                   | ※ 紿              | 合付率        | 90%       |                  |      |         |       |     |
|      |                                     |            |                   |               |              |                    |            |           |      |                   |                  |            |           |                  | 株    | (式会社エオ) | × Eos | 137 |

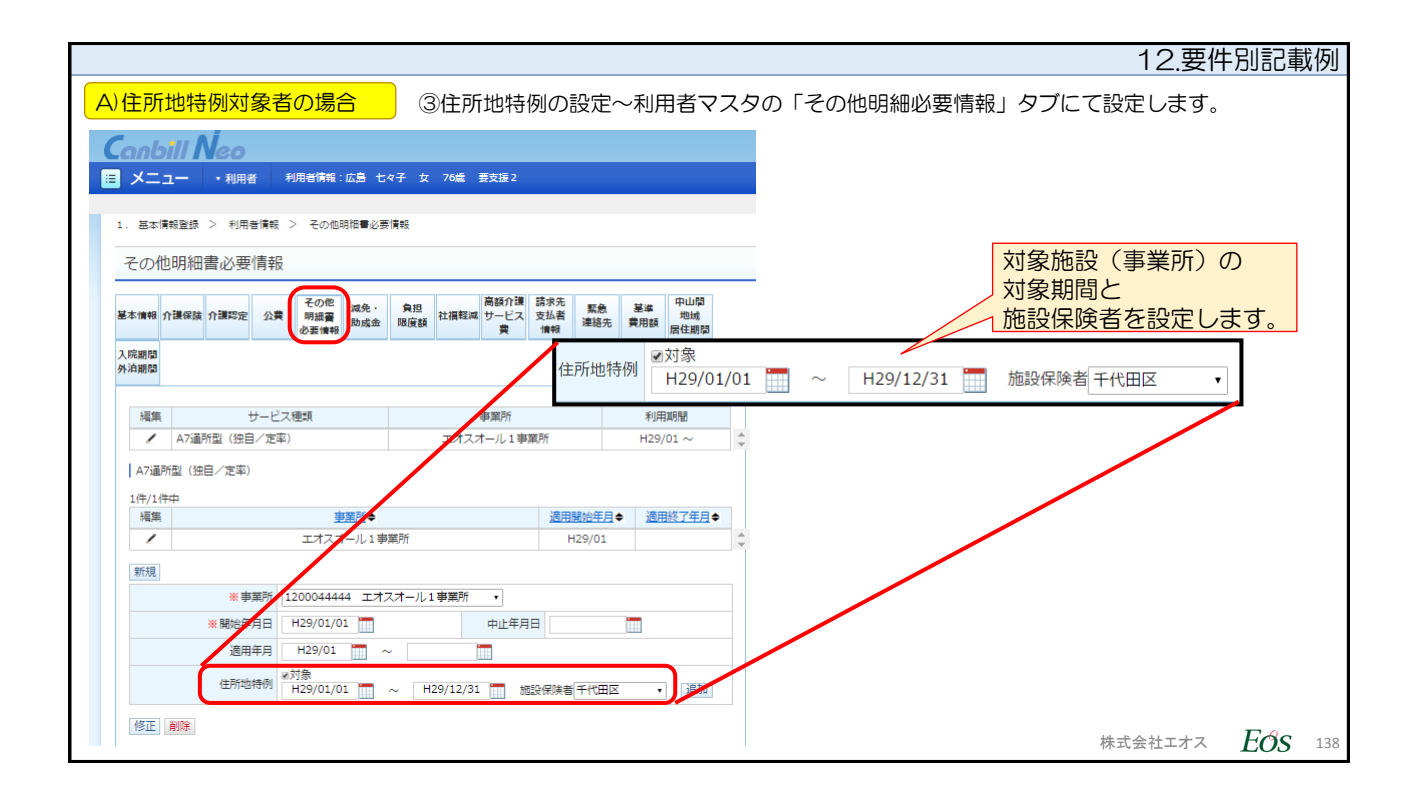

|                                                                | 12.要件別記載例                                                     |
|----------------------------------------------------------------|---------------------------------------------------------------|
| A)住所地特例対象者の場合<br>【ご参考・システム管理<br>保険者マスタの独自の単                    | 里者IDで確認してください】<br>単位数単価を念のため、事前にご確認しておきます。                    |
| 今回の設定<br>利用者の介護保険所在地<br>の保険者情報                                 | 今回の設定<br>事業所の所在地の保険者<br>情報                                    |
| メニュー          利用者           保険者         福祉用具         居宅介護支援専門員 | メニュー         利用者           保険者         福祉用具         居宅介護支援専門員 |
| 新規                                                             | 新規                                                            |
| * 保険者番号 225566                                                 | ※保険者番号 131011                                                 |
| ※保険者名 西東京市                                                     | ※保険者名 千代田区                                                    |
| * フリガナ ニシトウキョウシ                                                | * フリガナ チヨダク                                                   |
| 訪問型サービス(独自)<br>単位数単価 10.70 円 ▼                                 | 訪問型サービス(独自)<br>単位数単価 10.84 円 ・                                |
| 通所型サービス(独自)<br>単位数単価 10.54 円 ▼                                 | 通所型サービス(独自)<br>単位数単価 10.72 円 ・                                |
| 有効期間 H28/01/01 一 ~                                             | 有効期間 H18/04/01 一 ~ 一                                          |
| 無效 ⊛OFF ⊚ON                                                    | 無効 @OFF @ON                                                   |
| 修正  ■修正前の情報を履歴に残す   削除                                         | 修正 ■修正前の情報を履歴に残す 削除                                           |
|                                                                | 株式会社エオス $E \sigma s$ 139                                      |

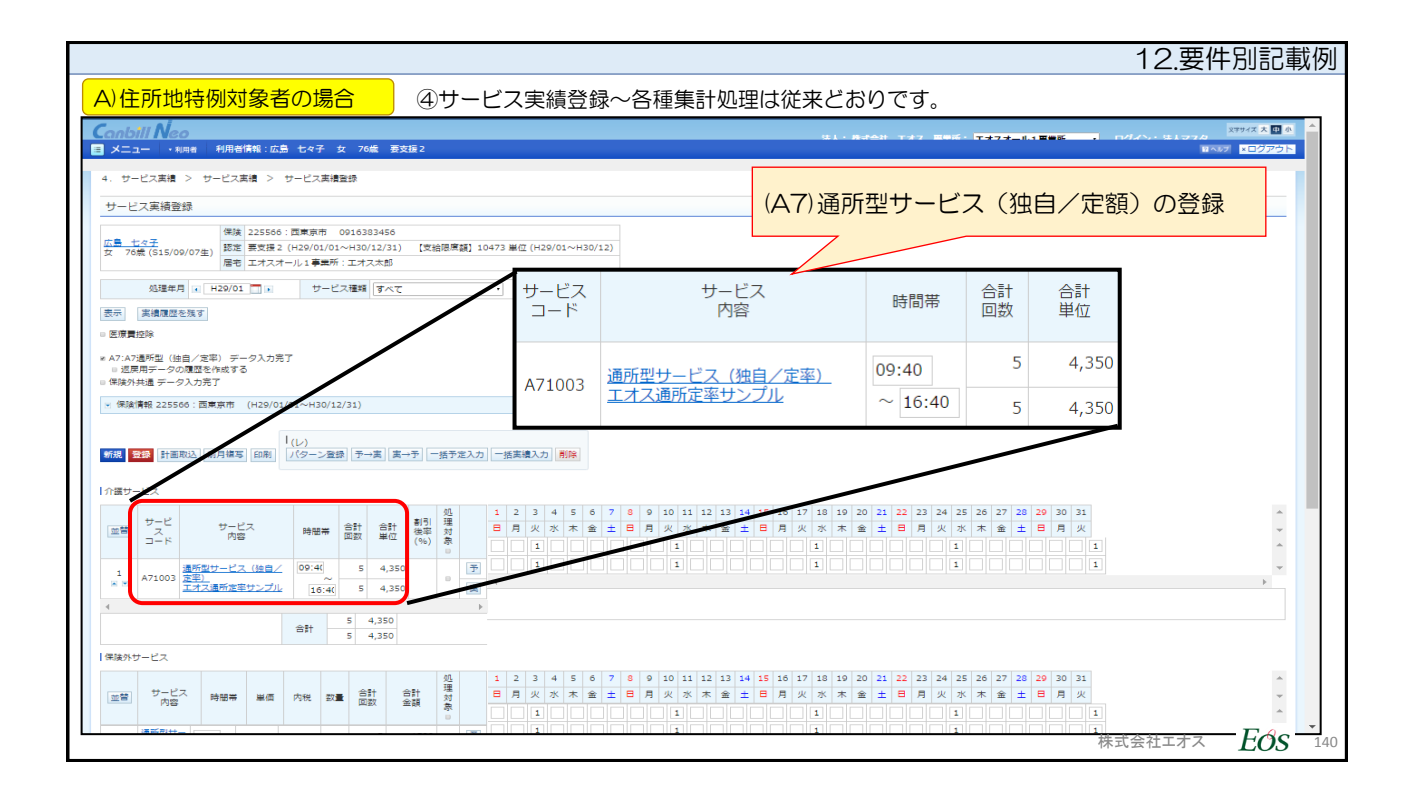